レイヤー3 ギガビットイーサネット・スイッチ

# CentreCOM® **9812T** CentreCOM® **9816GB**

# 取扱説明書

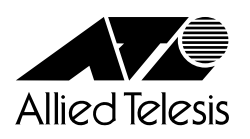

# CentreCOM **9812T** CentreCOM **9816GB**

# 取扱説明書

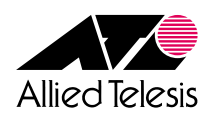

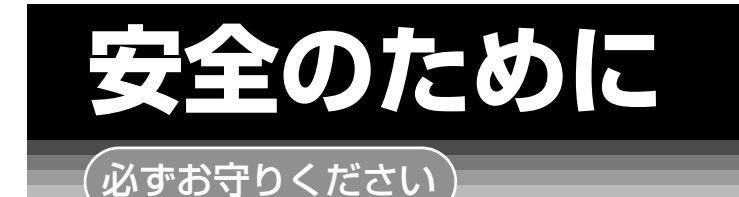

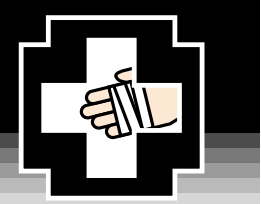

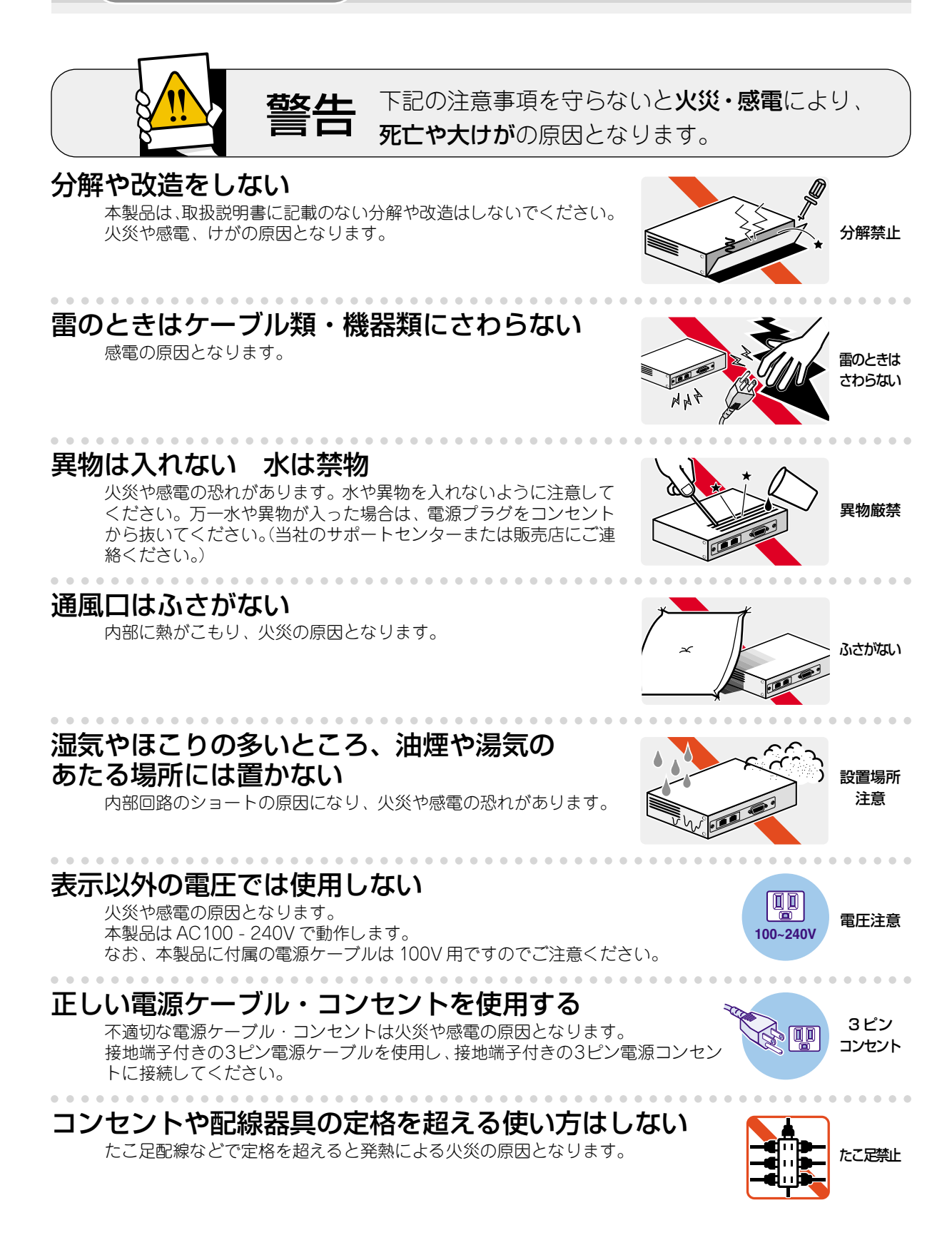

#### 設置・移動のときは電源プラグを抜く

感電の原因となります。

. . . . . . . . . . . . . . . . . . .

#### 電源ケーブルを傷つけない

火災や感電の原因となります。

電源ケーブルやプラグの取扱上の注意:

- ・加工しない、傷つけない。 ・重いものを載せない。
- ・熱器具に近づけない、加熱しない。
- ・電源ケーブルをコンセントから抜くときは、必ずプラグを持って抜く。

#### 光源をのぞきこまない

目に障害が発生する場合があります。 光ファイバーケーブルのコネクタ、ケーブルの断面、製品本体のコネクタなどを のぞきこまないでください。

### ご使用にあたってのお願い

#### 次のような場所での使用や保管はしないでください。

- ・直射日光の当たる場所
- ・暖房器具の近くなどの高温になる場所
- · 急激な温度変化のある場所(結露するような場所)
- ・湿気の多い場所や、水などの液体がかかる場所(湿度80%以下の環境でご使用ください)
- ・振動の激しい場所
- ・ほこりの多い場所や、ジュータンを敷いた場所(静電気障害の原因になります)
- ・腐食性ガスの発生する場所

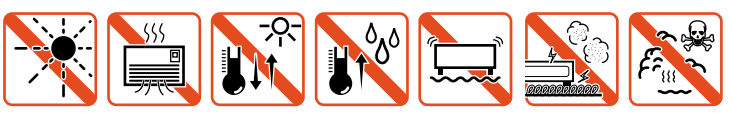

#### 静雷気注意

本製品は、静電気に敏感な部品を使用しています。部品が静電破壊する恐れがありますの で、コネクターの接点部分、ポート、部品などに素手で触れないでください。

#### 取り扱いはていねいに

落としたり、ぶつけたり、強いショックを与えないでください。

# お手入れについて

#### 清掃するときは電源を切った状態で

誤動作の原因になります。

#### 機器は、乾いた柔らかい布で拭く

汚れがひどい場合は、柔らかい布に薄めた台所用洗剤(中性)をしみこま せ、堅く絞ったものでふき、乾いた柔らかい布で仕上げてください。

#### 中性 ぬらすな 中性洗剤 堅く絞る 使用

....

#### お手入れには次のものは使わないでください

石油・みがき粉・シンナー・ベンジン・ワックス・熱湯・粉せっけん (化学ぞうきんをご使用のときは、その注意書に従ってください。)

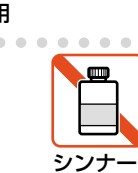

類不可

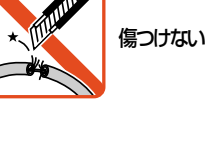

プラグを

抜け

のぞかない

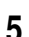

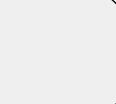

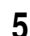

#### ご注意

本書の中に含まれる情報は、当社(アライドテレシス株式会社)の所有するものであり、当 社の同意なしに、全体または一部をコピーまたは転載しないでください。 当社は、予告無く本書の全体または一部を修正・改訂することがあります。 また、改良のため製品の仕様を予告無く変更することがあります。

Copyright © 2002 アライドテレシス株式会社

#### 商標について

CentreCOMは、アライドテレシス株式会社の登録商標です。

Windows、Windows NT は、米国 Microsoft Corporation の米国およびその他の国における登録商標です。

本書の中に掲載されているソフトウェアまたは周辺機器の名称は、各メーカーの商標または登録商標です。

#### 電波障害自主規制について

この装置は、情報処理装置等電波障害自主規制協議会(VCCI)の基準 に基づくクラスA情報技術装置です。この装置を家庭環境で使用すると電波 妨害を引き起こすことがあります。この場合には使用者が適切な対策を講ず るよう要求されることがあります。

#### マニュアルバージョン

2002年 11月 Rev.A 初版

このたびは、CentreCOM 9812T/CentreCOM 9816GBをお買いあげいただき、誠にありがとうございます。

本製品は、全ポートギガビットに対応したレイヤー3 ギガビットイーサネット·スイッチ です。

CentreCOM 9812T は 1000BASE-T ポートを 12 ポートと GBIC スロットを 4 個、 CentreCOM 9816GBはGBIC スロットを 16 個装備しています。GBIC スロットには、オ プションとして 1000BASE-SX × 1 ポートの AT-G8SX、1000BASE-LX × 1 ポートの AT-G8LX の 2 種類の GBIC が実装可能です。

大量かつ煩雑なトラフィックにも最大限のパフォーマンスを発揮するスイッチング機構を 採用し、サービスプロバイダーやエンタープライズなどの大規模ネットワークにおける性 能低下を最小限に抑えることができます。

ワイヤースピード、ノンブロッキングのレイヤー3スイッチング(IPルーティング)は、ス タティックルーティング、RIP v1/v2とOSPFのダイナミックルーティング、および DVMRPのマルチキャストルーティングに対応しています。

#### マニュアルの構成

本製品のマニュアルは、次の3部で構成されています。 各マニュアルをよくお読みのうえ、本製品を正しくご使用ください。また、お読みになっ た後も、製品保証書とともに大切に保管してください。

#### ○ 取扱説明書(本書)

本製品の設置と接続、コマンドラインインターフェースの使いかた、設定手順、導入例など、本製品を使い始めるにあたっての最低限の情報が記載されています。 本書は、ファームウェア(リリース)バージョン「2.4.4」をもとに記述されています が、「2.4.4」よりも新しいバージョンのソフトウェアが搭載された製品に同梱される ことがあります。本製品をご使用の際は、必ず付属のリリースノートをお読みにな り、最新の情報をご確認ください。リリースノートには、各バージョンごとの注意 事項や最新情報が記載されています。

#### ○ リリースノート

ソフトウェアリリースで追加された機能、変更点、注意点や、取扱説明書とコマン ドリファレンスの内容を補足する最新の情報が記載されています。

#### ○ コマンドリファレンス(付属 CD-ROM)

本製品で使用できる全コマンドの説明、各機能の解説、設定例など、本書の内容を 含む本製品の完全な情報が記載されています。

付属の CD-ROM をコンピューターの CD-ROM ドライブに挿入すると、自動的に Web ブラウザーが起動し、HTML 形式のメニューが表示されます。

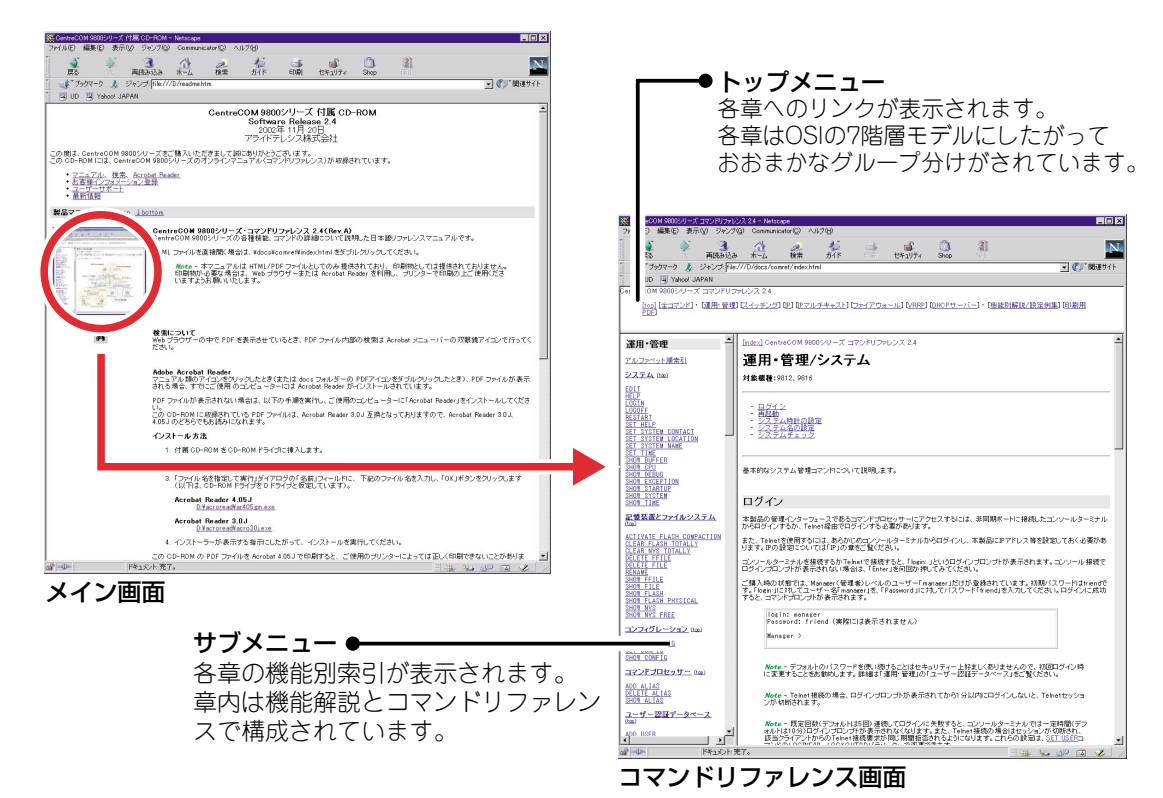

#### 表記について

#### アイコン

このマニュアルで使用しているアイコンには、次のような意味があります。

| アイコン                | 意味                             |
|---------------------|--------------------------------|
| <ul><li>E</li></ul> | 知っておいていただきたい点やポイントとなる点を示しています。 |
| 注意                  | 気を付けていただきたい点を示しています。           |
| <b>▲</b> 警告         | 人が傷害を負う可能性が想定される内容を示しています。     |
| 参照 参照               | 関連する情報が書かれているところを示しています。       |

書体

| 書体                                   | 意味                         |  |
|--------------------------------------|----------------------------|--|
| Screen displays                      | 画面に表示される文字は、タイプライター体で表します。 |  |
| User Entry ユーザーが入力する文字は、太字タイプライター体で表 |                            |  |
| Esc                                  | 四角枠で囲まれた文字はキーを表します。        |  |

#### 製品名の表記

「本製品」と表記している場合は、CentreCOM 9812TとCentreCOM 9816GBの両方を 意味します。場合によっては、9812T、9816GBのようにCentreCOMを省略して記載し ます。また、製品の図や画面表示例は、特に記載がないかぎり、CentreCOM 9812Tを使 用しています。

|   | 安全のために                 | 4      |
|---|------------------------|--------|
|   | はじめに                   | 7      |
|   | マニュアルの構成<br>表記について     | 8<br>9 |
| 1 | お使いになる前に               | 13     |
|   | 1.1 梱包内容               | 14     |
|   | 1.2 特 長                | 15     |
|   | 1.3 各部の名称と働き           | 17     |
|   | 前面<br>背面<br>側面         | 17<br> |
|   | 1.4 LED 表示             | 21     |
|   | GBIC スロットLED<br>ポートLED |        |

#### <u>2</u>設置と接続

| 2 | З |
|---|---|
|   |   |
|   |   |

| 2.1 設 置                                         | 24             |
|-------------------------------------------------|----------------|
| 設置するときの注意<br>19インチラックに取り付ける                     | 24<br>24       |
| 2.2 GBICの取り付け                                   | 26             |
| 2.3 接 続                                         | 27             |
| ネットワーク機器を接続する<br>コンソールターミナルを接続する<br>電源ケーブルを接続する | 27<br>28<br>29 |
| 2.4 起 動                                         | 31             |

| 3 | 設定の手順                       | 33       |
|---|-----------------------------|----------|
|   | 3.1 操作の流れ                   | 34       |
|   | 3.2 設定の準備                   | 35       |
|   | コンソールターミナルを設定する<br>本製品を起動する | 35<br>36 |

| 3.3        | ログインする                                                                                                    | 37                                                             |
|------------|----------------------------------------------------------------------------------------------------|----------------------------------------------------------------|
|            | ログインする                                                                                                    |                                                                |
|            | ログインパスワードを変更する                                                                                                    | 38                                                             |
| 3.4        | ・ 設定を始める                                                                                                    | 39                                                             |
|            | コマンドの入力と画面                                                                                                    | 39                                                             |
|            | オンラインヘルプ                                                                                                    | 44                                                             |
|            | コマンドの表記                                                                                                    | 46                                                             |
|            | 主要コマンド                                                                                                    | 47                                                             |
|            | インターフェースを指定する                                                                                                    | 50                                                             |
| 3.5        | 設定を保存する                                                                                                    | 51                                                             |
| 3.6        | を起動スクリプトを指定する                                                                                                    | 53                                                             |
|            |                                                                                                    |                                                                |
| 3.7        | ′ログアウトする                                                                                                    | 54                                                             |
| 3.7<br>3.8 | ログアウトする<br>基本の設定と操作                                                                                                    | 54<br>55                                                       |
| 3.7<br>3.8 | ログアウトする                                                                                                    | 54<br>55<br>55                                                 |
| 3.7<br>3.8 | ログアウトする<br>基本の設定と操作<br>IP インターフェースを作成する<br>Telnet を使用する                                                                                                    | 54<br>55<br>55<br>58                                           |
| 3.7<br>3.8 | ログアウトする                                                                                                    | 54<br>55<br>55<br>                                             |
| 3.7<br>3.8 | <ul> <li>ログアウトする</li></ul>                                                                                                    | 54<br>55<br>55<br>58<br>62<br>66                               |
| 3.7<br>3.8 | ログアウトする                                                                                                    | 54<br>55<br>55<br>58<br>62<br>66<br>68                         |
| 3.7<br>3.8 | ログアウトする                                                                                                    | 54<br>55<br>58<br>62<br>66<br>68<br>70                         |
| 3.7<br>3.8 | ログアウトする                                                                                                    | 54<br>55<br>58<br>62<br>66<br>68<br>70<br>71                   |
| 3.7        | <ul> <li>ログアウトする</li> <li>基本の設定と操作</li> <li>IP インターフェースを作成する</li> <li>Telnet を使用する</li> <li>接続の確認をする</li> <li>システム情報を表示する</li> <li>再起動する</li> <li>設定をご購入時の状態に戻す</li> <li>ファイルシステムを使用する</li> <li>ファイルをダウンロード・アップロードする</li> </ul> | 54<br>55<br>58<br>62<br>66<br>68<br>70<br>71<br>76             |
| 3.7        | ログアウトする                                                                                                    | 54<br>55<br>58<br>62<br>66<br>66<br>68<br>70<br>71<br>76<br>80 |

### 4 導入例

| 4.1 | IP ホストとしての基本設定                                                                                 | 88                              |
|-----|------------------------------------------------------------------------------------------------|---------------------------------|
|     | DHCP サーバーを設定する<br>本例の設定スクリプトファイル                                                               | 91<br>92                        |
| 4.2 | レイヤー3スイッチとしての基本設定                                                                              | 93                              |
|     | DHCP サーバーを設定する(複数サブネット)<br>VLAN 間でネットワークコンピューターが見えるようにする<br>IP マルチキャストの設定をする<br>本例の設定スクリプトファイル | 99<br>101<br>102<br>103         |
| 4.3 | タグ VLAN によるスイッチ間接続                                                                             | 104<br>111<br>111<br>111<br>112 |

| 5.1 困ったときに                                                        | 114 |
|-------------------------------------------------------------------|-----|
| 自己診断テストの結果を確認する<br>LED 表示を確認する                                    |     |
| ログを確認する<br>トラブル例                                                  |     |
| 52 バージョンアップ                                                       | 122 |
| 準備するもの<br>最新ソフトウェアセットの入手方法<br>ファイルのバージョン表記                        |     |
| 5.3 ハイパーターミナルの設定                                                  | 124 |
| 5.4 Telnet クライアントの設定                                              | 127 |
| 5.5 仕 様                                                           | 130 |
| GBIC インターフェース<br>1000BASE-T インターフェース<br>RS-232 インターフェース<br>本製品の仕様 |     |

#### 6 保証とユーザーサポート

| 6.1 保証とユーザーサポート                                         | 134 |
|---------------------------------------------------------|-----|
| 保証<br>ユーザーサポート                                          |     |
| 6.2 調査依頼書のご記入にあたって                                      | 135 |
| 使用しているハードウェア・ソフトウェアについて<br>お問い合わせ内容について<br>ネットワーク構成について |     |
| 調査依頼書(CentreCOM 9812T/9816GB)                           |     |

# 1

# お使いになる前に

この章では、本製品の梱包内容、特長、各部の名称と働きについて説明しています。

1.1 梱包内容

最初に梱包箱の中身を確認してください。

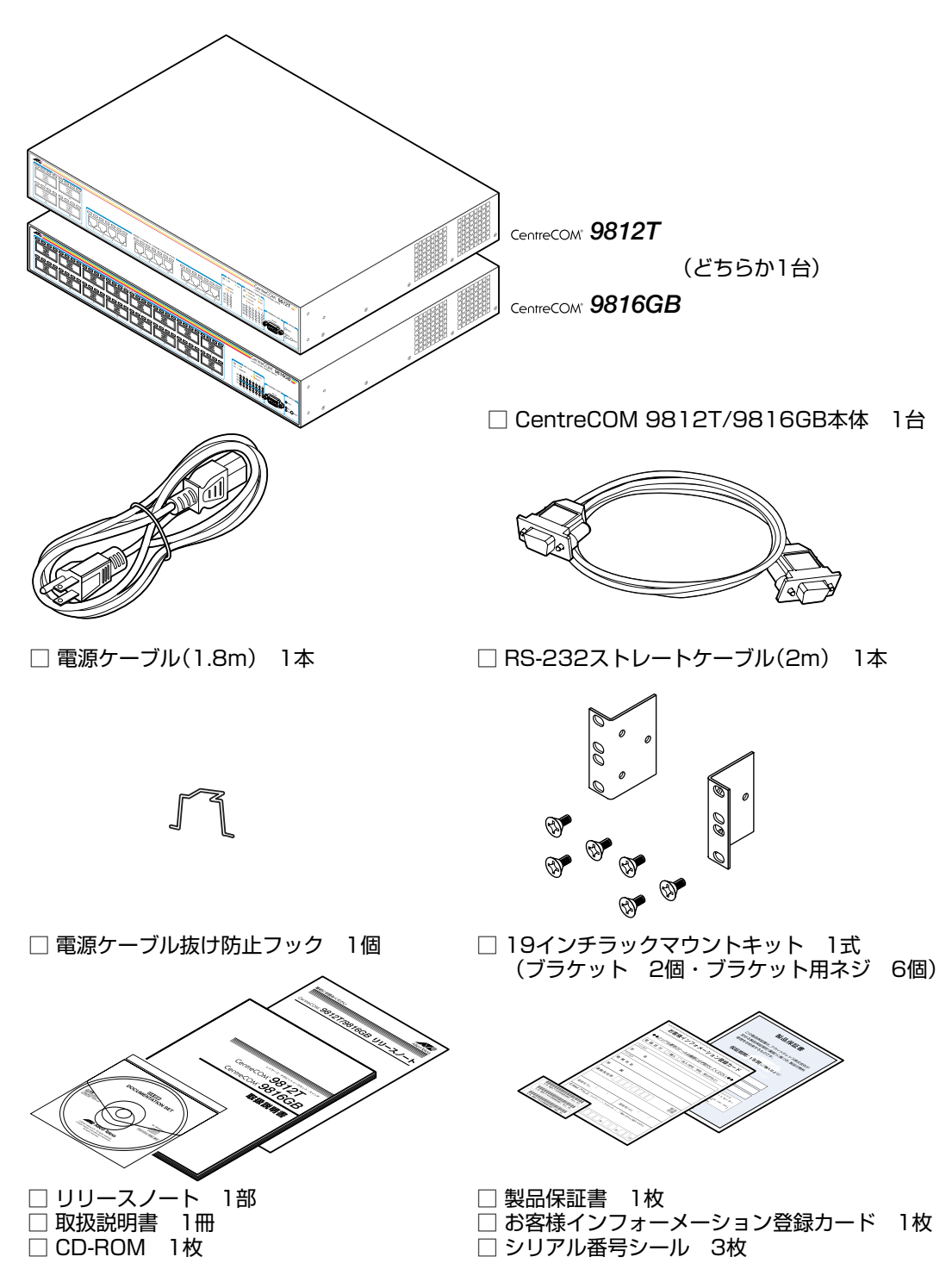

本製品を移送する場合は、ご購入時と同じ梱包箱で再梱包されることが望まれます。再梱 包のために、本製品が納められていた梱包箱、緩衝材などは捨てずに保管してください。

19インチラックマウントキットを使用して本製品を設置する場合は、シリアル番号シールを本 製品の見やすいところに貼付してください。

### 1.2 特 長

本製品の主な特長は次のとおりです。本製品のソフトウェアは、下記のほかにも多くの機 能をサポートしています。また、サポートする機能はソフトウェアのバージョンに依存し ますので、詳細については最新のリリースノートやデータシートをご覧ください。

#### マネージメント

- $\bigcirc$  SNMP v1 をサポート
- RMON(1,2,3,9 グループ)をサポート
- RS-232 経由のコンソールターミナルや Telnet から本製品に対する設定が可能

#### スイッチング

- VLAN機能(ポートベース・IEEE802.1Qタグベース・MACアドレスベース・IPサブネットベース・プロトコルベース)をサポート
- ポリシーベース QoS 機能をサポート
- ハードウェアパケットフィルター機能をサポート
- IEEE 802.1D 準拠のスパニングツリー機能をサポート
- 〇 IGMP(v2)スヌーピング機能をサポート
- フローコントロール機能(IEEE802.3x PAUSE)をサポート
- パケットストームプロテクション機能をサポート
- ポートトランキング機能をサポート
- ポート帯域制限機能をサポート
- ポートミラーリング機能をサポート
- MAC アドレスフィルタリングによるポートセキュリティー機能をサポート
- 最大8KのMACアドレスを登録可能

IPマルチキャスト

- DVMRP v3 機能をサポート
- IGMP v2 機能をサポート

#### 1.2 特長

#### IP

- RIP v1/v2、OSPF v2のルーティングプロトコルをサポート
- IP ルートフィルター機能をサポート
- マルチホーミング機能をサポート
- ARP、プロキシー ARP 機能をサポート
- DHCP/BOOTP リレーエージェント、DHCP クライアント機能をサポート
- DNS リレーエージェント機能をサポート

#### 運用・管理

- ログ機能をサポート
- スクリプト機能をサポート
- トリガー機能をサポート
- NTP(Network Time Protocol)機能をサポート
- ZModem、TFTP/HTTPによるソフトウェアや設定ファイルのダウンロードが可能(ZModem とTFTPは設定ファイルのアップロードも可能)

#### その他

- VRRP 機能をサポート
- DHCP サーバー機能をサポート
- 各種統計情報の表示が可能

#### オプション(別売)

- GBIC モジュールにより 2 種類のギガビットポートをサポート
   AT-G8SX 1000BASE-SX × 1 ポート
   AT-G8LX 1000BASE-LX × 1 ポート
- フィーチャーライセンスによりさらに高度な機能の追加が可能 AT-FL-10 ファイアウォールライセンス

## 1.3 各部の名称と働き

前面

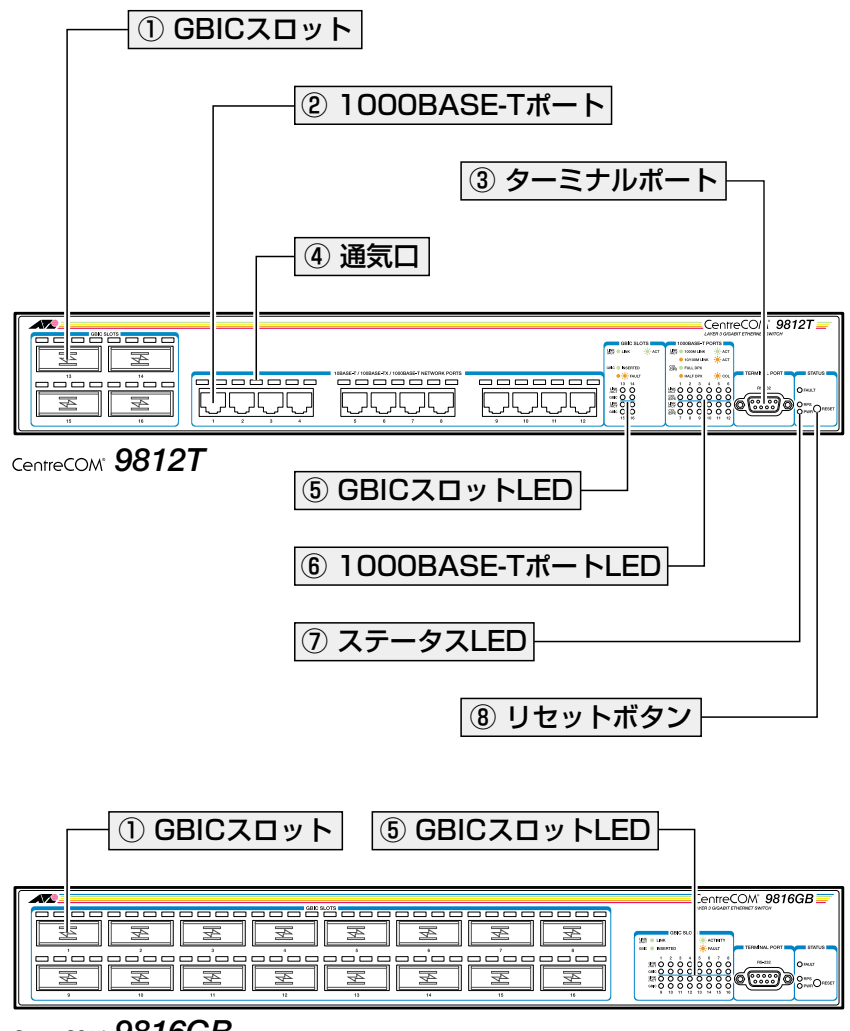

CentreCOM\* **9816GB** 

#### ① GBIC スロット

オプション(別売)のGBICモジュール(以下、GBIC)「AT-G8SX/AT-G8LX を装着する スロットです。

26ページ「GBICの取り付け」

#### ② 1000BASE-T ポート

UTPケーブルを接続するコネクターです。

このポートは、10BASE-T、100BASE-TX、1000BASE-Tでの通信をサポートしています。 ケーブルは10BASE-Tの場合はカテゴリー3以上、100BASE-TXの場合はカテゴリー5以 上、1000BASE-Tの場合はエンハンスド・カテゴリー5のUTPケーブルを使用します。 通信モードは、デフォルトでオートネゴシエーション(AUTONEGOTIATE)が設定されて います。オートネゴシエーションの場合、接続先のポートの種類(MDI/MDI-Xにかかわら ず、ストレート / クロスのどちらのケーブルタイプでも使用することができます。通信 モードをオートネゴシエーション以外に設定した場合はMDI-Xになります。

#### 1.3 各部の名称と働き

#### ③ ターミナルポート

本製品の設定に使用するコンソールターミナルを接続するRS-232コネクター(9ピンメスタイプ)です。

ケーブルは同梱のRS-232ストレートケーブルを使用します。

#### ④通気口

換気により、本製品内部の熱を逃すための穴です。

通気口をふさいだり、周囲に物を置いたりしないでください。

#### ⑤ GBIC スロット LED

GBIC スロットの状態、および 1000BASE-SX/Lポートと接続先の機器の通信状況を表示する LED ランプです。

#### ○ LINK/ACT

接続先の機器とのリンク、パケットの送受信を表します。

#### $\bigcirc$ GBIC

GBIC の挿入、GBIC の異常を表します。

#### ⑥ 1000BASE-T ポート LED

1000BASE-Tポートと接続先の機器の通信状況を表示する LED ランプです。

#### ○ LINK/ACT

通信速度、接続先の機器とのリンク、パケットの送受信を表します。

#### ○ COL/DPX

デュプレックス(Half/Full Duplex)、コリジョンの発生を表します。

**診照**21ページ「LED 表示」

#### ⑦ ステータス LED

本製品のシステム的な状態を表示する LED ランプです。

#### 

本製品の異常やファンの異常を表します。

#### $\bigcirc$ PWR

電源の供給状態を表します。

**診照**21ページ「LED 表示」

#### ⑧リセットボタン

本製品を再起動するためのボタンです。 先の細い棒などでリセットボタンを押すと、本製品はハードウェア的にリセットされます。

🋕 鋭利なもの(縫い針など)や通電性のある物で、リセットボタンを押さないでください。

背面

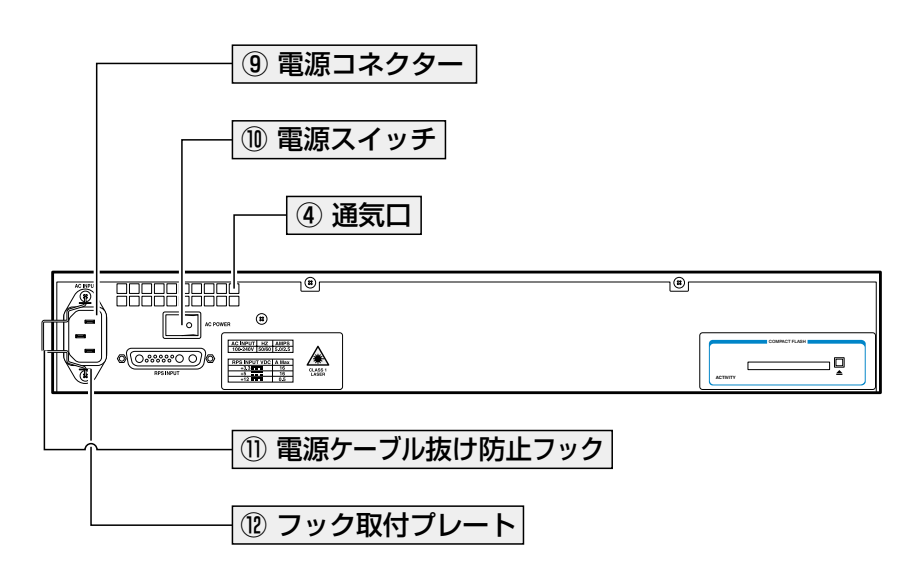

#### ⑨ 電源コネクター

AC電源ケーブル(ソケット側)を接続するコネクターです。 本製品はAC100-240Vで動作しますが、同梱のAC電源ケーブルはAC100-120V用です のでご注意ください。

[参照] 29ページ「電源ケーブルを接続する」

#### ⑩ 電源スイッチ

本製品に供給される電源をオン・オフするためのスイッチです。 〇印がある側に押すと電源が入り、反対側(〇印がない側)に押すと電源が切れます。

🌌 31 ページ 「起動」

#### ① 電源ケーブル抜け防止フック

電源ケーブルの抜け落ちを防止する金具です。 ご購入時には、フックは取り外された状態で同梱されています。

[塗照] 29ページ「電源ケーブルを接続する」

#### 1.3 各部の名称と働き

#### 12 フック取り付けプレート

電源ケーブル抜け防止フックを取り付けるプレートです。

を照 29ページ「電源ケーブルを接続する」

側面

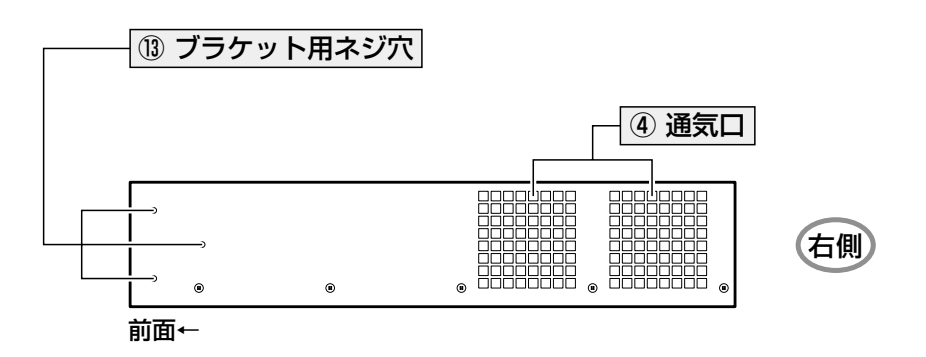

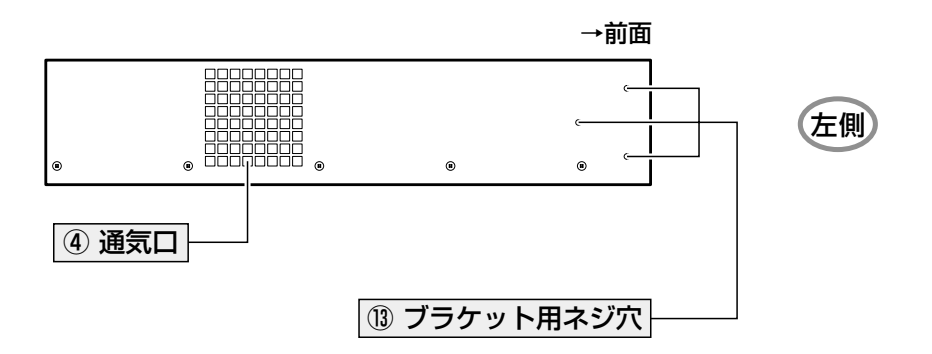

#### (1) ブラケット用ネジ穴

19インチラックマウントキットのブラケット(同梱)を取り付けるためのネジ穴です。 24ページ「19インチラックに取り付ける」

# 1.4 LED 表示

本体前面には、本製品のシステム的な状態や各ポートの状態を示すLEDランプがついています。

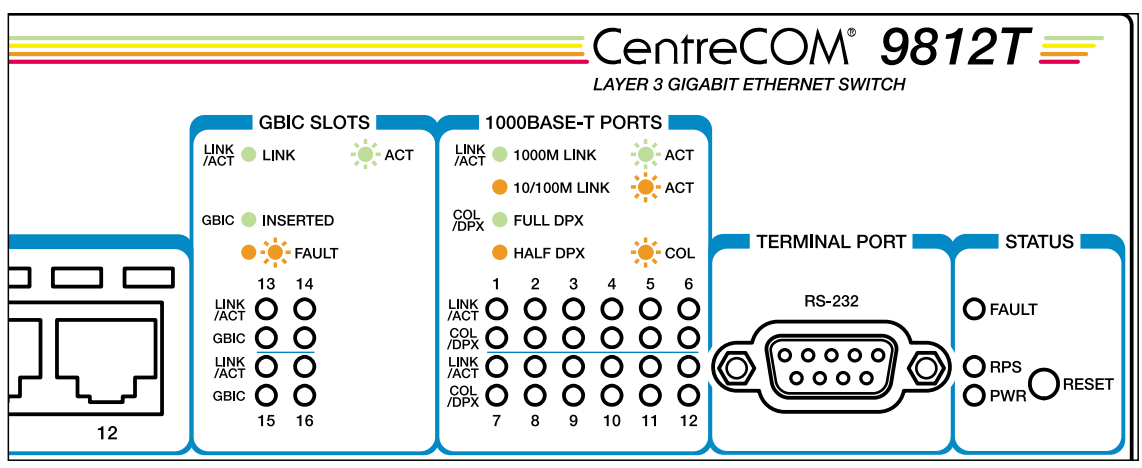

上図は 9812T の拡大図

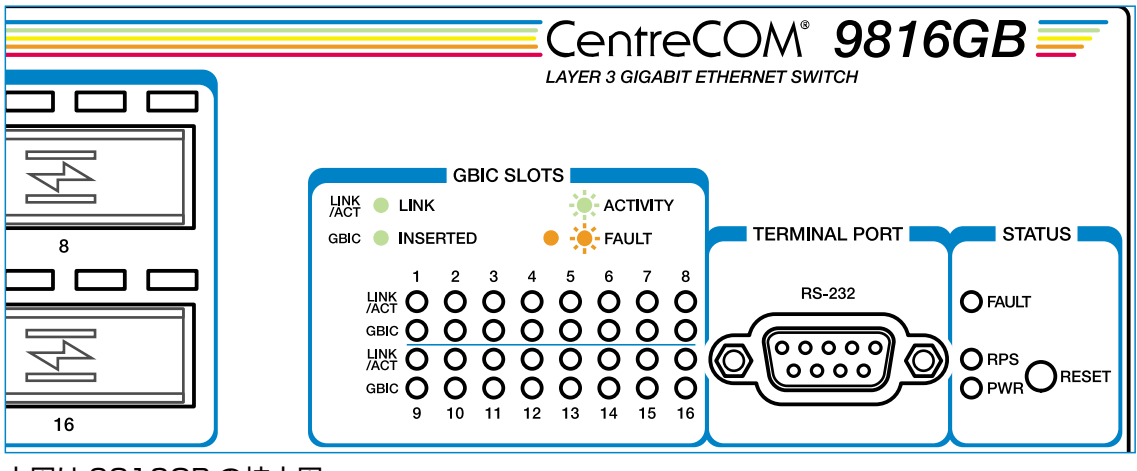

上図は9816GBの拡大図

#### **GBIC スロットLED**

2種類のLED ランプでGBIC スロットの状態、および 1000BASE-SX/Lポートと接続先の機器の通信状況を表します。

| LED          | 色 | 状態 | 表示内容                                                      |
|--------------|---|----|-----------------------------------------------------------|
|              | 緑 | 点灯 | 1000Mbpsでリンクが確立しています。                                     |
| LINK<br>/ACT |   | 点滅 | 1000Mbpsでパケットを送受信しています。                                   |
|              |   | 消灯 | リンクが確立していません。                                             |
| GBIC         | 緑 | 点灯 | GBIC「AT-G8SX/AT-G8LX」が挿入されています(本製<br>品によってGBICが認識されています)。 |
|              | 橙 | 点灯 | CPICに異党が発生しています                                           |
|              |   | 点滅 | の日のに共市が先生しているす。                                           |
|              |   | 消灯 | GBICが挿入されていません(本製品によってGBICが認識されていません)。                    |

#### ポートLED

2種類のLED ランプで 1000BASE-Tポートと接続先の機器の通信状況を表します。

| LED          | 色 | 状態 | 表示内容                             |
|--------------|---|----|----------------------------------|
|              | 緑 | 点灯 | 1000Mbpsでリンクが確立しています。            |
|              |   | 点滅 | 1000Mbpsでパケットを送受信しています。          |
| LINK<br>/ACT | 橙 | 点灯 | 10Mbps、または100Mbpsでリンクが確立しています。   |
|              |   | 点滅 | 10Mbps、または100Mbpsでパケットを送受信しています。 |
|              |   | 消灯 | リンクが確立していません。                    |
|              | 緑 | 点灯 | Full duplexでリンクが確立しています。         |
| COL          | 橙 | 点灯 | Half duplexでリンクが確立しています。         |
| /DPX         |   | 点滅 | コリジョンが発生しています。                   |
|              |   | 消灯 | リンクが確立していません。                    |

#### ステータス LED

2種類のLED ランプで本製品のシステム的な状態を表します。

| LED   | 色 | 状態 | 表示内容              |
|-------|---|----|-------------------|
| FAULT | 赤 | 点灯 | 本製品に異常が発生しています。   |
|       |   | 点滅 | ファンに異常が発生しています。   |
|       |   | 消灯 | 本製品は正常に動作しています。   |
| PWR   | 緑 | 点灯 | 本製品に電源が供給されています。  |
|       |   | 消灯 | 本製品に電源が供給されていません。 |

# 2

# 設置と接続

この章では、本製品の設置方法、GBICの取り付けかた、機器の 接続、本製品の起動方法について説明しています。

#### 設置するときの注意

本製品の設置や保守を始める前に、必ず4ページの「安全のために」をよくお読みください。 設置については、次の点にご注意ください。

- 電源ケーブルや各メディアのケーブルに無理な力が加わるような配置は避けてください。
- テレビ、ラジオ、無線機などのそばに設置しないでください。
- 充分な換気ができるように、本製品の通気口をふさがないように設置してください。
- 横置きの場合は、傾いた場所や不安定な場所に設置しないでください。
- 本製品の上に物を置かないでください。
- 直射日光のあたる場所、多湿な場所、ほこりの多い場所に設置しないでください。

#### 19インチラックに取り付ける

同梱の 19インチラックマウントキットを使用して、EIA 規格の 19インチラックに取り付けることができます。

- 1 電源ケーブルや各メディアのケーブルをはずします。
- 2 ドライバーなどを使用して、本体底面の四隅にリベットで留められているゴム足を はずします。

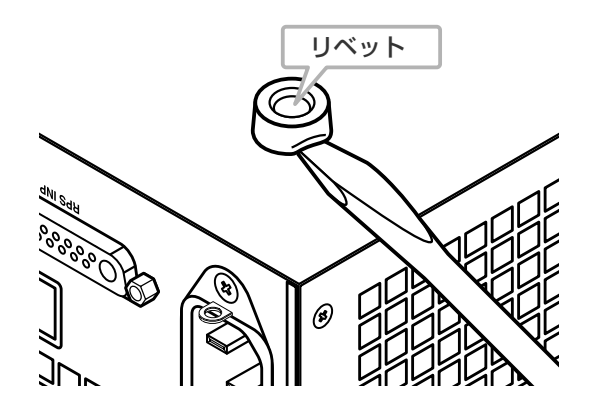

**3** 同梱のブラケット用ネジを使用して、本体両側面にブラケットを取り付けます。

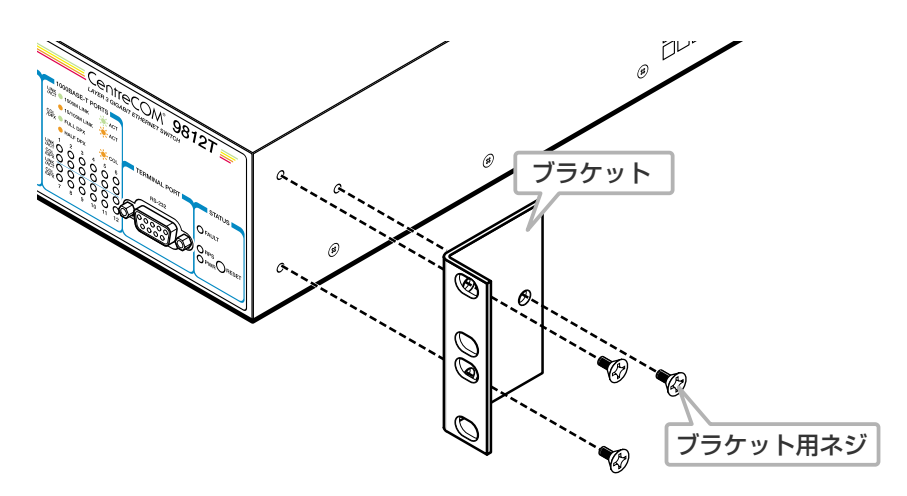

4 ラックに付属のネジを使用して、19インチラックに本製品を取り付けます。

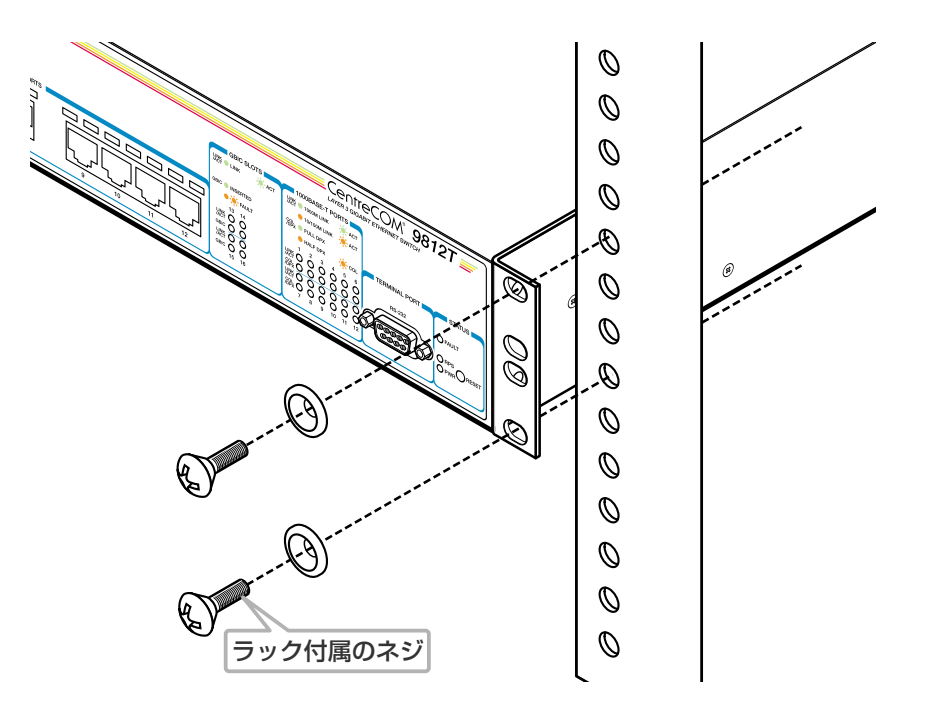

A ブラケットおよびブラケット用ネジは必ず同梱のものを使用し、19インチラックに適切なネジ で確実に固定してください。

固定が不充分な場合、落下などにより重大な事故が発生する恐れがあります。

# 2.2 GBICの取り付け

本製品には、オプション(別売)で、GBIC(ギガビット・インターフェース・コンバーター) 「AT-G8SX/AT-G8LXが用意されています。接続先機器のメディアと伝送距離に応じて、 1000BASE-SXポート、または 1000BASE-LXポートを本製品に装着することができま す。

ここでは、本製品へのGBICの取付手順を説明します。詳細は、AT-G8SX/AT-G8L洞 梱の「AT-G8SX/AT-G8LX/ンストレーションガイド」をご覧ください。

 GBICの両脇のつめをもってGBICスロットに差し込みます。カチッと音がするまで 押し込んでください。

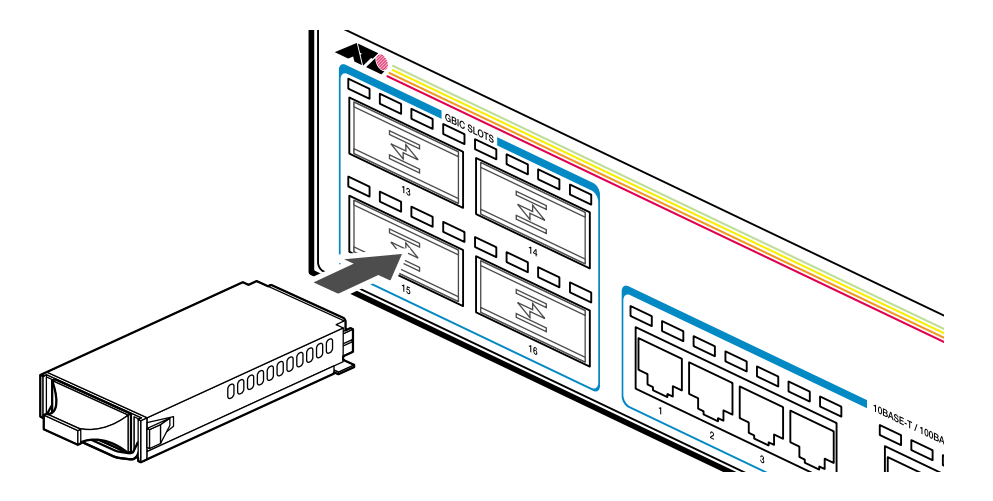

**2** GBIC に付いているダストカバーをはずします。

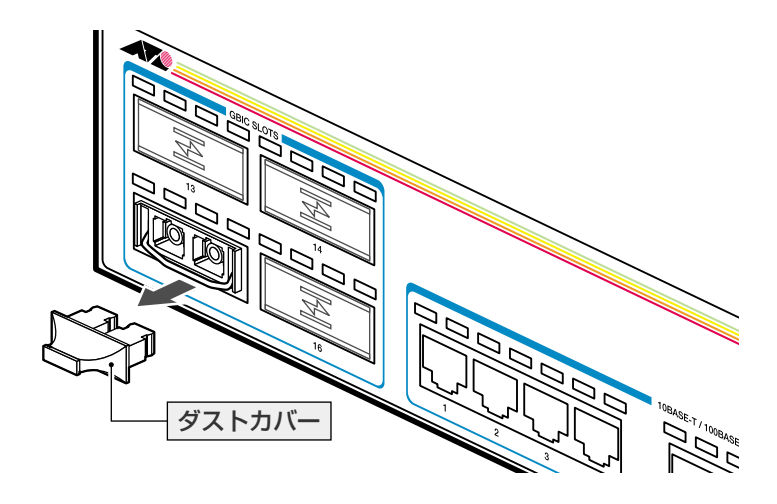

GBICを取りはずすときは、光ファイバーケーブルをはずし、GBICの両脇のつめをもって GBICスロットから引き抜きます。ハンドル付タイプはハンドルをもって引き抜きます。

AT-G8SXとAT-G8LXの違いはコネクターの色で見分けます。AT-G8SXはコネクターの色が 黒、AT-G8LXはコネクターの色が青となります。

GBICには、針金のハンドルが付いているタイプと付いていないタイプがあります。形状は異なりますが、機能的には同じものです。

A

#### ネットワーク機器を接続する

ケーブル

| ポート         | 使用ケーブル                                                                                  | 最大伝送距離                 |
|-------------|-----------------------------------------------------------------------------------------|------------------------|
| 1000BASE-SX | 50/125μmマルチモードファイバー                                                                     | 550m (伝送帯域 500MHz·km時) |
|             | 62.5/125μmマルチモードファイバー                                                                   | 275m (伝送帯域 200MHz·km時) |
| 1000BASE-LX | 9.5 (10) /125µm シングルモードファイバー                                                            | 5000m                  |
|             | 50/125μm マルチモードファイバー*1<br>62.5/125μm マルチモードファイバー*1                                      | 550m (伝送帯域500MHz·km時)  |
| 1000BASE-T  | 10BASE-T : UTPカテゴリー3*2以上<br>100BASE-TX : UTPカテゴリー5*2以上<br>1000BASE-T : UTPエンハンスド・カテゴリー5 | 100m                   |

※1 コネクターと光ファイバーケーブルの間にモード・コンディショニング・パッチコードを使用してください。
 ※2 弊社販売品のシールド付カテゴリー5(ストレート)ケーブルにも対応しています。

#### ○ 1000BASE-SX/LX ポート

光ファイバーケーブルは2本で1対になっています。本製品のTXを接続先の機器のRXに、本製品のRXを接続先の機器のTXに接続してください。

#### ○ 1000BASE-Tポート

UTPケーブルにはストレートタイプとクロスタイプがあります。オートネゴシエー ションの場合、接続先のポートの種類(MDI/MDI-Xにかかわらず、ストレート/ク ロスのどちらのケーブルタイプでも使用することができます。 通信モードをオートネゴシエーション以外に設定すると、ポートはMDI-Xになりま す。接続先のポートがMDIの場合はストレートタイプ、接続先のポートがMDI-Xの 場合はクロスタイプのケーブルを使用してください。

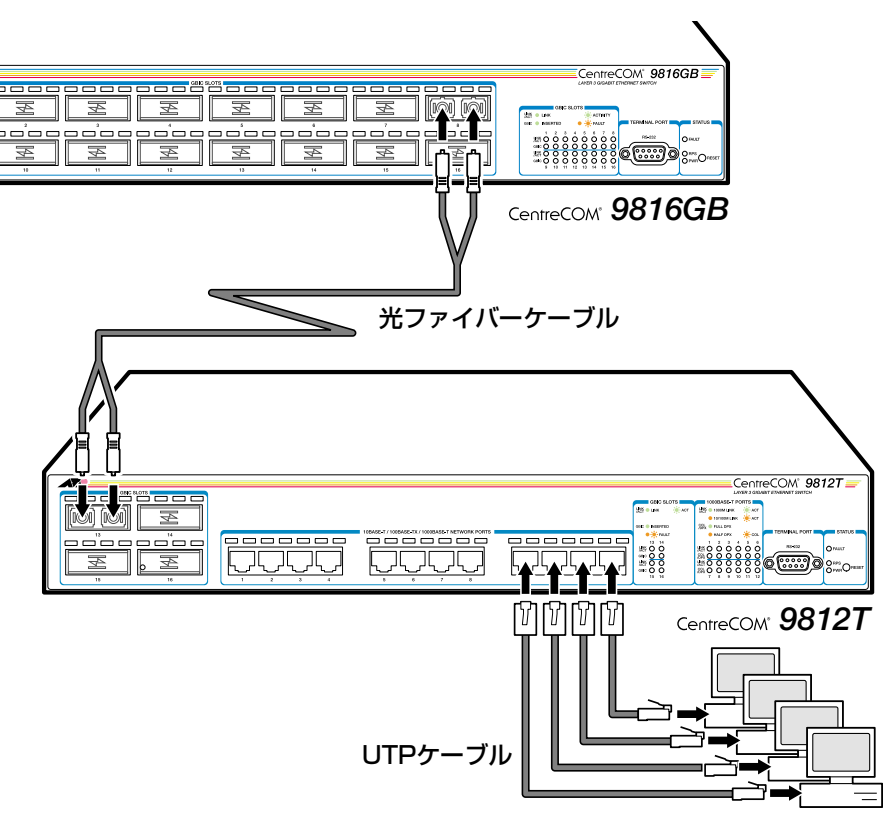

#### コンソールターミナルを接続する

本製品の設定を行うためのコンソールターミナル(コンピューター)を接続します。同梱の RS-232ストレートケーブルで、本体前面ターミナルポートとコンソールターミナルのRS-232 コネクターを接続します。

#### コンソールターミナル

コンソールターミナルは、VT100をサポートした通信ソフトウェアが動作するコンピュー ター、または非同期のRS-232インターフェースをもつVT100互換端末を使用してくだ さい。

通信ソフトウェアの設定については、35ページ「コンソールターミナルを設定する」で説明します。

#### ケーブル

ケーブルは同梱のRS-232ストレートケーブル(9ピン オス―9ピン メス)を使用します。 接続する機器に合わせて、別途変換コネクターを用意してください。

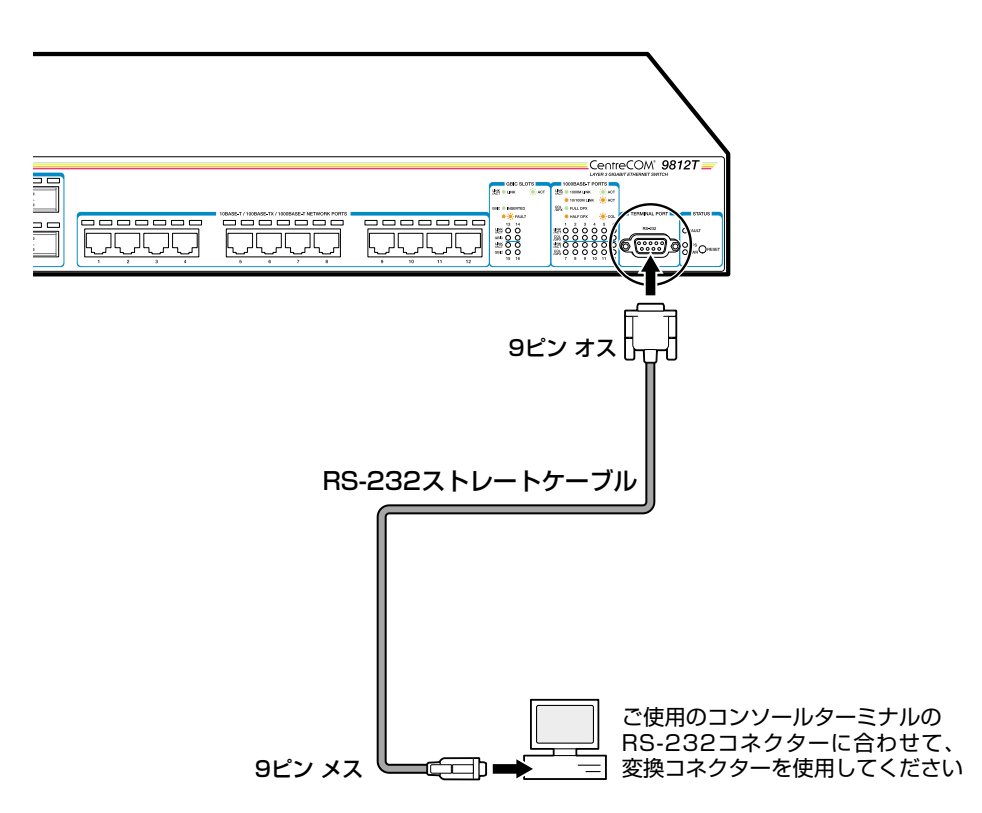

#### 電源ケーブルを接続する

7 同梱の電源ケーブル抜け防止フックを本体背面のフック取付プレートに取り付けます。

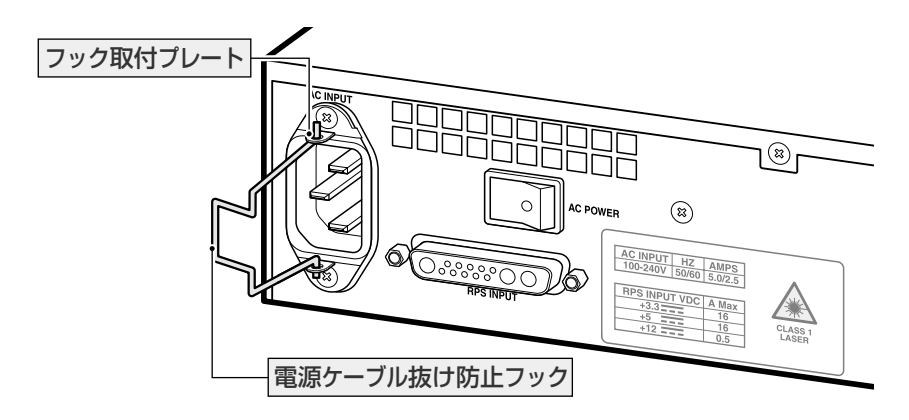

2 電源ケーブルの電源ソケットを本体背面の電源コネクターに接続します。

**3** 電源ケーブル抜け防止フックで電源ケーブルが抜けないようにロックします。

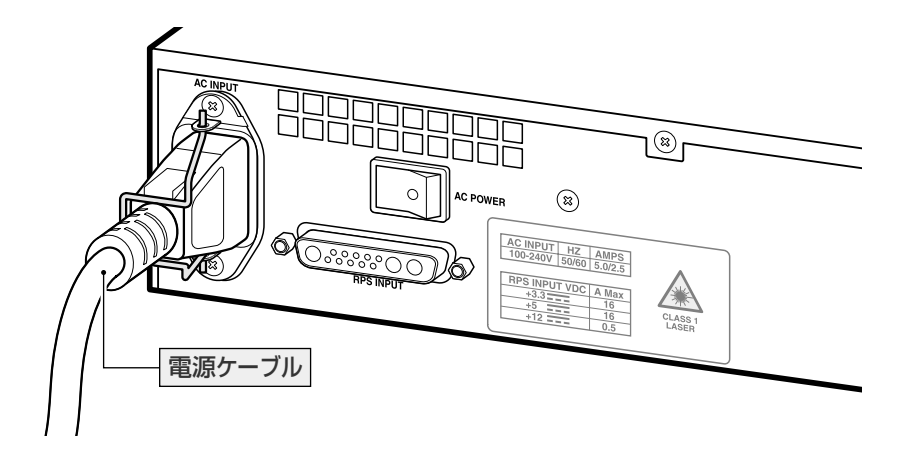

2.3 接続

 4 電源ケーブルの電源プラグを電源コンセントに接続します。
 電源プラグは3ピンです。接地付きの3ピンコンセントに接続してください。

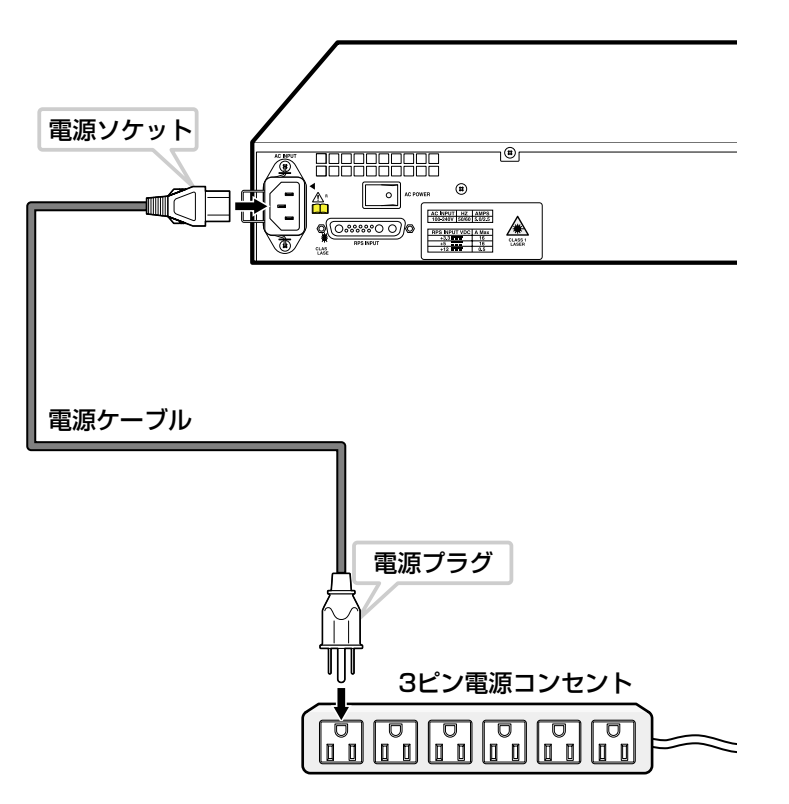

A 本製品をAC100-120Vで使用する場合は、同梱の電源ケーブルを使用してください。また、指定された電源電圧以外で使用しないでください。

不適切な電源ケーブルや電源コンセントを使用すると、発熱による発火や感電の恐れがあります。

## 2.4 起動

7 本体背面の電源スイッチをオン側(○印がある側)に押します。

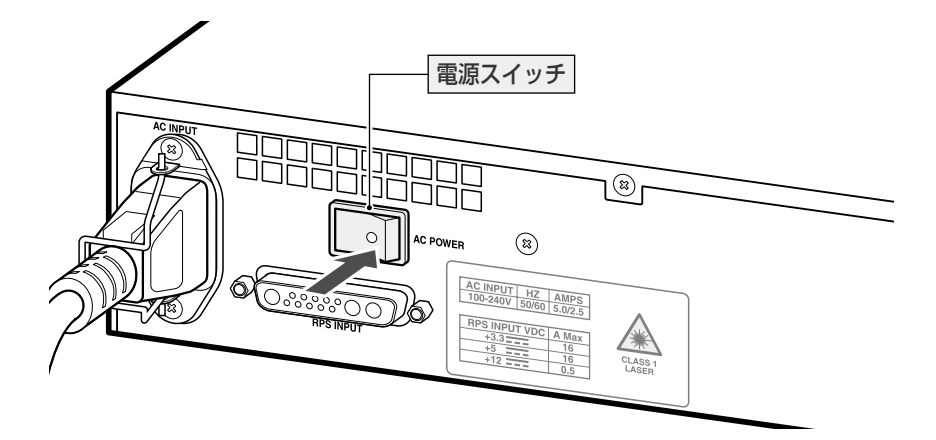

2 本製品に電源が入ると、本体前面ステータス LED の PWR LED が緑に点灯します。

電源を切るときは、電源スイッチをオフ側(○印がない側)に押します。

▶ 電源スイッチがオンのままの状態で電源ケーブルを抜かないでください。

# 3

# 設定の手順

この章では、本製品に設定を行うための手順と、基本的な操作方法について説明しています。

## 3.1 操作の流れ

#### STEP 1 コンソールターミナルを接続する

同梱のRS-232ストレートケーブルで、本体前面のターミナルポートとコンソールターミナルのRS-232コネクターを接続します。

[登照] 28ページ「コンソールターミナルを接続する」

#### STEP 2 コンソールターミナルを設定する

コンソールターミナルの通信ソフトウェアを本製品のインターフェース仕様に合わせて設定します。 ぼ照 35ページ「コンソールターミナルを設定する」

#### STEP 3 ログインする

「ユーザー名」と「パスワード」を入力してログインします。

ユーザー名は「manager」、初期パスワードは「friend」です。

ユーザー名は大文字・小文字を区別しません。パスワードは大文字・小文字を区別します。

login: manager ····「manager」と入力して Enter キーを押します。

Password: **friend** · · · 「friend」と入力して Enter キーを押します。

**参照** 37ページ「ログインする」

#### STEP 4 設定を始める

コマンドラインインターフェースで、本製品に対して設定を行います。

Manager >

・・・プロンプトの後にコマンドを入力します。

該照 39ページ「設定を始める」

#### STEP 5 設定を保存する

設定した内容を保存するため、設定スクリプトファイルを作成します。

Manager > create config=filename.cfg Enter

●照 51ページ「設定を保存する」

#### **STEP 6** 起動スクリプトを指定する

保存した設定で本製品を起動させるため、起動スクリプトを指定します。

Manager > set config=filename.cfg Enter

を思うしていた。

#### STEP 7 ログアウトする

コマンドラインインターフェースでの操作が終了したら、ログアウトします。

Manager > logoff Enter

診照 54ページ「ログアウトする」

#### コンソールターミナルを設定する

本製品に対する設定は、本体前面のターミナルポートに接続したコンソールターミナル、 またはLAN上のホストから Telnetを使用して行います。

コンソールターミナルの通信ソフトウェアに設定するパラメーターは次のとおりです。 「エミュレーション」、「BackSpaceキーの使い方」はEDITコマンドのための設定です。 「エンコード」はHELPコマンド(日本語オンラインヘルプ)のための設定です。

| 項目               | 值             |
|------------------|---------------|
| 通信速度             | 9,600bps      |
| データビット           | 8             |
| パリティ             | なし            |
| ストップビット          | 1             |
| フロー制御            | ハードウェア        |
| エミュレーション         | VT100         |
| BackSpace キーの使い方 | Delete        |
| エンコード方法          | シフト JIS(SJIS) |

通信ソフトウェアとして、Windows 95/98/Me/2000/XP、Windows NTに標準装備のハ イパーターミナルを使用する場合は、124ページ「ハイパーターミナルの設定」を参照してくだ さい。

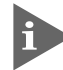

Telnetを使用する場合は、あらかじめコンソールターミナルで本製品にIPアドレスを割り当て ておく必要があります。

#### 本製品を起動する

- コンピューター(コンソールターミナル)の電源を入れ、ハイパーターミナルなどの 通信ソフトウェアを起動します。
- 2 本製品の電源を入れます。

🌌 31 ページ 「起動」

3 自己診断テストの実行後、システムソフトウェアが起動します。また、起動スクリ プトが指定されていれば、ここで実行されます。

参照 53ページ「起動スクリプトを指定する」

参照 114ページ「自己診断テストの結果を確認する」

```
INFO: Self tests beginning.
INFO: RAM test beginning.
PASS: RAM test, 131072k bytes found.
INFO: BBR tests beginning.
PASS: BBR test, 512k bytes found.
INFO: Self tests complete.
INFO: Downloading switch software.
Force EPROM download (Y) ?
INFO: Initial download successful.
INFO: Switch startup complete
```

login:

4 本製品起動後、「login:」プロンプトが表示されます。
# ログインする

本製品には、権限によって、User(一般ユーザー)、Manager(管理者)、Security Officer レベルの3つのユーザーレベルがあります。ご購入時の状態では、Managerレベルのユー ザーアカウント「manager」のみが登録されています。初期導入時の設定作業を始め、ほ とんどの管理・設定作業はこのアカウントを使用して行います。

 「login:」プロンプトが表示されたら、ユーザー名「manager」を入力します。 ユーザー名は大文字・小文字を区別しません。

login: manager Enter

2 「Password:」プロンプトが表示されたら、パスワードを入力します。 初期パスワードは「friend」です。パスワードは大文字・小文字を区別します。実際の画面では入力した文字は表示されません。

Password: friend Enter

 「Manager >」 プロンプトが表示されます。
 本製品に対する設定や管理は、このプロンプトの後にコマンドを入力することによ
 り行います。

Manager >

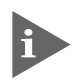

SET SYSTEM NAME コマンドでシステム名(MIB II オブジェクト sysName)を設定すると、 「login: 」の前にシステム名が表示されます。

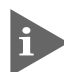

Telnet接続の場合、ログインプロンプトが表示されてから1分以内にログインしないと、Telnet セッションが切断されます。

# ログインパスワードを変更する

ログインパスワードの変更を行います。セキュリティー確保のため、初期パスワードは変 更することをお勧めします。

#### 使用コマンド

SET PASSWORD

1 MANAGERレベルでログインします。

login: manager Enter Password: friend Enter

2 パスワードの設定を行います。

Manager > **set password** Enter

3 現在のパスワードを入力します。 ここでは、初期パスワードの「friend」を入力します。実際の画面では入力した文字は表示されません。

Old password: friend Enter

新しいパスワードを入力します。
 6~32文字の印刷可能文字で入力してください。パスワードは大文字・小文字を区別します。
 ここでは新しいパスワードを「openENDS」と仮定します。

New password: openENDS Enter

**5** 確認のため、もう一度新しいパスワードを入力します。

Confirm: openENDS Enter

確認の入力に失敗すると、次のメッセージが表示されます。 Enterキーを押してプロンプトを表示し、手順2からやり直してください。

Error (345287): SET PASSWORD, confirm password incorrect.

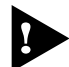

パスワードは忘れないように注意してください。忘れてしまった場合、パスワードを初期状態に 戻すためには、センドバック修理が必要になります。

# コマンドの入力と画面

# コマンドプロンプト

本製品には、権限によって「Security Officed、「Manager」、「User」の3つのユーザー レベルが用意されています。どのユーザーレベルでログインしたかによって、コマンドプ ロンプトの表示は次のように異なります。

- User レベル
  - >
- Manager レベル

Manager >

Security Officer レベル

SecOff >

SET SYSTEM NAMEコマンドでシステム名(MIB IIオブジェクト sysName)を設定する と、「>」の前にシステム名が表示されます。複数のシステムを管理しているような場合、 システム名にわかりやすい名前を付けておくと各システムを区別しやすくなり便利です。

```
Manager > set system name=sales Enter
Info (134003): Operation successful.
Manager sales>
```

# コマンドライン編集キー

コマンドラインでは、次のような編集機能を使うことができます。

| 機能                              | ターミナルのキー                                       |
|---------------------------------|------------------------------------------------|
| -<br>1文字左 / 右に移動                | $\leftarrow / \rightarrow$                     |
| カーソルの左にある文字を削除                  | Delete / Backspace                             |
| 挿入モード/上書きモードの切替                 | Ctrl + O                                       |
| コマンド行の消去                        | Ctrl)+U                                        |
| 前のコマンドを表示(履歴をさかのぼる)             | Ctrl + B                                       |
| 次のコマンドを表示(履歴を進める)               | Ctrl + F                                       |
| コマンド履歴の表示                       | <sup>[Ctrl]</sup> +C/<br>SHOW ASYN HISTORYコマンド |
| コマンド履歴の消去                       | RESET ASYN HISTORYコマンド                         |
| 入力途中のコマンドとマッチする<br>最新のコマンド履歴を表示 | Ctrl+I/Tab                                     |

#### 次に選択可能なキーワードを表示する

③キーを押すと、コマンドの先頭キーワードとして有効な単語の一覧が表示されます(表示 項目はソフトウェアのバージョンによって異なる可能性があります)。大文字で表記され ている部分は、コマンドを省略する場合に最低限入力が必要な文字を意味します。

Manager > ? (表示されません)

Options : ACTivate ADD Connect CLear CREate COPy DEACTivate DELete DESTroy DISable Disconnect DUMP EDit ENAble FINGer FLUsh Help LOAd MAIL MODify PING PURge REName Reconnect RESET RESTART SET SHow SSH STARt STop TELnet TRAce UPLoad LOGIN LOGON LOgoff LOgout

コマンドの入力途中で <sup>1</sup> ロキーを押すと、次に選択可能なキーワードの一覧が表示されます。 コマンドを途中まで入力して <sup>1</sup> ロキーを押す場合は、文字列の後ろに半角スペースを入力し てから <sup>1</sup> ロキーを押します。

例として、ADD コマンドに続けて ⑦キーを入力します。

Manager > add ? (?は表示されません)

Options : ALArm ALIAS APPletalk BGP BOOTP CLNS DHCP DVMrp FIREwall GRE IP IPV6 PIM6 IPX L2TP LOG NTP OSPF PIM PKI PPP QOS RADius SA SCript SNmp SSH STP SWItch TRIGger TACacs USEr VLAN VRRP

# コマンド入力時の注意

コマンド入力時には次のことに注意してください。

- 1行で入力できるコマンドの最大文字数はスペースを含めて 121 文字です。
   コマンド行が長くなり 1行におさまらない場合は、コマンドの省略形を使うか、コマンドを複数行に分けてください(ADDと SET など)。
   SET SYSTEM NAMEコマンドでシステム名を設定している場合は、システム名の分だけ短くなります。
- 「ADD」、「IP」などのキーワード(予約語)は大文字・小文字を区別しません。 パラメーターとして指定する値の中には、ログインパスワードのように大文字・小文 字を区別するものと、ユーザー名のように大文字・小文字を区別しないものがありま す。「コマンドリファレンス」を確認して入力してください。
- コマンドは一意に識別できる範囲で省略することができます。
   例えば、SHOW FILE コマンドは「SH FI」と省略して入力することができます。
- ユーザーレベルによって実行できるコマンドが異なります。
   通常の管理作業は Managerレベルで行います。また、セキュリティーモードでは Security Officerレベルの権限が必要です。セキュリティーモードについては「コマンドリファレンス」を参照してください。
   CD-ROM「コマンドリファレンス」/「運用・管理」の「セキュリティー」
- コマンドの実行結果はすぐに本製品に反映されます。再起動を行う必要はありません。 ただし、設定内容は再起動すると消去されるので、再起動後にも同じ設定で運用したい場合は CREATE CONFIG コマンドで設定スクリプトに保存してください。

51ページ「設定を保存する」

## メッセージ表示

コマンドの入力後、実行結果が「Info」、「Error」、「Warning」の3つのレベルのメッセージで表示されます。「Error」が表示された場合、入力したコマンドは実行されていません。 「Warning」はコマンドの実行は成功していますが、注意が必要な場合に表示されます。例 えば、IPモジュール(機能)を有効にする前に本製品に対してIPアドレスを設定した場合 などです。

#### ○ コマンドが正しく実行された場合

Manager > set system name=sales Enter

Info (1034003): Operation successful.

#### ○ 警告が出される場合

Manager > add ip interface=vlan1 ipaddress=192.168.1.1 Enter

Warning (2005267): The IP module is not enabled.

#### ○ 該当するコマンドがない場合

Manager > seg system name=sales Enter

Error (3035256): Unknown command "seg".

#### ○ 該当するパラメーターがない場合

Manager > set systemname=sales Enter

Error (3035012): Parameter "systemname" not recognised.

#### ○ コマンドが不完全な場合

Manager > set system Enter

Error (3034007): Unexpected end of line.

#### ○ パラメーターに必要な値が指定されていない場合

Manager > set system name Enter

Error (3034010): Value missing on parameter NAME.

# 表示内容が複数ページにわたる場合

デフォルトの端末設定では、1ページあたりの行数が22に設定されています。コマンドの出力結果が22行よりも長い場合は21行ごとに表示が一時停止し、最下行に次のような メッセージが表示され、キー入力待ち状態になります。

--More-- (<space> = next page, <CR> = one line, C = continuous, Q = quit)

ここでは、次のキー操作ができます。

| 機能               | ターミナルのキー |
|------------------|----------|
| 次の1ページを表示する      | スペース     |
| 次の1行を表示する        | Enter    |
| 残りすべてを続けて表示する    | C        |
| 残りを表示せずにプロンプトに戻る | Q        |

ページ当たりの行数は SET ASYNコマンドで変更できます。ただし、ページ設定はセッション(コンソールターミナル、Telnetセッションなど)ごとに異なるため、設定スクリプトには保存されません。

Manager > SET ASYN PAGE=30 Enter

ページ単位の一時停止を無効にするには、PAGE パラメーターにOFF を指定します。

Manager > SET ASYN PAGE=OFF [Enter]

# オンラインヘルプ

本製品にはオンラインヘルプが用意されています。HELPコマンドを実行すると、ヘルプ ファイルのトップページが表示されます。#マークが付いている機能は、フィーチャーラ イセンスが必要であることを示しています。

Manager > help Enter C9800 シリーズ オンラインヘルプ – V2.4 Rev.XX 2002/XX/XX This online help is written in Japanese (Shift-JIS). ヘルプは次のトピックを説明しています。 入力は大文字の部分だけでかまいません("HELP OPERATION"は "H O" と省略可)。 (#マーク付きの機能は追加ライセンスが必要です) 運用·管理 Help Operation Help Switch スイッチング IP Help IP Help IPMulticast IPマルチキャスト Help Firewall # ファイアウォール Help Vrrp VRRP DHCPサーバー Help Dhcp キーバインド Help Keybind

トップページの一覧からトピックを指定します。入力は大文字の部分だけでかまいません ("HELP OPERATION" は "H O" と省略可)。例として「Help Operation」を指定します。

| Manager > help operation Enter |                            |
|--------------------------------|----------------------------|
| C9800 シリーズ オンラインヘルフ            | 7 – V2.4 Rev.XX 2002/XX/XX |
|                                |                            |
| 運用・管理                          |                            |
| Help Operation SYstem          | システム                       |
| Help Operation Filesystem      | 記憶装置とファイルシステム              |
| Help Operation Configuration   | コンフィグレーション                 |
| Help Operation SHell           | コマンドプロセッサー                 |
| Help Operation User            | ユーザー認証データベース               |
| Help Operation LOAder          | アップロード・ダウンロード              |
| Help Operation Release         | ソフトウェア                     |
| Help Operation Mail            | メール送信                      |
| Help Operation SEcurity        | セキュリティー                    |
| Help Operation LOG             | ログ                         |
| Help Operation SCript          | スクリプト                      |
| Help Operation TRigger         | トリガー                       |
| Help Operation SNmp            | SNMP                       |
| Help Operation Ntp             | NTP                        |
| Help Operation Asynchronous    | 非同期ポート                     |
| Help Operation TErminal        | ターミナルサービス                  |

画面の表示にしたがってトピックを多段で指定してください。ここでは、例として[Help Operation SYstem] を指定します。本製品の基本的なシステム管理コマンドが表示されます。

Manager > help operation system Enter C9800 シリーズ オンラインヘルプ - V2.4 Rev.XX 2002/XX/XX 運用・管理 / システム EDIT [filename] HELP [topic] LOGIN [login-name] LOGOFF RESTART {REBOOT | SWITCH} [CONFIG= {filename | NONE}] SET HELP=filename SET SYSTEM CONTACT=string SET SYSTEM LOCATION=string SET SYSTEM NAME=string SET SYSTEM RPSMONITOR= {ON | OFF} SET [TIME=time] [DATE=date] SHOW BUFFER SHOW CPU SHOW DEBUG [STACK] SHOW EXCEPTION SHOW STARTUP SHOW SYSTEM SHOW TIME

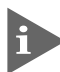

オンラインヘルプのトピックは、「コマンドリファレンス」の章構成(画面上部のフレーム)、機能 別索引(画面左側のフレーム)と同じようなグループ分けがされています。

# コマンドの表記

本書では、次のような基準にしたがってコマンドの構文を表記しています(入力例は大文字・小文字の区別があるもの以外すべて小文字で表記)。

#### LOAD [DESTINATION={FLASH | NVS}] [FILE=filename] [SERVER={hostname | ipadd}]

- 大文字の部分はコマンド名やパラメーター名などのキーワード(予約語)を示します。 キーワードに大文字・小文字の区別はありませんので、小文字で入力してもかまいま せん。一方、キーワードでない部分(パラメーター値など)には、大文字・小文字を区 別するものもありますので、各パラメーターの説明を参照してください。
- 小文字 小文字の部分は値を示します。コマンド入力時には、環境に応じて異なる文字列や 数字が入ります。例えば、FILE=filenameのような構文ではfilenameの部分に具体的 なファイル名を入力します。
- { ブレース({ })で囲まれた部分は、複数の選択肢からどれか1つを指定することを示します。選択肢の各項目は縦棒(¦)で区切られます。例えば、DESTINATION= {FLASH;NVS}は、DESTINATIONパラメーターの値としてキーワードFLASHか NVSのどちらか一方だけを指定することを示しています。
- [] スクエアブラケット([])で囲まれた部分は省略可能であることを示します。

# 主要コマンド

本製品のコマンドは大きく設定コマンドと実行コマンドの2種類に分類されます。

#### 設定コマンド

設定コマンドは、本製品に対してパラメーターの追加・削除、有効・無効などを行うため のコマンドで、その内容はコマンド実行後も保持されます。内容によっては、複数の設定 コマンドを組み合わせて有効になるものもあります。 設定コマンドで実行された情報はCREATE CONFIGコマンドによって設定スクリプトに

保存し、次回の起動時に読み込まれるようにします。

代表的な設定コマンドには次のようなものがあります。

#### **ACTIVATE / DEACTIVATE**

ACTIVATEは、既存の設定や機能を手動で動作(起動)させるコマンドです。スクリプトの 実行やポートのオートネゴシエーションプロセスの実行などに使用します。 DEACTIVATEは、ACTIVATEコマンドで動作させている機能を停止させるコマンドです。

#### ADD / DELETE

ADDは、既存のテーブルやインターフェースなどに情報の追加・登録をするコマンドです。 インターフェースへのIPアドレスの付与や経路の登録、VLANやトランクグループへの ポートの割り当てなどに使用します。

DELETE は、ADD で追加・登録した内容を削除するコマンドです。

#### **CREATE / DESTROY**

CREATEは、存在していない項目(グループ、ポリシー、トリガーなど)を作成するコマンドです。設定スクリプトファイルや、VLAN、トランクグループ、トリガーの作成などに使用します。

DESTROYは、CREATE で作成した項目を消去するコマンドです。

#### **ENABLE / DISABLE**

ENABLEは、ステータスを有効にするコマンドです。モジュールやインターフェースを有効にする場合などに使用します。

DISABLEは、ステータスを無効にするコマンドです。

#### PURGE

指定した項目の設定内容をすべて消去し、デフォルト設定に戻すコマンドです。スパニン グツリーパラメーターやユーザー登録などの全消去に使用します。

#### SET

ADD コマンドや CREATE コマンドで追加・作成された設定の変更と、環境設定を行うコマンドです。システム名の設定や、起動スクリプトの指定などに使用します。

#### 実行コマンド

実行コマンドは、ログイン・ログアウト、Telnet、ヘルプの表示、Pingテストなど、その場で動作が終了するコマンドです。内容がコマンド実行後に保存されることはありません。 内容によっては、実行コマンドを使用する前に、設定コマンドによる設定が必要なものも あります。

代表的な実行コマンドには次のようなものがあります。

#### EDIT

「.cfg」(設定スクリプトファイル)、および「.scp」(スクリプトファイル)を直接編集する コマンドです。

80ページ「テキストエディターを使用する」

#### HELP

オンラインヘルプを表示するコマンドです。

#### LOAD

TFTPサーバーやZmodemなどからファイルをダウンロードするコマンドです。

◎ 76ページ「ファイルをダウンロード・アップロードする」

#### LOGIN

ログインするコマンドです。

診照 37ページ 「ログインする」

#### LOGOFF, LOGOUT

ログアウトするコマンドです。

塗照 54ページ「ログアウトする」

#### PING

指定したホストからの応答を確認するコマンドです。

#### RESET

設定内容は変更せずに、実行中の動作を中止して、初めからやり直すコマンドです。

#### RESTART

本製品を再起動するコマンドです。RESTART SWITCHコマンドによるウォームスタートと RESTART REBOOTコマンドによるコールドスタートがあります。

🕅 68ページ 「再起動する」

# SHOW

設定内容などの各種の情報を表示するコマンドです。

## STOP PING

PING を停止するコマンドです。 **62ページ「PINGを実行する」** 

# TELNET

Telnetを実行するコマンドです。

 59ページ「指定したホストに Telnet 接続する」

## TRACE

指定したホストまでの経路を表示するコマンドです。

64ページ「経路をトレースする」

#### UPLOAD

TFTPサーバーや Zmodem ヘファイルをアップロードするためのコマンドです。

**2月**76ページ「ファイルをダウンロード・アップロードする」

# インターフェースを指定する

スイッチポートとターミナルポートの物理インターフェースは基本的に次のような形式で 表示、入力を行います。

| 物理ポート           | 表示形式      | 入力形式           |
|-----------------|-----------|----------------|
| ポート1~16         | Port 1~16 | port= <i>n</i> |
| RS-232 ターミナルポート | ASYN O    | asyn=0         |

## ポートの指定方法

スイッチポートに対する設定コマンドには、複数のポートを一度に指定できるものがあります。

- 1つのポートを指定ENABLE SWITCH PORT=2
- 連続する複数のポートをハイフンで指定ADD VLAN=black PORT=3-7
- 連続していない複数のポートをカンマで指定
   SHOW SWITCH PORT=2,4,8
- カンマとハイフンの組み合わせで指定SHOW SWITCH PORT=2,4-7
- すべてのポートを意味するキーワードALLを指定
   RESET SWITCH PORT=ALL COUNTER

## VLAN インターフェースの指定方法

物理インターフェースのほかに、論理インターフェースとしてVLANがあります。IP関連の設定時には下位のインターフェースとしてVLANを指定する場面が数多くあります。 VLANは VLAN IDを使用して vlann(n は VLAN ID)で指定するか、VLAN名を使用して vlan-vlanname(vlanname は VLAN名)で指定します。

```
interface=vlan1
interface=vlan-default
```

# 3.5 設定を保存する

ココマンドの実行結果はすぐに本製品に反映されますが、設定内容はランタイムメモリー (RAM)上にあるため、電源スイッチのオフ→オンをする、本体前面リセットボタンを押 す、またはRESTART REBOOTコマンドを実行して本製品を再起動すると消去されます。 再起動後にも同じ設定で運用したい場合は、CREATE CONFIG コマンドを実行して設定 内容をスクリプトファイルに保存します。

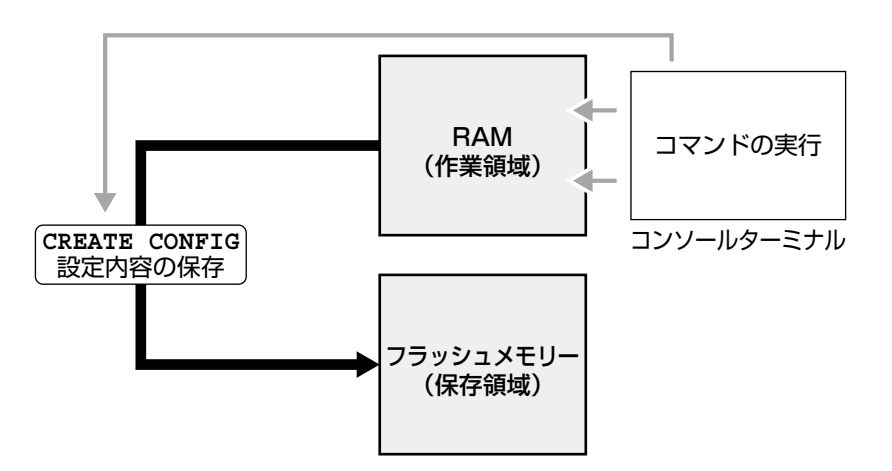

#### 使用コマンド

CREATE CONFIG=filename SHOW FILE[=filename]

パラメーター

CONFIG

- : 設定スクリプトファイル名。8文字以内の半角英数字とハイフン[-]が 使えます。拡張子は通常「.cfg」をつけます。指定したファイルがすで に存在していた場合は上書きされます。存在しない場合は新規に作成さ れます。
- 設定スクリプトファイルを作成します。
   ここでは、設定スクリプトのファイル名を「test01」と仮定します。

Manager > create config=test01.cfg Enter

**2** SHOW FILE コマンドで、ファイルが正しく作成されたことを確認します。

| Manager > <b>show</b> | file Enter |         |                    |       |
|-----------------------|------------|---------|--------------------|-------|
| Filename              | Device     | Size    | Created            | Locks |
|                       |            |         |                    |       |
| sb-244.rez            | flash      | 2288352 | 22-Oct-2002 15:04: | 54 0  |
| sb244-02.paz          | flash      | 57728   | 05-Nov-2002 16:11: | 46 0  |
| feature.lic           | flash      | 78      | 22-Oct-2002 15:08: | 23 0  |
| help.hlp              | flash      | 47237   | 28-Oct-2002 17:28: | 52 0  |
| release.lic           | flash      | 64      | 22-Oct-2002 15:05: | 21 0  |
| test01.cfg            | flash      | 2863    | 06-Nov-2002 08:44: | 02 0  |
| config.ins            | nvs        | 32      | 06-Nov-2002 11:33: | 51 0  |

# 3.5 設定を保存する

設定スクリプトはテキストファイルです。SHOW FILEコマンドでファイル名を指定 すると、設定内容が確認できます。

```
Manager > show file=test01.cfg Enter
File : test01.cfg
1:
2:#
3:# SYSTEM configuration
4:#
5:set system territory=japan
6:
7:#
8:# LOAD configuration
9:#
10:
11:#
12:# USER configuration
13:#
14:set user=manager pass=3af00c6cad11f7ab5db4467b66ce503eff priv=manager
lo=yes
15:set user=manager desc="Manager Account" telnet=yes
16:
17:#
18:# TTY configuration
--More-- (<space> = next page, <CR> = one line, C = continuous, Q = quit)
```

# 3.6 起動スクリプトを指定する

本製品が起動するときに、作成した設定スクリプトが実行されるように設定します。起動時に実行される設定スクリプトを「起動スクリプト」と呼びます。

#### 使用コマンド

SET CONFIG=filename

## パラメーター

CONFIG : 起動スクリプトファイル。起動時に読み込まれるデフォルトの設定スク リプトファイル(「.cfg」ファイル)を指定します。

記動スクリプトを指定します。
 ここでは、設定スクリプトのファイル名を「test01.cfg と仮定します。

Manager > set config=test01.cfg Enter

**2** SHOW CONFIG コマンドで、現在指定されている起動スクリプトを確認します。

```
Manager > show config Enter
```

Boot configuration file: <u>test01.cfg</u> (exists) Current configuration: None

# 3.7 ログアウトする

設定が終了したら、本製品からログアウトして、通信ソフトウェアを終了します。

## 使用コマンド

LOGOFF

1 LOGOFFコマンドを実行します。LOGOFFの代わりに、LOGOUTも使用できます。

Manager > **logoff** Enter

**2** セッションが終了し、「login:」プロンプトが表示されます。

login:

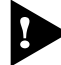

セキュリティーのため、通信ソフトウェアを終了する前に、必ずLOGOFFコマンドでログアウトしてください。

# 3.8 基本の設定と操作

ここでは、本製品を運用・管理するための基本的な設定と操作について説明します。各機能の詳細については、CD-ROM内の「コマンドリファレンス」を参照してください。

# IP インターフェースを作成する

IP インターフェースは、IP パケットの送受信を行うためのインターフェースです。IP モ ジュールを有効にし、IP インターフェースを複数作成した時点でIP パケットの転送(ルー ティング)が行われるようになります。

IP インターフェースは、ADD IP INTERFACEコマンドで VLANに IP アドレス(とネット マスク)を割り当てることによって作成します。

#### 手動で IP アドレスを設定する

#### 使用コマンド

ENABLE IP

ADD IP INTERFACE=interface IPADDRESS={ipadd|DHCP} [MASK=ipadd] SHOW IP INTERFACE[=vlan-if]

#### パラメーター

| INTERFACE | : VLAN インターフェース。VLAN ID で指定する場合は VLANnの形式       |
|-----------|-------------------------------------------------|
|           | で、VLAN名で指定する場合はVLAN- <i>vlanname</i> の形式で入力します。 |
| IPADDRESS | : IPアドレス。X.X.X.Xの形式で、Xが0~255の半角数字を入力します。        |
| MASK      | : サブネットマスク。X.X.X.Xの形式で、Xが0~255の半角数字を入力          |
|           | します。省略時は IP アドレスのクラス標準マスクが使用されます。               |

**1** IP モジュールを有効にします。

Manager > enable ip Enter

2 VLANにIPアドレスとネットマスクを割り当てて、IPインターフェースを作成します。 ここでは、default VLAN(vlan1)にIPアドレス「192.168.1.10、サブネットマス ク「255.255.255.0」を設定すると仮定します。

Manager > add ip interface=vlan1 ipaddress=192.168.1.10
mask=255.255.255.0 Enter

# 3.8 基本の設定と操作

3 SHOW IP INTERFACE コマンドで、IP アドレスの設定を確認します。

| Manager sale           | s> <b>show i</b> | o interface Enter          |                       |                                |                  |              |
|------------------------|------------------|----------------------------|-----------------------|--------------------------------|------------------|--------------|
| Interface<br>Pri. Filt | Type<br>Pol.Filt | IP Address<br>Network Mask | Bc Fr PArp<br>MTU VJC | Filt RIP Met.<br>GRE OSPF Met. | SAMode<br>DBcast | IPSc<br>Mul. |
|                        |                  |                            |                       |                                |                  |              |
| Local                  |                  | Not set                    |                       |                                | Pass             |              |
|                        |                  | Not set                    | 1500 -                |                                |                  |              |
| vlan1                  | Static           | 192.168.1.10               | 1 n -                 | 01                             | Pass             | No           |
|                        |                  | 255.255.255.0              | 1500 -                | 0000000                        | 01 No            | Rec          |

## DHCPでIPアドレスを自動設定する

ネットワーク上のDHCP サーバーを利用して、VLANインターフェースのIP アドレスを 自動設定することもできます(DHCP クライアント機能)。

本製品のDHCPクライアント機能では、IPアドレス、サブネットマスクに加え、DNSサーバーアドレス(2個まで)とデフォルトルート、ドメイン名の情報が取得・自動設定できます。

#### 使用コマンド

ENABLE IP ENABLE IP REMOTEASSIGN ADD IP INTERFACE=interface IPADDRESS={ipadd|DHCP} SHOWDHCP

#### パラメーター

| INTERFACE | : VLAN インターフェース。VLAN ID を使用する場合は VLANnの形式       |
|-----------|-------------------------------------------------|
|           | で、VLAN名を使用する場合はVLAN- <i>vlanname</i> の形式で入力します。 |
| IPADDRESS | : IP アドレス。DHCP サーバーから IP パラメーターを取得して自動設定        |
|           | する場合は、DHCP を指定します。                              |

**1** IP モジュールを有効にします。

Manager > enable ip Enter

2 IPアドレスの動的設定機能を有効にします。DHCPクライアント機能を使うときは、 必ず最初に動的設定を有効にしてください。

Manager > enable ip remoteassign Enter

3 IP インターフェースを作成します。IP パラメーターには DHCP を指定します。

Manager > add ip interface=vlan1 ipaddress=dhcp Enter

4 DHCP サーバーから割り当てられた IP アドレス、DNS サーバーアドレス、ゲート ウェイアドレスなどは、SHOW DHCP コマンドで確認できます(「DHCP Client」に 表示されます)。

Manager > **show dhcp** Enter DHCP Server State ..... enabled BOOTP Status ..... disabled Extended Client ID ..... disabled Debug Status ..... disabled Policies ..... base beige orange Ranges ..... beigeip ( 192.168.20.240 - 192.168.20.249 ) orangeip ( 192.168.10.240 - 192.168.10.249 ) In Messages ..... 1333 Out Messages ..... 33 In DHCP Messages ..... 62 Out DHCP Messages ..... 33 In BOOTP Messages ..... 0 Out BOOTP Messages ..... 0 DHCP Client Interface ..... vlan1 State ..... selecting Server ..... 0.0.0.0 Assigned Domain ..... Assigned IP ..... 0.0.0.0 Assigned Mask ..... 255.255.255.255 Assigned Gateway ..... 0.0.0.0 Assigned DNS ..... 0.0.0.0 Assigned Lease ..... 0

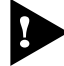

ENABLE IP REMOTEASSIGN コマンドを実行しないと、DHCP サーバーからアドレスの割 り当てを受けても、インターフェースにアドレスが設定されません。

SHOW DHCPコマンドでは割り当てられたIPアドレスが表示されるにもかかわらず、SHOW IP INTERFACEコマンドではIPアドレスが「0.0.0.0」のままといった場合は、SHOW IPコ マンドを実行して、「Remote IP address assignment」が Enabled になっているかを確認 してください。DisabledのときはENABLE IP REMOTEASSIGNコマンドを実行し、該当す るインターフェースをDELETE IP INTERFACEコマンドで一度削除し、再度DHCPを指定し てください。

# Telnet を使用する

本製品は Telnet サーバー機能、および Telnet クライアント機能をサポートしています。 ここでは、Telnetを使用するための設定や操作について説明します。

## Telnet でログインする

本製品のTelnetサーバー機能はデフォルトで有効(Enabled)になっています。IPインターフェースを作成すれば、Telnetで別ホストからログインできます。

Telnetクライアントに設定するパラメーターは次のとおりです。

| 項目               | 值             |
|------------------|---------------|
| エミュレーション         | VT100         |
| BackSpace キーの使い方 | Delete        |
| エンコード方法          | シフト JIS(SJIS) |

 Telnetクライアント機能が利用できる機器から、本製品に対してTelnetを実行します。 ここでは、本製品のIPモジュールが有効で、VLANにIPアドレス「192.168.1.10 が割り当てられていると仮定します。

telnet 192.168.1.10 Enter

2 Telnetセッションが確立すると、「TELNET session now in ESTABLISHED state」のメッセージの後、「login:」プロンプトが表示されます。

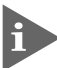

Windows 95/98/Me/2000/XP、Windows NTでTelnetを使用する場合は、127ページ 「Telnet クライアントの設定」を参照してください。

# Telnet サーバー機能を無効にする

Telnet接続を拒否する場合は、DISABLE TELNET SERVERコマンドでTelnetサーバー 機能を無効にします。

#### 使用コマンド

DISABLE TELNET SERVER

Manager > disable telnet server Enter

# Telnet サーバーの TCP ポート番号を変更する

Telnetサーバーのリスニング TCPポート番号を変更することができます。デフォルトは23です。

#### 使用コマンド

SET TELNET [LISTENPORT=port]

#### パラメーター

LISTENPORT: Telnet サーバーの TCP ポート番号。1~65535 の半角数字を入力し<br/>ます。デフォルトは 23 です。

**1** 例として、TCPポート番号を「120」に変更します。

Manager > set telnet listenport=120 Enter

2 コマンドを実行するとすぐにTelnetモジュール情報が表示され、設定が確認できます。

TELNET Module Configuration Telnet Server ..... Enabled Telnet Server Listen Port ..... <u>120</u> Telnet Terminal Type ..... UNKNOWN Telnet Insert Null's ..... Off

## 指定したホストに Telnet 接続する

他の機器に対して Telnet 接続することができます。接続先の指定には、IP アドレスのほか、ホスト名が使用できます。

#### 使用コマンド

TELNET {ipadd|host}

#### パラメーター

| ipadd | : IP アドレス。 |
|-------|------------|
| host  | : ホスト名。    |

**1** Telnetコマンドを実行します。

Manager% telnet 192.168.1.20 Enter

次のメッセージが表示されます。

Info (133256): Attempting Telnet connection to 192.168.1.20, Please wait ....

# 3.8 基本の設定と操作

**2** Telnetセッションが確立すると、「login:」プロンプトが表示されます。

TELNET session now in ESTABLISHED state

login:

Telnetセッションを終了するには、LOGOFF コマンドを実行します。ターミナルポートからログインしている場合はCen+回キーを押しても接続を切ることができます。

| Manager% | logoff | Enter |  |  |  |
|----------|--------|-------|--|--|--|
|          |        |       |  |  |  |
|          |        |       |  |  |  |
| login:   |        |       |  |  |  |
|          |        |       |  |  |  |

ー時中断したセッションに戻るには、回日日本の目的押して該当するセッションを表示させ、Enterキーを押します。SHOW SESSIONSコマンドでセッションの一覧を確認し、 RECONNECT コマンドで再接続することもできます。

セッションから一時的に抜けてプロンプトに戻るには、ターミナルポートからログインしている場合は「Break」を送信、Telnetで別ホストからログインしている場合は、回中回キーを入力します。セッションからプロンプトに戻るための文字(アテンションキャラクター)は、SET ASYNコマンドのATTENTIONパラメーターで変更できます。

#### ○ IP アドレスのホスト名を設定する

IPアドレスの代わりにわかりやすいホスト名を設定することができます。

#### 使用コマンド

ADD IP HOST=name IPADDRESS=ipadd

#### パラメーター

 HOST
 : ホスト名。1~60文字の半角英数字で入力します。

 IPADDRESS
 : ホスト名を設定する IP アドレス。X.X.X.X の形式で、X が 0~255 の

 半角数字を入力します。

IP アドレスの代わりにホスト名を設定します。 例として、IP アドレス「192.168.1.20 のホスト名を「govinda」と仮定します。

Manager > add ip host=govinda ipaddress=192.168.1.20 Enter

ホスト名を使用して、Telnetを実行することができます。

Manager > telnet govinda Enter

# ○ DNS サーバーを参照するように設定する

ホスト名からIPアドレスを取得するために、DNSサーバーを参照するように設定することができます。

#### 使用コマンド

#### SET IP NAMESERVER=ipadd

#### パラメーター

NAMESERVER: DNS サーバーの IP アドレス。X.X.X.X の形式で、X が0~255 の半角<br/>数字を入力します。設定を解除するには 0.0.0.0 を指定します。

例として、IPアドレス「192.168.10.200をDNSサーバーとして設定します。

Manager > set ip nameserver=192.168.10.200 Enter

ホスト名を使用して、Telnetを実行することができます。

Manager > telnet storm.tw.allied-telesis.co.jp Enter

# 接続の確認をする

## PING を実行する

PINGコマンドで、指定した相手との通信が可能かどうかを確認します。PINGは指定した 相手にエコーを要求するパケットを送信し、相手からのエコーに応答するパケットを表示 します。

#### 使用コマンド

PING [[IPADDRESS=]ipadd] [NUMBER={number | CONTINUOUS}]

#### パラメーター

| IPADDRESS | : 宛先 IP アドレス。X.X.X.X の形式で、X が 0 ~ 255 の半角数字を入力 |
|-----------|------------------------------------------------|
|           | します。ホストテーブルに登録されているホスト名も指定できます。                |
|           | PINGコマンドはDNSを使用しないため、DNSにしか登録されていな             |
|           | いホスト名は指定できません。                                 |
| NUMBER    | : PINGパケットの送信回数。1以上の数字を入力します。CONTINUOUS        |
|           | を指定した場合は、STOP PINGコマンドで停止するまでパケットの送            |
|           | 信が続けられます。                                      |

PINGコマンドには、上記のパラメーター以外に、PINGパケットのデータ部分の長さや応答の待ち時間(タイムアウト)を指定するパラメーターなどがあります。未指定のパラメーターについては、SET PINGコマンドで設定したデフォルト値が用いられます。詳しくは、「コマンドリファレンス」を参照してください。

Image: Base State State

PINGを実行します。ここでは、PINGパケットの送信回数に3(回)を指定します。
 NUMBERパラメーターを指定しないと、デフォルト設定の5回で送信を停止します。

```
Manager > ping 192.168.10.32 number=3 Enter
Echo reply 1 from 192.168.10.32 time delay 0 ms
Echo reply 2 from 192.168.10.32 time delay 0 ms
Echo reply 3 from 192.168.10.32 time delay 0 ms
Manager >
```

PING に対する応答がある場合は「Echo reply 1 from X.X.X.X time delay X msのように表示されます。

PING に対する応答がない場合は「Request 1 timed-out: No reply from X.X.X.X のように表示されます。

存在しないホストを宛先に指定すると「Destination host unreachableと表示されます。

2 SHOW PINGコマンドで、PINGコマンドのデフォルト設定、および実行中あるいは 前回の PING に関する情報が表示できます。

```
Manager > show ping Enter
Ping Information
_____
Defaults:
 Туре ..... -
 Source ..... Undefined
 Destination ..... Undefined
 Number of packets ..... 5
 Size of packets (bytes) ..... 24
 Timeout (seconds) ..... 1
 Delay (seconds) ..... 1
 Data pattern ..... Not set
 Type of service ..... 0
 Direct output to screen ..... Yes
Current:
 Туре ..... ІР
 Source ..... 172.16.28.160
 Destination ..... 172.16.28.1
 Number of packets ..... 5
 Size of packets (bytes) ..... 24
 Timeout (seconds) ..... 1
 Delay (seconds) ..... 1
 Data pattern ..... Not set
 Type of service ..... 0
 Direct output to screen ..... Yes
Results:
 Ping in progress ..... No
 Packets sent ..... 5
 Packets received ..... 5
 Round trip time minimum (ms) .. 0
 Round trip time average (ms) .. 0
 Round trip time maximum (ms) .. 0
 Last message ..... Finished succesfully
_____
```

## 経路をトレースする

TRACE コマンドで、指定した相手までの経路を表示します。

#### 使用コマンド

TRACE [[IPADDRESS=]ipadd]
SHOW TRACE

#### パラメーター

 IPADDRESS
 : 経路を表示するホストのIPアドレス。X.X.X.Xの形式で、Xが0~255

 の半角数字を入力します。

TRACEコマンドには、上記のパラメーター以外に、トレースルートの最大ホップ数や各 ホップで送信するパケットの数を指定するパラメーターがあります。未指定のパラメー ターについては、SET TRACEコマンドで設定したデフォルト値が用いられます。詳しく は、「コマンドリファレンス」を参照してください。

区D-ROM「コマンドリファレンス」/「IP」の一般コマンド

**1** TRACEコマンドで、経路を表示します。

| Manager > <b>trace 192.168.80.121</b> Enter |         |         |      |        |  |  |
|---------------------------------------------|---------|---------|------|--------|--|--|
|                                             |         |         |      |        |  |  |
| Trace from 0.0.0.0 to                       | 172.16. | 212.32, | 1-30 | ) hops |  |  |
| 0. 172.16.28.32                             | 9       | 9       | 10   | (ms)   |  |  |
| 1. 172.16.31.1                              | 5       | 5       | 6    | (ms)   |  |  |
| 2. ***                                      | ?       | ?       | ?    | (ms)   |  |  |
| 3. 172.16.16.3                              | 9       | 10      | 11   | (ms)   |  |  |
| 4. 172.16.244.33                            | 88      | 91      | 96   | (ms)   |  |  |
| * * *                                       |         |         |      |        |  |  |
| Target reached                              |         |         |      |        |  |  |

実行中のトレースルートを停止する場合は STOP TRACEコマンドを実行します。

2 SHOW TRACEコマンドで、TRACEコマンドのデフォルト設定、実行中あるいは前回のトレースルートに関する情報が表示できます。

```
Manager > show trace Enter
Trace information
_____
Defaults:
 Destination ..... 0.0.0.0
 Source ..... 0.0.0.0
 Number of packets per hop ..... 3
 Timeout (seconds) ..... 3
 Type of service ..... 0
 Port ..... 33434
 Minimum time to live ..... 1
 Maximum time to live ..... 30
 Addresses only output ..... Yes
 Direct output to screen ..... Yes
Current:
 Destination ..... 172.16.212.32
 Source ..... 0.0.0.0
 Number of packets per hop ..... 3
 Timeout (seconds) ..... 3
 Type of service ..... 0
 Port ..... 33434
 Minimum time to live ..... 1
 Maximum time to live ..... 30
 Addresses only output ..... Yes
 Direct output to screen ..... Yes
Results:
 Trace route in progress ..... No
1. 172.16.28.32
                     9 10 (ms)
                9
2. 172.16.31.33
                5
                     5
                          6 (ms)
3. ***
                9
4. 172.16.16.32
                    10 11 (ms)
5. 172.16.244.33 88 91 96 (ms)
 Last message .....
Target reached
_____
```

# システム情報を表示する

SHOW SYSTEMコマンドで、システムの全般的な情報を表示します。

```
Manager > show system Enter
Switch System Status
                                Time 08:16:47 Date 06-Nov-2002.
Board ID Bay Board Name
                                 Rev Serial number
_____
     186
            9812T
                                  M2-3 49978871
Base
-----
Memory - DRAM :131072 kB FLASH : 15360 kB
_____
SysDescription
CentreCOM 9812T version 2.4.4-02 01-Nov-2002
SysContact
SysLocation
SysName
SysDistName
SysUpTime
5038344 ( 13:59:43 )
Boot Image : 98B104.fbr size 1024456 13-Sep-2002
Software Version: 2.4.4-02 01-Nov-2002
Release Version : 2.4.4-00 04-Sep-2002
Patch Installed : Release patch
Territory
          : japan
Help File
          : help.hlp
          : On Main Fan : On
Main PSU
RPS Monitor
          : Off
Current Temperature : 33 Celsius
Configuration
Boot configuration file: udnat.cfg (exists)
Current configuration: udnat.cfg
Security Mode : Disabled
Patch files
         Device Size
Name
                        Version
-----
sb244-02.paz flash
                 57728
                         2.4-2
-----
```

| Board                   | 基板の種類。Base、Expansion、Engine、GenericIO、IO Module、IC    |
|-------------------------|-------------------------------------------------------|
|                         | Module、MACがある。                                        |
| ID                      |                                                       |
| Bay                     | IO Module や IC Module が実装されているべイの番号                   |
| Board Name              | 基板の名称                                                 |
| Rev                     | 基板のリビジョンとハードウェア改修レベル                                  |
| Serial number           | 基板のシリアル番号                                             |
| DRAM                    | 実装されている DRAM メモリー容量                                   |
| FLASH                   | 実装されている FLASH メモリーの容量                                 |
| SysDescription          | 製品およびファームウェアの概要(MIB II の sysDescr)                    |
| SysContact              | 管理責任者(MIB II の sysContact)                            |
| SysLocation             | 設置場所(MIB II の sysLocation)                            |
| SysName                 | システム名(MIB II の sysName)                               |
| SysUpTime               | 稼働時間(前回リブートからの時間)                                     |
| Software Version        | パッチを含むソフトウェアバージョン                                     |
| Release Version         | ファームウェア(リリース)ファイルのバージョン                               |
| Patch Installed         | インストールされているパッチの説明。NONE はパッチなし                         |
| Territory               | 地域(australia、china、europe、japan、korea、newzealand、usa) |
| Help File               | HELP コマンドが使用するヘルプファイル名                                |
| Main PSU                | 本製品内蔵電源ユニットの状態                                        |
| Main Fan                | 本製品内蔵ファンの状態                                           |
| Boot configuration file | 起動スクリプトファイル名                                          |
| Current configuration   | 現在の設定のもととなったファイル名                                     |
| Security Mode           | セキュリティーモードで動作しているか。enabled または disabled               |
| Patch files             | インストールされているパッチファイルに関する情報                              |
| Name                    | パッチファイル名                                              |
| Device                  | パッチファイルが格納されているデバイス。nvs か flash                       |
| Size                    | パッチファイルのサイズ                                           |
| Version                 | パッチファイルのバージョン                                         |

# 再起動する

本製品をコマンドで再起動します。

RESTART SWITCHコマンドはウォームスタートを、RESTART REBOOTコマンドは コールドスタートを実行します。

## ウォームスタートを実行する

ソフトウェア的なリセットを行います。起動スクリプトだけを読みなおして設定を初期化します。起動スクリプト(*filename.cfg*)だけを変更した場合に、このコマンドを使用します。

#### 使用コマンド

RESTART SWITCH [CONFIG={filename | NONE}]

#### パラメーター

 CONFIG : 再起動時に読み込む設定スクリプトファイル。NONEを指定した場合は 設定スクリプトを読み込まずに起動します(空の設定で立ち上がる)。このオプションを指定しなかった場合は、SET CONFIGコマンドで設定した起動スクリプトが読み込まれます。

#### ▶ 70ページ「設定をご購入時の状態に戻す」

**1** ウォームスタートを行います。

Manager > restart switch Enter

**2** 「login:」プロンプトが表示されたら、再起動は完了です。起動メッセージにより 「test01.cfg が読み込まれたことが表示されています。

INFO: Executing configuration script <<u>test01.cfg</u>>
INFO: Switch startup complete

login:

## コールドスタートを実行する

本体前面リセットボタンを押した場合、電源スイッチをオフ→オンした場合と同じハード ウェア的なリセットを行います。ファームウェアやパッチをロードした後、起動スクリプ トを読み込みます。ファームウェアやパッチをバージョンアップした場合は、この操作が 必要です。

#### 使用コマンド

RESTART REBOOT

**1** コールドスタートを行います。

Manager > restart reboot Enter

2 自己診断テスト終了後、「login:」プロンプトが表示されたら、再起動は完了です。起 動メッセージにより「test01.cfg」が読み込まれたことが表示されています。

```
INFO: Self tests beginning.
INFO: RAM test beginning.
PASS: RAM test, 131072k bytes found.
INFO: BBR tests beginning.
PASS: BBR test, 512k bytes found.
INFO: Self tests complete.
INFO: Downloading switch software.
Force EPROM download (Y) ?
INFO: Initial download successful.
INFO: Executing configuration script <<u>test01.cfg</u>>
INFO: Switch startup complete
login:
```

# 設定をご購入時の状態に戻す

すべての設定をご購入時の状態に戻します。この場合、設定スクリプトファイルを削除す る必要はありません。起動スクリプトを読み込まずに初期化し、デフォルト値が存在する 設定はすべてデフォルト値で起動します。

#### 使用コマンド

SET CONFIG=filename

#### パラメーター

CONFIG : 設定スクリプトファイル。ここでは NONE を指定します。

1 起動時に設定スクリプトが読み込まれないようにします。

Manager > **set config=none** Enter

2 RESTART SWITCH(REBOOT) コマンドで、本製品を再起動します。 本製品は、起動スクリプトを読み込まない状態で初期化され、ログアウトします。ソ フトウェア的にはご購入時の状態になりますが、設定スクリプトファイルは削除されていません。

ユーザー「manager」のパスワードは初期パスワード「friend」に戻ります。

Manager > restart switch Enter

本製品を完全にご購入時の状態に戻すには、設定スクリプトファイルをすべて削除します。 ワイルドカード [\*] を使用すれば、一度にすべての「.cfg」ファイルを削除できます。

Manager > **delete file=\*.cfg** Enter

🏂 75 ページ「ワイルドカードの使用」

# ファイルシステムを使用する

本製品は、システム再起動後もデータが保持される2次記憶装置として、NVS(Non-Volatile Storage)とフラッシュメモリーを搭載しています。

これらのデバイス上にはファイルシステムが構築されており、物理デバイス上のデータを ファイル単位でアクセスすることが可能です。このとき、物理デバイスの違いを意識する 必要はありません。

## ○ フラッシュメモリー

デバイス名「FLASH」 フラッシュメモリーは(NVSに比べて)大容量の記憶装置で、ファームウェア(リリー ス)ファイル、パッチファイル、設定スクリプトファイルなどを保存します。

## O NVS(Non-Volatile Storage)

デバイス名「NVS」 NVS(バッテリーバックアップされた CMOS メモリー)は小容量の記憶装置で、モ ジュールのコンフィグレーションテーブルや、パッチファイル、スクリプトファイ ルなどを保存します。

# ファイル名

ファイル名は次の形式で表されます。ディレクトリー(フォルダー)の概念はありません。

#### device:filename.ext

| device   | : | デバイス名。flash(フラッシュメモリー)かnvs(NVS)のどちらか。大<br>文字・小文字の区別はありません。省略時はflashを指定したことにな<br>ります。                        |
|----------|---|----------------------------------------------------------------------------------------------------|
| filename | : | ファイル名(ベース名)。文字数は1~8文字。半角英数字とハイフン<br>[-]が使えます。大文字・小文字の区別はありませんが、表示には大文<br>字・小文字の区別が反映されます。                   |
| ext      | : | 拡張子。ファイル名には必ず拡張子をつける必要があります。文字数は<br>1~3文字。半角英数字とハイフン [-] が使えます。大文字・小文字の<br>区別はありませんが、表示には大文字・小文字の区別が反映されます。 |

次に主な拡張子の一覧を示します。

| 拡張子 | ファイルタイプ・意味                                  |
|-----|---------------------------------------------|
| REZ | 圧縮形式のファームウェア(リリース)ファイル。                     |
| PAZ | 圧縮形式のパッチファイル。システムが起動するときに、ファームウェアに対して       |
|     | 動的に適用されます。                                  |
| CFG | 設定スクリプトファイル。システムの設定情報を保存します。SCPとの間に明確な      |
|     | 区別はありませんが、慣例として設定内容を保存するスクリプトにはCFGを使いま      |
|     | す。                                          |
| SCP | 実行スクリプトファイル。CFGとの間に明確な区別はありませんが、慣例としてト      |
|     | リガースクリプトやバッチファイル的なスクリプトには SCP を使います。        |
| HLP | オンラインヘルプファイル。SET HELP コマンドで設定し、HELP コマンドで閲覧 |
|     | します。                                        |
| LIC | ライセンスファイル。ファームウェア(リリース)や追加機能(フィーチャー)のライ     |
|     | センス情報を保存しているファイルです。 <u>削除しないでください</u> 。     |
| INS | 起動時に読み込むファームウェア(リリース)や設定スクリプト(起動スクリプト)ファ    |
|     | イルの情報を保存しているファイルです。                         |
| DHC | DHCPサーバーの設定情報ファイル。DHCPサーバーに関する設定を行うと自動的     |
|     | に作成されます。                                    |
| TXT | プレインテキストファイル。                               |

下記のファイルは特殊な役割を持ちます。他のファイルも同様ですが、ファイルの取り扱い(削除、リネームなど)にはご注意ください。

#### ファイル名 役割

| boot.cfg    | デフォルトの起動スクリプトファイル。SET CONFIGコマンドで起動スクリプトが |
|-------------|-------------------------------------------|
|             | 設定されていない(NONE)とき、本ファイルが存在していれば起動時に自動実行され  |
|             | ます。起動スクリプトが設定されている場合は、設定されているファイルが実行さ     |
|             | れます。                                      |
| config.ins  | 起動時に読み込む設定スクリプト(起動スクリプト)ファイルの情報を保存している    |
|             | ファイル。SET CONFIG コマンドを実行すると作成(上書き)されます。    |
| release.lic | リリースライセンスファイル。ファームウェア(リリース)のライセンス情報を保存    |
|             | しているファイルです。 <u>削除しないでください</u> 。           |
| feature.lic | フィーチャーライセンスファイル。追加機能(フィーチャー)のライセンス情報を保    |
|             | 存しているファイルです。削除しないでください。                   |
# ファイルシステム情報の表示

SHOW FILEコマンドで、ファイルと保存先のデバイスの一覧を表示することができます。 「Device」欄に表示されているのが、ファイルの保存先となります。

| Manager > <b>show fi</b> | le Enter |         |                  |         |
|--------------------------|----------|---------|------------------|---------|
| Filename                 | Device   | Size    | Created          | Locks   |
| feature.lic              | flash    | 78      | 22-Oct-2002 15:0 | 08:23 0 |
| longname.lfn             | flash    | 60      | 21-Oct-2002 12:  | 15:51 0 |
| release.lic              | flash    | 64      | 22-Oct-2002 15:0 | 05:21 0 |
| sb-244.rez               | flash    | 2288352 | 22-Oct-2002 15:0 | 04:54 0 |
| sb244-02.paz             | flash    | 57728   | 05-Nov-2002 16:2 | 11:46 0 |
| temp.cfg                 | flash    | 1810    | 21-Oct-2002 13:3 | 37:51 0 |
| udmc.cfg                 | flash    | 1029    | 12-Nov-2002 07:  | 59:05 0 |
| udnat.cfg                | flash    | 2614    | 08-Nov-2002 08:2 | 23:55 0 |
| config.ins               | nvs      | 32      | 12-Nov-2002 07:  | 59:07 0 |
| gui.ins                  | nvs      | 64      | 22-Oct-2002 15:0 | 06:43 0 |
| random.rnd               | nvs      | 3904    | 22-Oct-2002 10:2 | 25:36 0 |
|                          |          |         |                  |         |

SHOW FLASHコマンドで、フラッシュメモリー上のファイルシステムに関する情報を表示することができます。

| Manager >                                                                                                    | show flash Ente          | er             |  |  |
|----------------------------------------------------------------------------------------------------|--------------------------|----------------|--|--|
| <pre>FFS info:<br/>global operation none<br/>compaction count 3<br/>est compaction time 190 seconds<br/>files 4968852 bytes (7 files)</pre> |                          |                |  |  |
| garbage .                                                                                                    |                          | 0 bytes        |  |  |
| free                                                                                                    |                          | 10628716 bytes |  |  |
| required i                                                                                                    | free block               | 131072 bytes   |  |  |
| total                                                                                                    |                          | 15728640 bytes |  |  |
| diagnostic<br>event                                                                                                    | c counters:<br>successes | failures       |  |  |
| get                                                                                                    | 0                        | 0              |  |  |
| open                                                                                                    | 0                        | 0              |  |  |
| read                                                                                                    | 2975                     | 0              |  |  |
| close                                                                                                    | 19                       | 0              |  |  |
| complete                                                                                                    | 7                        | 0              |  |  |
| write                                                                                                    | 160828                   | 0              |  |  |
| create                                                                                                    | 7                        | 0              |  |  |
| put                                                                                                    | 1                        | 0              |  |  |
| delete                                                                                                    | 0                        | 0              |  |  |
| check                                                                                                    | 9                        | 0              |  |  |
| erase                                                                                                    | 38                       | 0              |  |  |
| compact                                                                                                    | 1                        | 0              |  |  |
| verify                                                                                                    | 0                        | 0              |  |  |
|                                                                                                    |                          |                |  |  |

3.8 基本の設定と操作

SHOW NVSコマンドで、NVSのブロック情報を表示することができます。

| Manager > <b>s</b>                                                                           | Manager > <b>show nvs</b> Enter                                                  |                                                                                            |                                                                                                    |                                                                                              |                                                                                              |
|----------------------------------------------------------------------------------------------|----------------------------------------------------------------------------------|--------------------------------------------------------------------------------------------|----------------------------------------------------------------------------------------------------|----------------------------------------------------------------------------------------------|----------------------------------------------------------------------------------------------|
| Block<br>ID                                                                                  | Index                                                                            | Size<br>(bytes)                                                                            | Creation<br>Date                                                                                                | Creator<br>ID                                                                                | Block<br>Address                                                                             |
| 0000001a<br>00000032<br>00000038<br>00000043<br>00000043<br>00000047<br>00000047<br>00000048 | 00000003<br>00000002<br>00000000<br>00000001<br>00000002<br>000003fc<br>000003fc | 0000001a<br>00000050<br>0000000<br>00000f78<br>00000078<br>00001384<br>0000024<br>00001384 | 13-Sep-2002<br>22-Oct-2002<br>**-***<br>22-Oct-2002<br>22-Oct-2002<br>21-Oct-2002<br>22-Oct-2002<br>13-Sep-2002 | 00000012<br>00000022<br>00000021<br>00000029<br>00000029<br>00000026<br>00000026<br>00000026 | ffe82000<br>ffe84c00<br>ffe80000<br>ffe82200<br>ffe84a00<br>ffe83200<br>ffe81e00<br>ffe80800 |
| 00000048                                                                                     | 000003fd                                                                         | 00000024                                                                                   | 28-Oct-2002                                                                                                    | 00000026                                                                                     | ffe80400                                                                                     |

# ファイルの操作

ファイル(設定ファイル)に対する操作コマンドを図式化します。

下図のデバイスは「FLASH」が対象となっています。「NVS」を対象とする場合は、 「filename」の先頭に「nvs:」を付けてください。また、「destination=」には「nvs」を指 定します。

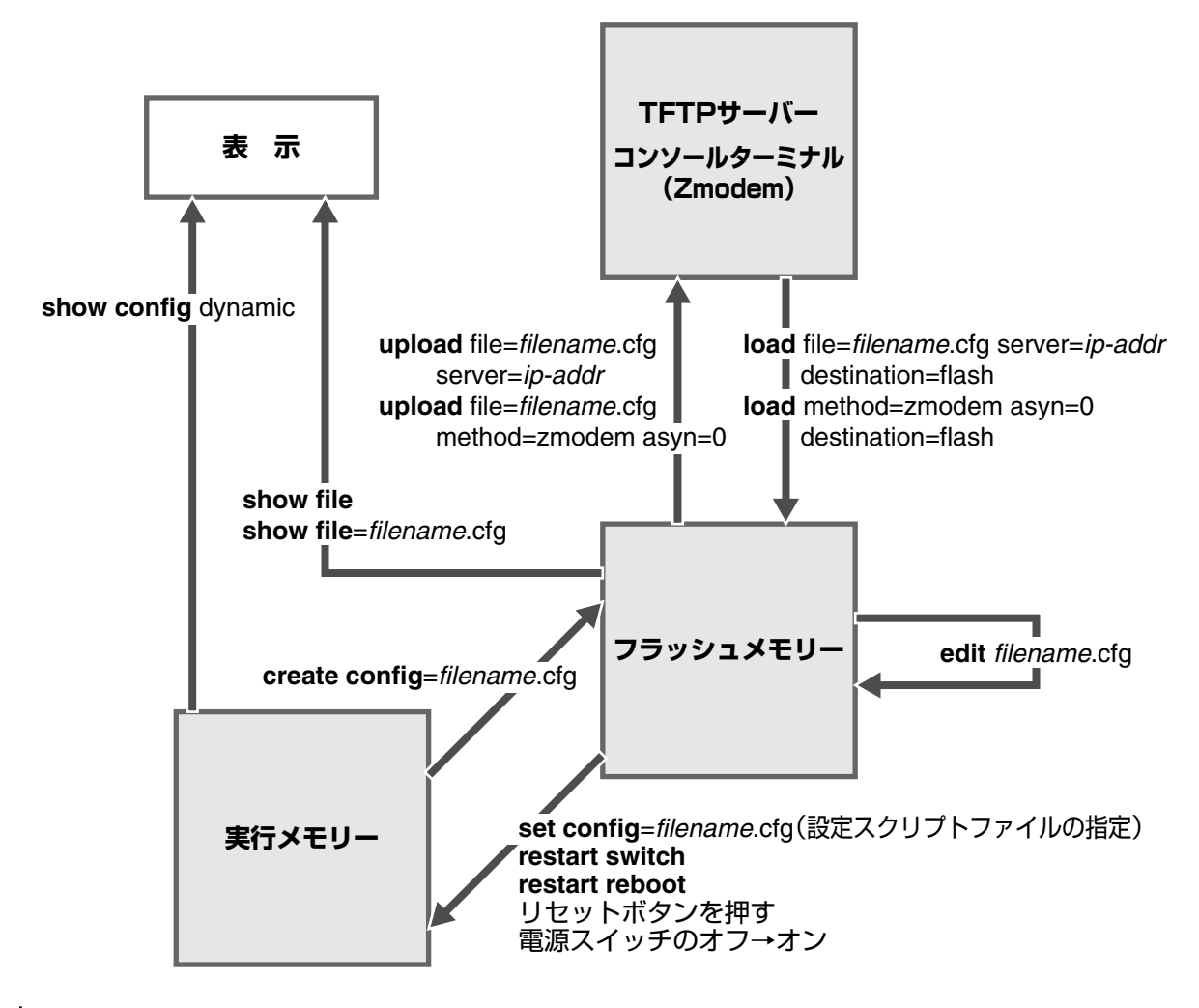

# ワイルドカードの使用

ファイルを操作するコマンドの中には、ワイルドカード[\*]を使って複数のファイルを 一度に指定できるものがあります。ワイルドカードが使えるコマンドには以下のようなも のがあります。

DELETE FFILE コマンド DELETE FILE コマンド SHOW FFILE コマンド SHOW FILE コマンド

ワイルドカードは「任意の文字列」を示すもので、次のように使います。

○ 拡張子の前に単独で使用(下の例は、設定スクリプトファイルをすべて表示)

| Manager > <b>show fi</b> | le=*.cfg Enter |      |                     |       |
|--------------------------|----------------|------|---------------------|-------|
| Filename                 | Device         | Size | Created             | Locks |
| base.cfg                 | flash          | 2018 | 28-Oct-2002 08:37:0 | 0 0   |
| basic.cfg                | flash          | 43   | 20-Nov-2002 08:58:0 | 7 0   |
| egress.cfg               | flash          | 28   | 13-Nov-2002 11:14:3 | 4 0   |
| hogerata.cfg             | flash          | 18   | 20-Nov-2002 09:10:0 | 0 0   |
|                          |                |      |                     |       |

○ 他の文字と組み合わせて使用(下の例は、「test」で始まる設定スクリプトファイルを表示)

| Manager > <b>show file</b> | =test*.cfg Ente | er   |                      |       |
|----------------------------|-----------------|------|----------------------|-------|
| Filename                   | Device          | Size | Created              | Locks |
| test01.cfg                 | flash           | 2095 | 12-Nov-2002 10:52:34 | 0     |

# ファイルをダウンロード・アップロードする

本製品は、TFTP(Trivial File Transfer Protocol)やZmodem を利用したファイルのアッ プロード、ダウンロードが可能です。

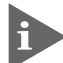

HTTPサーバーからのファイルのダウンロードも可能です。詳しくは、「コマンドリファレンス」 を参照してください。

区間 CD-ROM「コマンドリファレンス」/「運用・管理」の「アップロード・ダウンロード」

本製品を最新のソフトウェアにバージョンアップする場合は、「セットアップツール」をご利用いただくことができます。詳しくは、「付録」を参照してください。

## TFTP でダウンロード・アップロードする

本製品は、TFTPクライアント機能をサポートしているため、TFTPサーバーから本製品 のフラッシュメモリーへのダウンロード、または本製品のフラッシュメモリーからTFTP サーバーへのアップロードが可能です。ファームウェアファイル、パッチファイルについ ては、ダウンロードのみが可能です。

以下の説明は、次のような仮定で行います。

- TFTP サーバーの IP アドレス: 192.168.10.100/255.255.255.0
- 本製品(VLAN1)のIPアドレス: 192.168.10.1/255.255.255.0
- ダウンロード・アップロードするファイルの名称:test01.cfg

#### 使用コマンド

LOAD [DESTINATION={FLASH | NVS}] [FILE=filename] [SERVER={hostname | ipadd}] UPLOAD [FILE=filename] [SERVER={hostname | ipadd}]

#### パラメーター

| DESTINATION | : ダウンロードしたファイルの保存先デバイス。NVS(NVS)かFLASH      |
|-------------|--------------------------------------------|
|             | (フラッシュメモリー)を指定する。デフォルトは FLASH。             |
| FILE        | : ダウンロード・アップロードファイル。サーバー上のフルパスで指定し         |
|             | ます。                                        |
| SERVER      | : TFTPサーバーのホスト名またはIPアドレス。SET IP NAMESERVER |
|             | コマンドでDNSサーバーアドレスが設定されている場合は、ホスト名           |
|             | による指定が可能です。                                |

**1** IPモジュールを有効にして、VLANインターフェースにIPアドレスを割り当てます。

```
Manger > enable ip Enter
Manger > add ip interface=vlan1 ipaddress=192.168.10.1
mask=255.255.255.0 Enter
```

2 TFTPサーバーに対してPINGコマンドを実行して、TFTPサーバーとの通信が可能 なことを確認します。

Manager> ping 192.168.10.100 Enter

ダウンロード

3 ファイルをダウンロード(TFTPサーバー→本製品)する場合は、LOADコマンドを使用します。

Manager > load destination=flash file=test01.cfg
server=192.168.10.100 Enter

4 ファイル転送が完了すると次のメッセージが表示されます。

```
Manager >
Info (1048270): File transfer successfully completed.
```

ダウンロードするファイルと同じ名前のファイルがファイルシステム上に存在すると、ファイル をダウンロードすることができません。DELETE FILEコマンドでファイルシステム上のファイ ルを削除してからダウンロードしてください。

アップロード

3 ファイルをアップロード(本製品→TFTPサーバー)する場合は、UPLOADコマンド を使用します。

Manager> upload file=test01.cfg server=192.168.10.100 Enter

**4** ファイル転送が完了すると次のメッセージが表示されます。

```
Manager >
Info (1048270): File transfer successfully completed.
```

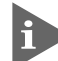

TFTPサーバーによっては、ファイルのクリエイト(作成)ができないために、アップロードが失 敗する場合があります。このような場合、TFTPサーバーのディレクトリーに、あらかじめアッ プロードするファイルと同じ名前のファイルを作成し、書き込める権限を与えておいてください。

# 3.8 基本の設定と操作

#### Zmodem でアップロード・ダウンロードする

本製品は、Zmodemプロトコルをサポートしているため、ターミナルポートに接続されて いるコンソールターミナルから本製品のフラッシュメモリーへのダウンロード、本製品の フラッシュメモリーからコンソールターミナルへのアップロードが可能です。ファーム ウェアファイル、パッチファイルについては、ダウンロードのみが可能です。

ここでは、通信ソフトウェアとしてWindows 95/98/Me/2000/XP、Windows NTのハ イパーターミナルを使用する場合を説明します。

診照 124 ページ 「ハイパーターミナルの設定」

#### 使用コマンド

LOAD [METHOD={TFTP|ZMODEM}] [DESTINATION={FLASH|NVS}] [ASYN=asyn-number] UPLOAD [METHOD={TFTP|ZMODEM}] [FILE=filename] [ASYN=asyn-number]

#### パラメーター

| METHOD      | : 転送プロトコル。ZMODEM を指定します。               |
|-------------|----------------------------------------|
| DESTINATION | : ダウンロードしたファイルの保存先デバイス。NVS(NVS)か FLASH |
|             | (フラッシュメモリー)を指定する。デフォルトは FLASH。         |
| FILE        | : ダウンロード対象ファイル。サーバー上のフルパスで指定します。       |
| ASYN        | : ターミナルポート。ASYN=0 を指定します。              |

#### ダウンロード

 ハイパーターミナルを起動し、Manager レベルでログインします。 ファイルをダウンロード(コンソールターミナル→本製品)する場合は、LOAD コマンドを使用します。

Manager > load method=zmodem destination=flash asyn=0 Enter

次のようなメッセージが表示されたら、ハイパーターミナルの[転送]メニューから[ファイルの送信]を選択します。「ファイルの送信」ダイアログボックスでファイル名とプロトコルに「Zmodem」を指定します。

Router ready to begin ZMODEM file transfers ... B000000023be50

- 3 [送信] ボタンをクリックして、ファイル転送を開始します。
- **4** ファイル転送が正常に終了すると、次のメッセージが表示されます。

Info (1048292): ZMODEM, session over.

# アップロード

 ハイパーターミナルを起動し、Manager レベルでログインします。
 ファイルをアップロード(本製品→コンソールターミナル)する場合は、UPLOADコ マンドを使用します。

Manager > upload method=zmodem file=test01.cfg asyn=0 Enter

- 2 ハイパーターミナルは自動的にファイルの受信を開始します。ファイルの保存先は [転送] メニューから [ファイルの受信] を選択し、「ファイルの受信」ダイアログ ボックスで変更できます。
- **3** ファイル転送が完了すると次のメッセージが表示されます。

Info (1048270): File transfer successfully completed.

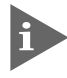

アップロードするファイルと同じ名前のファイルが保存先のディレクトリーに存在すると、ファ イルをアップロードすることができません。あらかじめアップロードするファイルと同じ名前の ファイルを削除しておいてください。

# テキストエディターを使用する

本製品は、テキストエディター機能をサポートしているため、スクリプトファイルを開い て編集することができます。

#### エディターの起動

EDITコマンドに続けてファイル名を指定します。拡張子は、cfg、scp、txtが指定可能です。ファイル名を指定しない場合は、空のファイルが作成されます。

EDITコマンドを使用して、エディター画面を表示します。ここでは、設定スクリプトファ イル「test01.cfg」を表示します。

```
Manager > edit test01.cfg Enter
#
# SYSTEM configuration
#
set system territory=japan
#
# LOAD configuration
#
#
# USER configuration
#
set user=manager pass=3af00c6cad11f7ab5db4467b66ce503eff priv=manager
lo=yes
set user=manager desc="Manager Account" telnet=yes
#
# TTY configuration
#
#
# ASYN configuration
#
Ctrl+K+H = Help | File = udnat.cfg
                                            Insert
                                                                     1:1
```

画面の最下行はステータス行です。左から順に以下の項目を表示しています。

```
    ヘルプを表示するキー(Ctrl+K+H = Help)
    ファイル名(File = test01.cfg)
    入力モード(Insert =挿入モードか Overstrike =上書きモードかで表示)
    内容が変更されてるか否か(変更されている場合は Modified と表示)
    カーソル位置(行番号:列番号)
```

# エディターのキー操作

エディターのキー操作は次のとおりです。

○ カーソル移動

| 機能                  | +-            |
|---------------------|---------------|
| 1行上に移動する            | ↑/Ctrl+Z      |
| 1行下に移動する            | ↓/Ctrl+X      |
| 1文字右に移動する           | $\rightarrow$ |
| 1文字左に移動する           | F             |
| ファイルの先頭に移動する        | Ctrl + B      |
| ファイルの最後に移動する        | Ctrl + D      |
| 行頭に移動する             | Ctrl)+A       |
| 行末に移動する             | Ctrl)+E       |
| 1画面前に移動する(スクロールダウン) | Ctrl)+U       |
| 1画面前に移動する(スクロールアップ) | Ctrl)+V       |
| 1単語右に移動する           | Ctrl + F      |

# ○ 入力モードの切り替え

| 機能     | +-       |
|--------|----------|
| 上書きモード | Ctrl+O   |
| 挿入モード  | Ctrl + I |

# ○ 消去

| 機能             | +-                 |
|----------------|--------------------|
| カーソル右の1単語を消去する | Ctrl + T           |
| 行全体を消去する       | Ctrl + Y           |
| カーソル右の1文字を消去する | Delete / Backspace |

# ○ ブロック操作

| 機能                | +-           |
|-------------------|--------------|
| ブロックマークを開始する      | Ctrl + K + B |
| ブロックでコピーする        | Ctrl + K + C |
| ブロックマークを終了する      | Ctrl)+K)+D   |
| ブロックでペースト(貼り付け)する | Ctrl + K + V |
| ブロックでカット(切り抜き)する  | Ctrl + K + U |
| ブロックで消去する         | Ctrl + K + Y |

# ○ 検索

| 機能       | +-           |
|----------|--------------|
| 文字列を検索する | Ctrl + K + F |
| 検索を再実行する | Ctrl)+L      |

○ 終了・保存

| 機能                             | +-       |
|--------------------------------|----------|
| ー<br>上書き保存し、エディターを終了する         | Ctrl+K+X |
| 変更を破棄するか問い合わせをして<br>エディターを終了する | Ctrl)+C  |

## ○ その他

| 機能                  | +-       |
|---------------------|----------|
| 画面をリフレッシュ(再表示)する    | Ctrl + W |
| 別のファイルで開く           | Ctrl+K+O |
| エディターのオンラインヘルプを表示する | Ctrl+K+H |

# SNMP による管理のための設定をする

本製品のSNMP機能を利用するために必要な最小限の設定を紹介します。以下の例では、 IPの設定は終わっているものとします。

以下の説明は、次のような仮定で行います。

- 認証トラップの発行:有効
- コミュニティー名: viewers
- コミュニティー「viewers」のアクセス権:読み出しのみ(read-only)
- ネットワーク管理ホスト・トラップホストのIPアドレス: 192.168.11.5
- コミュニティー「viewers」のトラップの送信:有効
- リンクアップ・ダウン トラップの送信:ポート1で有効

#### 使用コマンド

ENABLE SNMP

ENABLE SNMP AUTHENTICATE\_TRAP

CREATE SNMP COMMUNITY=name [ACCESS={READ|WRITE}] [TRAPHOST=ipadd] [MANAGER=ipadd] [OPEN={ON|OFF|YES|NO|TRUE|FALSE}]

ENABLE SNMP COMMUNITY=name [TRAP]

ENABLE INTERFACE={ifIndex|interface} LINKTRAP

SHOW SNMP COMMUNITY=name

#### パラメーター

| COMMUNITY | : SNMPコミュニティー名。1~15文字の半角英数字で入力します。コ               |
|-----------|---------------------------------------------------|
|           | ミュニティー名は大文字・小文字を区別します。                            |
| ACCESS    | : コミュニティーのアクセス権。コミュニティーのアクセス権を指定す                 |
|           | る。READ(デフォルト)は読み出し(get、get-next)のみを許可、WRITE       |
|           | は読み書き両方(get、get-next、set)を許可します。デフォルトはREAD<br>です。 |
| TRAPHOST  | : SNMPトラップの送信先ホストのIPアドレス。X.X.X.Xの形式で、Xが           |
|           | 0~255の半角数字を入力します。コミュニティーには複数のトラップ                 |
|           | ホストを指定ますが、CREATE SNMP COMMUNITY コマンドでは 1          |
|           | つしか指定できません。複数のトラップホストを使う場合は、コミュニ                  |
|           | ティー作成後にADD SNMP COMMUNITYコマンドで追加してくださ             |
|           | $(1)_{\circ}$                                     |
| MANAGER   | : SNMP オペレーションを許可するホストの IP アドレス。X.X.X.X の形        |
|           | 式で、Xが0~255の半角数字を入力します。本製品はMANAGER に               |
|           | 登録されていないホストからの SNMP リクエストには応答しません。                |
|           | ただし、OPEN パラメーターで ON を指定した場合は、MANAGER パ            |
|           | ラメーターの設定にかかわらず、すべてのSNMPリクエストに応答し                  |
|           | ます。トラップホスト同様、複数指定する場合はコミュニティー作成後                  |
|           | に ADD SNMP COMMUNITY で追加します。                      |

# 3.8 基本の設定と操作

| OPEN      | : SNMP オペレーションをすべてのホストに開放するかどうか。OFF      |
|-----------|------------------------------------------|
|           | (NO/FALSE)は、MANAGERパラメーターで指定したホストのみに制    |
|           | 限することを示します。ON(YES/TRUE)を指定すると、すべての       |
|           | SNMP リクエストを受け入れます。デフォルトは OFF です。         |
| TRAP      | : SNMPトラップの送信。指定したSNMPコミュニティーでSNMPトラッ    |
|           | プを生成するようにします。デフォルトは無効です。トラップホストを         |
|           | 設定しても、このコマンドを実行しないとトラップは送信されません。         |
| INTERFACE | : リンクアップ・ダウントラップの送信。指定したインターフェースでリ       |
|           | ンクアップ・ダウントラップを生成するようにします。インターフェー         |
|           | スのifIndexまたはインターフェース名を指定します。インターフェー      |
|           | ス名で指定する場合はportX(Xはポート番号)の形式で入力します。       |
|           | ifIndexおよびインターフェース名は、SHOW INTERFACEコマンドで |

 SNMP エージェントを有効にします。また、認証トラップをオンにして、不正な SNMP アクセスに対してトラップを発生するよう設定します。

確認できます。デフォルトは無効です。

Manager > enable snmp Enter Manager > enable snmp authenticate\_trap Enter

2 CREATE SNMP COMMUNITY コマンドで、SNMP コミュニティーを作成します。 ここでは、読み出しのみが可能なコミュニティー「viewers」を作成します。

Manager > create snmp community=viewers access=read traphost=192.168.11.5 manager=192.168.11.5 Enter

S ENABLE SNMP COMMUNITY TRAPコマンドで、トラップホストに対するトラップの送信を有効にします。

Manager > enable snmp community=viewers trap Enter

**4** ENABLE INTERFACE LINKTRAP コマンドで、ポート1のリンクアップ・ダウント ラップの送信を有効にします。

Manager > enable interface=port1 linktrap Enter

**5** SHOW SNMP COMMUNITY コマンドで、SNMP モジュールの情報を表示します。

| Manager > SHOW SNMP COMMUNITY=viewers Enter |
|---------------------------------------------|
|                                             |
| SNMP community information:                 |
| Name viewers                                |
| Access read-only                            |
| Status Enabled                              |
| Traps Enabled                               |
| Open access No                              |
| Manager                                     |
| Trap host 192.168.11.5                      |

| Name        | コミュニティー名です。                                  |
|-------------|----------------------------------------------|
| Access      | アクセス権です。read-only(読み出しのみ)/read-write(読み書き可能) |
|             | で表示します。                                      |
| Status      | コミュニティーの状態です。Enabled/Disabled で表示します。        |
| Traps       | トラップ生成の有効・無効です。Enabled/Disabled で表示します。      |
| Open access | ネットワーク管理ステーションからのアクセスです。Yes(すべてのホ            |
|             | ストからのアクセスを許可)/No(指定したネットワーク管理ステーショ           |
|             | ンからのアクセスのみ許可)で表示します。                         |
| Manager     | 本コミュニティー名でのアクセスを許可されたネットワーク管理ステー             |
|             | ションのPアドレスです。                                 |
| Trap host   | 本コミュニティーにおけるトラップ送信先の IP アドレスです。              |

6 SHOW INTERFACEコマンドで、インターフェース(ポート1)の情報を表示します。

| Manager > <b>show interface=port1</b> [Enter] |                    |
|-----------------------------------------------|--------------------|
| Interface port1<br>ifIndex                    |                    |
| TrapLimit 20                                  |                    |
| Interface Counters                            |                    |
| ifInOctets 14040                              | ifOutOctets 0      |
| ifInUcastPkts 0                               | ifOutUcastPkts 0   |
| ifInNUcastPkts 0                              | ifOutNUcastPkts 0  |
| ifInErrorOctets 0                             | ifOutErrorOctets 0 |

# 4

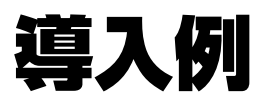

この章では、本製品を使用した基本的な構成を3つ例に挙げ、設 定の要点とコマンド入力の手順を説明しています。

# 4.1 IPホストとしての基本設定

本製品はご購入時の状態で、レイヤー2スイッチとして機能するよう設定されています。 単なるスイッチとして使うだけであれば、設置、接続後電源を入れるだけで、特に設定は 必要ありません。ただし、Telnetによるログインや、SNMPによる管理をしたいときは、 本製品にIPアドレスを割り当てる必要があります。

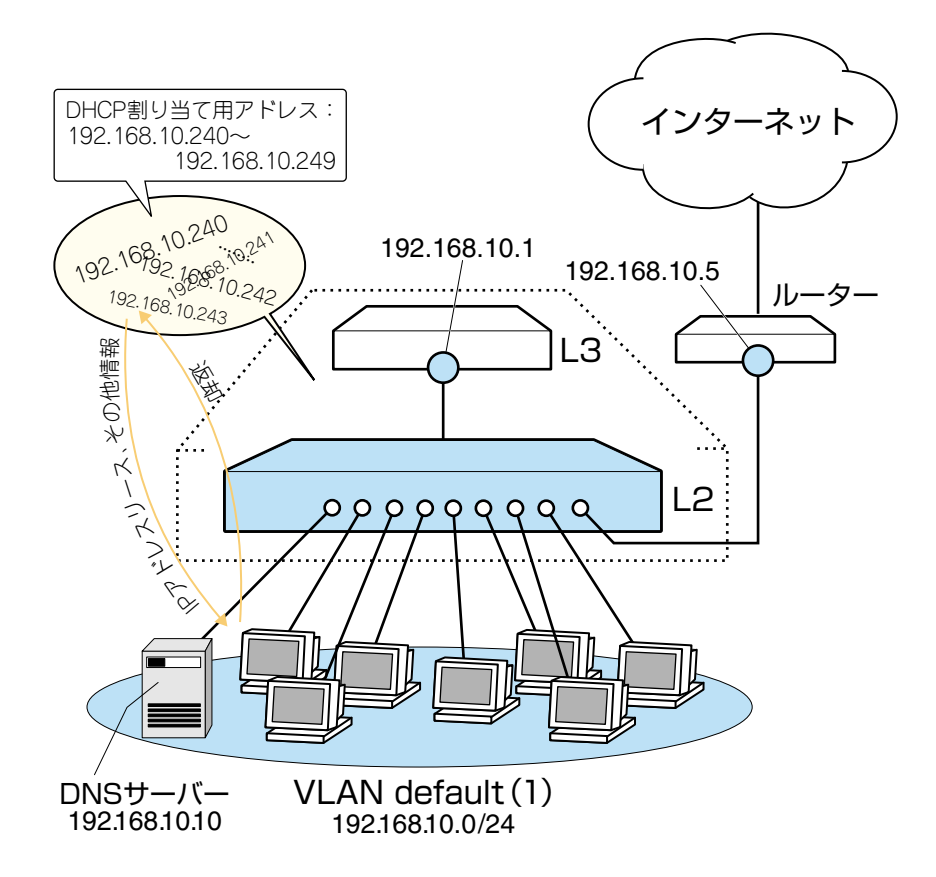

図1 「IPホストとしての基本設定」構成例

#### 準備

1 設置、接続を完了し、本製品に電源を入れます。

#### ログイン

2 本製品のターミナルポートに接続したコンソールターミナルから、本製品にログインします。ユーザー名は「manager」、初期パスワードは「friend」です。

```
login: manager Enter
Password: friend Enter (表示されません)
```

## IP の設定

遠隔管理(SNMP、Telnet)のためにIPアドレスを設定します。本製品に設定されているIP アドレス(IPインターフェース)が1つの場合、レイヤー3スイッチング(ルーティング)と しては動作しません。

**3** IP モジュールを有効にします。

```
Manager > enable ip Enter
Info (1005287): IP module has been enabled.
```

4 VLAN default に IP アドレスを割り当てます。ご購入時の状態ではすべてのポート がVLAN defaultに所属しており、ただちにレイヤー2スイッチとして機能するよう 設定されています。VLAN default に IP アドレスを設定することにより、Telnet な どにより他のホストから本製品自身へのアクセスが可能となります。

```
Manager > add ip interface=vlan-default ipaddress=192.168.10.1
mask=255.255.255.0 Enter
```

Info (1005275): interface successfully added.

5 ここまでで入力した設定内容を確認してみましょう。現在の設定はSHOW CONFIG DYNAMIC コマンドで見ることができます。DYNAMIC パラメーターに「=IP」「=SYSTEM」などの値を指定すると、該当の機能(モジュール)に関する設定だけを表示することができます。

```
Manager > show config dynamic=ip Enter
#
# IP configuration
#
enable ip
add ip int=vlan1 ip=192.168.10.1
```

「vlan-default」は、VLAN ID 「vlan1」に展開されます(VLAN defaultにはVLAN ID 「1」が割り当てられています)。手順4のコマンドは、VLAN ID を使用して、次の ように入力することもできます。

```
Manager > add ip interface=vlan1 ipaddress=192.168.10.1
mask=255.255.255.0 Enter
```

# 4.1 IPホストとしての基本設定

#### 時刻設定・パスワード変更・設定保存

運用管理のために時刻を設定し、セキュリティーを確保するために初期パスワードを変更 します。本製品に対して行った設定を設定スクリプトファイルとして保存し、再起動した ときに現在の設定を再現するために、起動スクリプトとして指定します。

6 時刻を設定します。時刻はログ出力時などにタイムスタンプとして使用されます。一度時刻の設定をすれば、再度設定する必要はありません(内蔵時計用の電池によって現在時刻が保持されます)。

```
Manager > set time=13:30:00 date=13-nov-2002 Enter
```

```
System time is 13:30:00 on Wednesday 13-Nov-2002.
```

NTP による時刻の同期も可能です。

Manager > set password Enter

☑ CD-ROM「コマンドリファレンス」/「運用・管理」の「NTP」

7 ユーザー「manager」のパスワードを変更します。「Confirm:」の入力を終えても、 コマンドプロンプトが表示されない場合は、回回キーを押してください。ここでは新 しいパスワードとして「openENDS」を仮定します。セキュリティーを確保するた めに、初期パスワードは必ず変更してください(変更後のパスワードは忘れないよう に注意してください)。

Old password: **friend** Enter (表示されません) New password: **openENDS** Enter (表示されません) Confirm: **openENDS** Enter (表示されません)

 8 現在の設定を設定スクリプトファイルとして保存します。ここでは、ファイル名を 「test01.cfg」と仮定します。実際に保存された設定スクリプトの内容は、SHOW FILE=test01.cfgコマンドで見ることができます。

```
Manager > create config=test01.cfg Enter
```

Info (1049003): Operation successful.

9 保存した設定スクリプトファイルを、起動スクリプトとして指定します。

```
Manager > set config=test01.cfg Enter
```

```
Info (1049003): Operation successful.
```

# DHCP サーバーを設定する

「IP ホストとしての基本設定」に対して、下記の設定を追加することにより、本製品を DHCP サーバーとして動作させることができます。

1 DHCP サーバー機能を有効にします。

```
Manager > enable dhcp Enter
```

**2** DHCP ポリシーを作成し、「base」という名を付けます。

Manager > create dhcp policy=base lease=7200 Enter

Info (1070003): Operation successful.

3 DHCP クライアントに提供する IP パラメーターを設定します。ポリシー「base」には以下の情報を設定します。

| サブネットマスク            | 255.255.255.0 |
|---------------------|---------------|
| DNS サーバーの IP アドレス   | 192.168.10.10 |
| <u>ルーターのIP アドレス</u> | 192.168.10.5  |

Manager > add dhcp policy=base subnet=255.255.255.0
dnsserver=192.168.10.10 router=192.168.10.5 Enter

Info (1070003): Operation successful.

セカンダリーDNS サーバーの情報も加える場合、 「DNSSERVER=192.168.10.10,192.168.20.11」のように、IPアドレスをカンマで 区切り羅列します(カンマの前後にスペースは入れません)。

上記以外にもさまざまな設定情報をクライアントに提供することができます。詳細 は ADD DHCP POLICY コマンドの説明をご覧ください。なお、提供された情報を 使うかどうかはクライアントの実装によります。

 DHCP クライアントに割り当てる IP アドレスの範囲を指定します。ここでは、 192.168.10.240~192.168.10.249の10アドレスを割り当てます。

Manager > create dhcp range=baseip policy=base ip=192.168.10.240
number=10 Enter

Info (1070003): Operation successful.

# 4.1 IPホストとしての基本設定

5 DHCP サーバーに関する情報は、SHOW DHCP/SHOW DHCP POLICY/SHOW DHCP RANGE コマンドで確認できます。また、ここまでで入力したDHCP に関連 する設定コマンドは、SHOW CONFIG DYNAMIC=DHCPコマンドで確認できます。 下記に SHOW DHCP POLICY コマンドの画面例を示します。

```
Manager > show dhcp policy Enter
DHCP Policies
Name: base
Base Policy: none
01 subnetmask ..... 255.255.255.0
03 router .... 192.168.10.5
06 dnsserver .... 192.168.10.10
51 leasetime ..... 7200
```

6 追加した設定を保存するために、現在指定されている起動スクリプトに上書きします。

```
Manager > create config=test01.cfg Enter
Info (1049003): Operation successful.
```

# 本例の設定スクリプトファイル

前述の設定手順を実行することによって、作成、保存される設定スクリプトファイルを示します。SET TIMEコマンドのように、コマンドプロンプトに対して入力したコマンドのすべてが、設定スクリプトファイルとして保存されるわけではないという点に注意してください。

```
# IP configuration
enable ip
add ip int=vlan1 ip=192.168.10.1
# DHCP configuration - Post IP
enable dhcp
create dhcp poli="base" lease=7200
add dhcp poli="base" subn=255.255.255.0
add dhcp poli="base" rou=192.168.10.5
add dhcp poli="base" dnss=192.168.10.10
create dhcp ran="baseip" poli="base" ip=192.168.10.240 num=10
```

# 4.2 レイヤー 3スイッチとしての基本設定

本製品をレイヤー3スイッチ(ルーター)として動作するように設定します。

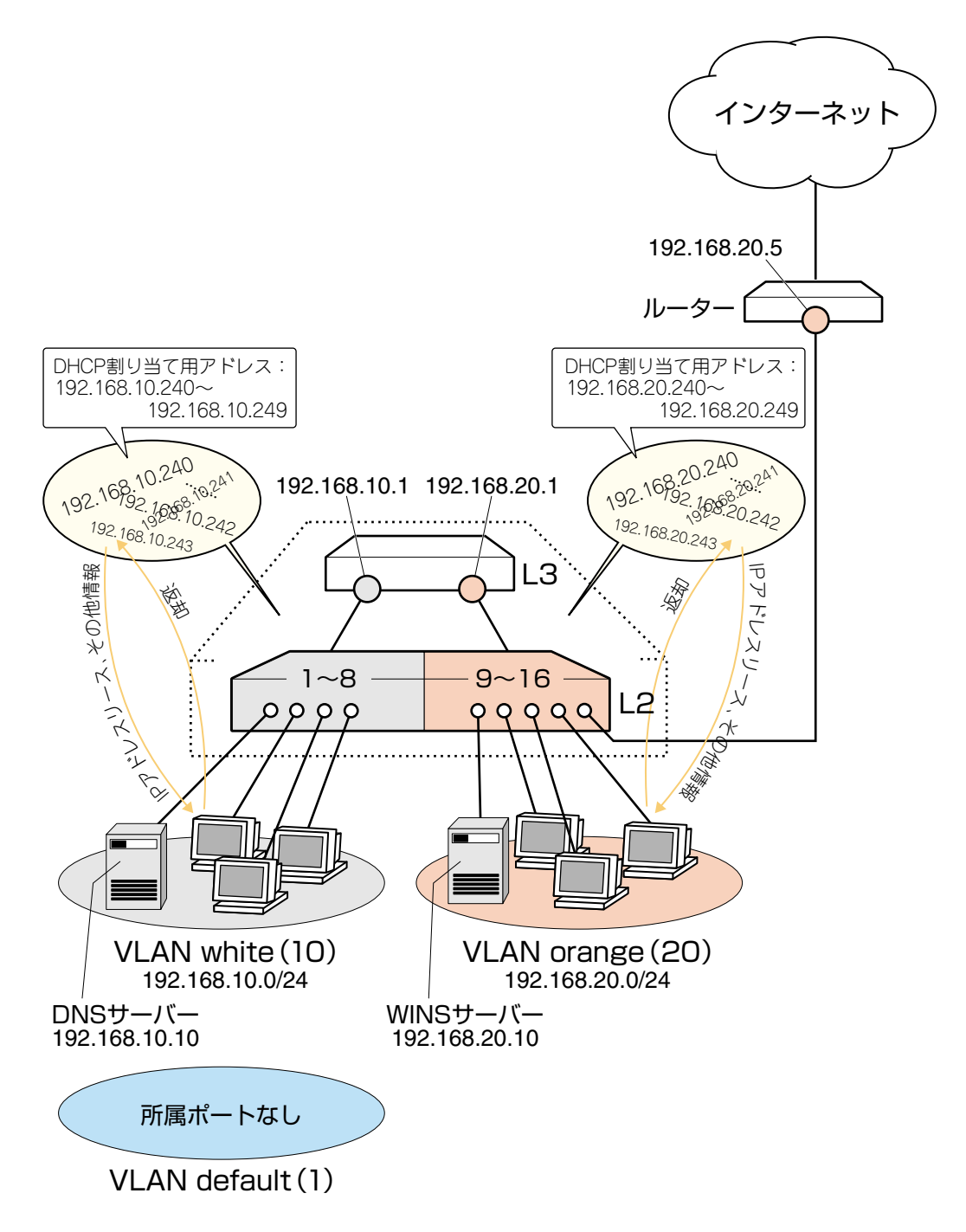

図2 「レイヤー3スイッチとしての基本設定」構成例

#### 準備

1 設置、接続を完了し、本製品に電源を入れます。

# 4.2 レイヤー3スイッチとしての基本設定

## ログイン

2 本製品のターミナルポートに接続したコンソールターミナルから、本製品にログインします。ユーザー名は「manager」、初期パスワードは「friend」です。

login: manager Enter Password: friend Enter (表示されません)

#### VLAN の設定

 3 VLANを作成します。VLAN作成時には、VLAN名とVLAN ID(VID)を割り当てる 必要があります。VLAN名は任意の文字列(ただし、先頭は数字以外)、VIDは2~ 4090の範囲の任意の数値です(1はVLAN defaultに割り当てられています)。ここ では、VLAN名として「white」、「orange」、VIDとしてそれぞれ「10」、「20」を仮 定します。

```
Manager > create vlan=white vid=10 Enter
Info (1089003): Operation successful.
Manager > create vlan=orange vid=20 Enter
Info (1089003): Operation successful.
```

4 それぞれのVLANにポートを割り当てます。ここではVLAN whiteに対してポート 1~8を、VLAN orangeに対してポート9~16を割り当てると仮定します。

```
Manager > add vlan=white port=1-8 Enter
Info (1089003): Operation successful.
Manager > add vlan=orange port=9-16 Enter
Info (1089003): Operation successful.
```

5 VLAN情報を確認してみましょう。現在の設定はSHOW VLANコマンドで見ることができます。VLAN defaultのポート(Untagged ports)に「None」が表示されています。これは、ポートを VLAN default 以外の VLAN に割り当てると、そのポートは自動的にVLAN defaultから削除されるためです。逆に、例えばVLAN orangeからポート 16を削除すると(DELETE VLAN=orange PORT=16)、ポート 16はVLAN default に戻ります。

Manager > **show vlan** Enter VLAN Information Name ..... default Identifier ..... 1 Status ..... static Type ..... Port-based Untagged ports .... None Tagged ports ..... None Port associations .. None Spanning Tree ..... default Trunk ports ..... None Mirror port ..... None Broadcast limit .... None Multicast limit .... None Attachments: Protocol Module Format Discrim MAC address \_\_\_\_\_ Spanning tree 802.2 42 GARP Name ..... white Identifier ..... 10 Status ..... static Type ..... Port-based Untagged ports .... 1-8 Tagged ports ..... None Port associations .. 1-8 Spanning Tree ..... default Trunk ports ..... None Mirror port ..... None Broadcast limit .... None Multicast limit .... None Attachments: Module Protocol Format Discrim MAC address -----GARP Spanning tree 802.2 42 \_\_\_\_\_ Name ..... orange Identifier ..... 20 Status ..... static Type ..... Port-based Untagged ports ..... 9-16 Tagged ports ..... None Port associations .. 9-16 Spanning Tree ..... default Trunk ports ..... None Mirror port ..... None Broadcast limit .... None Multicast limit .... None Attachments: Format Discrim MAC address Module Protocol \_ \_ \_ \_ \_ \_ \_ \_ \_ \_\_\_\_\_ 42 Spanning tree 802.2 GARP \_\_\_\_\_

VLAN を削除する場合は、DESTROY VLAN コマンドを実行します(例えばDE-STROY VLAN=*orange*)。ただし、該当のVLANにポートが割り当てられている場 合、あらかじめ所属するポートのすべてを削除してからでなければ削除できません (DELETE VLAN=*orange* PORT=ALL)。

# 4.2 レイヤー3スイッチとしての基本設定

#### IP の設定

「VLANの設定」で作成した VLAN white、orange に IP アドレスを割り当てます。レイ ヤー3スイッチング(ルーティング)として動作させるには、2つ以上のVLANが必要です。

**6** IP モジュールを有効にします。

```
Manager > enable ip Enter
```

Info (1005287): IP module has been enabled.

**7** VLAN white、orange に IP アドレスを割り当てます。

```
Manager > add ip interface=vlan-white ipaddress=192.168.10.1
mask=255.255.255.0 Enter
Info (1005275): interface successfully added.
Manager > add ip interface=vlan-orange ipaddress=192.168.20.1
mask=255.255.255.0 Enter
Info (1005275): interface successfully added.
```

VLANにIPアドレスを割り当てると、VLAN whiteとorange間はレイヤー3スイッ チング(ルーティング)され、通信が可能となります。SHOW IP ROUTEコマンドで ルーティングテーブルを確認することができます。

```
Manager > show ip route Enter
IP Routes
-----
                Destination
         Mask
                    NextHop
                               Interface
                                            Age
         Type Policy Protocol
                                Metrics
                                        Preference
_____
192.168.10.0
         255.255.255.0
                    0.0.0.0
                                 vlan10#
                                            102
          direct O
                    interface
                                             0
                                1
                                             78
192.168.20.0
         255.255.255.0
                    0.0.0.0
                                vlan20#
                 interface
                                              0
          direct 0
                                 1
```

また、割り当てたIPアドレスに対してTelnetを実行し、本製品にログインすること もできます。Telnetで指定するIPアドレスは、「192.168.10.1」と「192.168.20.1」 のどちらでもかまいません。 8 デフォルトルートを設定します。デフォルトルートとは、「最終到達点までの経路が 不明なパケット」を配送してくれるルーターまでの経路です。図2の例では、イン ターネットに向かうパケット、すなわちVLAN white、orange以外のネットワーク アドレスを持つパケットを配送してくれるルーターまでの経路です。

デフォルトルートを設定するには、ADD IP ROUTEコマンドのROUTE、MASKパ ラメーターに「0.0.0.0」を指定します(この場合 MASK パラメーターは省略可)。 INTERFACEパラメーターにはデフォルトゲートウェイ(ルーター)のある VLANを、 NEXTHOP パラメーターにはデフォルトゲートウェイの IP アドレスを指定します。

```
Manager > add ip route=0.0.0.0 mask=0.0.0.0 interface=vlan-orange
nexthop=192.168.20.5 Enter
```

Info (1005275): IP route successfully added.

ルーティングテーブルは、次のようになります。

| Manager > <b>sh</b> | ow ip route Enter |              |           |            |
|---------------------|-------------------|--------------|-----------|------------|
| IP Routes           |                   |              |           |            |
| Destination         | Mask              | NextHop      | Interface | Age        |
|                     | Type Policy       | Protocol     | Metrics   | Preference |
| 0.0.0.0             | 0.0.0.0           | 192.168.20.5 | vlan20#   | 178        |
|                     | direct 0          | static       | 1         | 360        |
| 192.168.10.0        | 255.255.255.0     | 0.0.0.0      | vlan10#   | 394        |
|                     | direct 0          | interface    | 1         | 0          |
| 192.168.20.0        | 255.255.255.0     | 0.0.0.0      | vlan20#   | 370        |
|                     | direct 0          | interface    | 1         | 0          |

# 4.2 レイヤー3スイッチとしての基本設定

#### 時刻設定・パスワード変更・設定保存

運用管理のために時刻を設定し、セキュリティーを確保するために初期パスワードを変更 します。本製品に対して行った設定を設定スクリプトファイルとして保存し、再起動した ときに現在の設定を再現するために、起動スクリプトとして指定します。

9 時刻を設定します。時刻はログ出力時などにタイムスタンプとして使用されます。一 度時刻の設定をすれば、再度設定する必要はありません(内蔵時計用の電池によって 現在時刻が保持されます)。

```
Manager > set time=13:30:00 date=13-nov-2002 Enter
```

```
System time is 13:30:00 on Wednesday 13-Nov-2002.
```

NTP による時刻の同期も可能です。

Manager > set password Enter

◎ CD-ROM「コマンドリファレンス」/「運用・管理」の「NTP」

10 ユーザー「manager」のパスワードを変更します。「Confirm:」の入力を終えても、 コマンドプロンプトが表示されない場合は、Emerキーを押してください。ここでは新 しいパスワードとして「openENDS」を仮定します。セキュリティーを確保するた めに、初期パスワードは必ず変更してください(変更後のパスワードは忘れないよう に注意してください)。

Old password: **friend** Enter (表示されません) New password: **openENDS** Enter (表示されません) Confirm: **openENDS** Enter (表示されません)

 17 現在の設定を設定スクリプトファイルとして保存します。ここでは、ファイル名を 「test01.cfg」と仮定します。実際に保存された設定スクリプトの内容は、SHOW FILE=test01.cfgコマンドで見ることができます。

```
Manager > create config=test01.cfg Enter
```

Info (1049003): Operation successful.

12 保存した設定スクリプトファイルを、起動スクリプトとして指定します。

```
Manager > set config=test01.cfg Enter
```

```
Info (1049003): Operation successful.
```

# DHCP サーバーを設定する(複数サブネット)

「レイヤー3スイッチとしての基本設定」に対して、下記の設定を追加することにより、本製品をDHCPサーバーとして動作させることができます。

1 DHCP サーバー機能を有効にします。

```
Manager > enable dhcp Enter
```

2 「base」という名のDHCPポリシーを作成し、VLAN white、orange共通のパラメー ターをまとめます。

Manager > create dhcp policy=base lease=7200 [Enter]

Info (1070003): Operation successful.

3 DHCPクライアントに提供するIP設定パラメーターを設定します。ポリシー「base」 には、両VLANに共通な以下の情報を設定します。デフォルトゲートウェイはVLAN ごとに異なるため、ここでは設定しません。

| サブネットマスク              | 255.255.255.0   |
|-----------------------|-----------------|
| DNSサーバーのIPアドレス        | 192.168.10.10   |
| WINSサーバー(NBNS)のIPアドレス | x 192.168.20.10 |

Manager > add dhcp policy=base subnet=255.255.255.0
dnsserver=192.168.10.10 nbnameserver=192.168.20.10 Enter

Info (1070003): Operation successful.

セカンダリーDNS サーバーの情報も加える場合、 「DNSSERVER=192.168.10.10,192.168.20.11」のように、IPアドレスをカンマで 区切り羅列します(カンマの前後にスペースは入れません)。

上記以外にもさまざまな設定情報をクライアントに提供することができます。詳細 は ADD DHCP POLICY コマンドの説明をご覧ください。なお、提供された情報を 使うかどうかはクライアントの実装によります。

# 4.2 レイヤー3スイッチとしての基本設定

4 次に、VLANごとのDHCPポリシーを作成します。INHERITパラメーターで、共通の設定情報を持つDHCPポリシー「base」をベースポリシーとして継承させます。

```
Manager > create dhcp policy=white lease=7200 inherit=base Enter
Info (1070003): Operation successful.
Manager > create dhcp policy=orange lease=7200 inherit=base Enter
Info (1070003): Operation successful.
```

**5** VLANごとに異なる情報(デフォルトゲートウェイアドレス)を各ポリシーに追加します。

Manager > add dhcp policy=white router=192.168.10.1 [Enter]

Info (1070003): Operation successful.

Manager > add dhcp policy=orange router=192.168.20.1 Enter

Info (1070003): Operation successful.

6 DHCP クライアントに割り当てる IP アドレスの範囲をポリシーごとに指定します。 VLAN whiteのDHCP クライアントには 192.168.10.240~192.168.10.249の 10 アドレスを、VLAN orangeのDHCP クライアントには 192.168.20.240~ 192.168.20.249の 10 アドレスを割り当てます。

Manager > create dhcp range=whiteip policy=white ip=192.168.10.240
number=10 Enter
Info (1070003): Operation successful.
Manager > create dhcp range=orangeip policy=orange ip=192.168.20.240
number=10 Enter

Info (1070003): Operation successful.

7 追加した設定を保存するために、現在指定されている起動スクリプトに上書きします。

Manager > create config=test01.cfg Enter
Info (1049003): Operation successful.

# VLAN 間でネットワークコンピューターが見えるようにする

NetBIOSのブロードキャストパケットは、レイヤー3スイッチ(ルーター)を越えることが できないため、レイヤー3スイッチの向こうに存在するネットワークコンピューターは Windows 2000 [デスクトップ] の [マイネットワーク] 内 [近くのコンピュータ] (Windows 98は「ネットワークコンピュータ」)に表示されません。 UDPブロードキャストヘルパーを有効にすることにより、VLAN間で相互にNetBIOSの ブロードキャストを転送し、例えば VLAN white、orange に属するすべてのコンピュー ターが [近くのコンピュータ] に表示されるようにすることができます。

1 UDP ブロードキャストヘルパー機能を有効にします。

Manager > **enable ip helper** Enter

Info (1005287): IP HELPER has been enabled.

2 VLAN white 側で受信した NetBIOS ブロードキャストを、VLAN orange 側に再ブロードキャストするように設定します。また、VLAN orange側で受信したNetBIOSブロードキャストを、VLAN white側に再ブロードキャストするように設定します。

Manager > add ip helper destination=192.168.20.255
interface=vlan-white port=netbios Enter

Info (1005275): IP HELPER entry successfully added.

```
Manager > add ip helper destination=192.168.10.255
interface=vlan-orange port=netbios Enter
```

Info (1005275): IP HELPER entry successfully added.

また、VLAN whiteにWindows NT Server ドメインコントローラ「192.168.10.100」 が属しており、VLAN whiteではwhiteに属するコンピューター(ドメインコントロー ラを含む)のみを[近くのコンピュータ]に表示させ、VLAN orangeではorangeに 属するコンピューターとドメインコントローラを表示させるようにするには、上記 の2つのコマンドの代わりに次のコマンドを入力します。

```
Manager > add ip helper destination=192.168.10.100
interface=vlan-orange port=netbios Enter
```

Info (1005275): IP HELPER entry successfully added.

# 4.2 レイヤー3スイッチとしての基本設定

3 追加した設定を保存するために、現在指定されている起動スクリプトに上書きします。

Manager > create config=test01.cfg Enter

Info (1049003): Operation successful.

# IP マルチキャストの設定をする

VLANにストリーミングサーバーなどマルチキャストを使用するホストが存在し、VLAN white、orangeに属する視聴者に情報を配信する場合送信は、次の設定を追加します。

1 グループメンバー管理のため IGMP を有効にします。

Manager > enable ip igmp Enter
WARNING: IGMP Snooping is active, L3FILT is activated
Info (1005003): Operation successful.

2 各 VLAN インターフェースで IGMP を有効にします。

```
Manager > enable ip igmp interface=vlan-white Enter
Info (1005003): Operation successful.
Manager > enable ip igmp interface=vlan-orange Enter
Info (1005003): Operation successful.
```

3 マルチキャスト経路制御プロトコル DVMRP を有効にします。

Manager > enable dvmrp Enter

Info (1005003): Operation successful.

4 各 VLAN インターフェースで DVMRP を有効にします。

```
Manager > add dvmrp interface=vlan-white Enter
Info (1005275): DVMRP interface successfully added.
Manager > add dvmrp interface=vlan-orange Enter
Info (1005275): DVMRP interface successfully added.
```

**5** 追加した設定を保存するために、現在指定されている起動スクリプトに上書きします。

```
Manager > create config=test01.cfg Enter
```

Info (1049003): Operation successful.

# 本例の設定スクリプトファイル

前述の設定手順を実行することによって、作成、保存される設定スクリプトファイルを示します。

```
# VLAN general configuration
create vlan="white" vid=10
create vlan="orange" vid=20
# VLAN port configuration
add vlan="white" port=1-8
add vlan="orange" port=9-16
# IP configuration
enable ip
add ip int=vlan10 ip=192.168.10.1
add ip int=vlan20 ip=192.168.20.1
add ip rou=0.0.0.0 mask=0.0.0.0 int=vlan20 next=192.168.20.5
ena ip iqmp
ena ip igmp int=vlan10
ena ip igmp int=vlan20
enable ip helper
add ip helper port=137 int=vlan20 destination=192.168.10.255
add ip helper port=138 int=vlan20 destination=192.168.10.255
add ip helper port=137 int=vlan10 destination=192.168.20.255
add ip helper port=138 int=vlan10 destination=192.168.20.255
#DVMRP configuration
enable dvmrp
add dvmrp interface=vlan10
add dvmrp interface=vlan20
# DHCP configuration - Post IP
enable dhcp
create dhcp poli="base" lease=7200
add dhcp poli="base" subn=255.255.255.0
add dhcp poli="base" dnss=192.168.10.10
add dhcp poli="base" nbna=192.168.20.10
create dhcp poli="orange" lease=7200 inh="base"
add dhcp poli="orange" rou=192.168.20.1
create dhcp poli="white" lease=7200 inh="base"
add dhcp poli="white" rou=192.168.10.1
create dhcp ran="orangeip" poli="orange" ip=192.168.20.240 num=10
create dhcp ran="whiteip" poli="white" ip=192.168.10.240 num=10
```

## コンピューターにおけるデフォルトゲートウェイ

VLAN orangeには、ルーター(1つはレイヤー3スイッチ)が2つあります。VLAN orange に属するコンピューターに設定するデフォルトゲートウェイには、2つのルーターのどちら を設定してもかまいません。例えば、コンピューターにデフォルトゲートウェイとして 192.168.20.1が設定されている場合、コンピューターは192.168.20.1に向かってインター ネット宛のパケットを送信しますが、本製品によって192.168.20.5に転送されます。

# 4.3 タグ VLAN によるスイッチ間接続

オフィスが別々のフロアに分かれており、それぞれのフロアにVLAN white、orangeを存 在させなければならないような場合は、タグ VLAN を使用すると便利です(図3)。 タグ VLANを使用すれば、VLANが複数のスイッチをまたがる構成でも、スイッチ間を1 本のケーブルで接続することができます。タグ VLANを使用しないと、VLAN whiteで1 本、VLAN orangeで1本、合計2本のケーブルを使用しなければなりません。

以下の説明は、本製品を2台使用し、それぞれ5階(5F)と4階(4F)に設置されていると 仮定します。始めに5Fの本製品に入力するコマンド、次に4Fを示します。

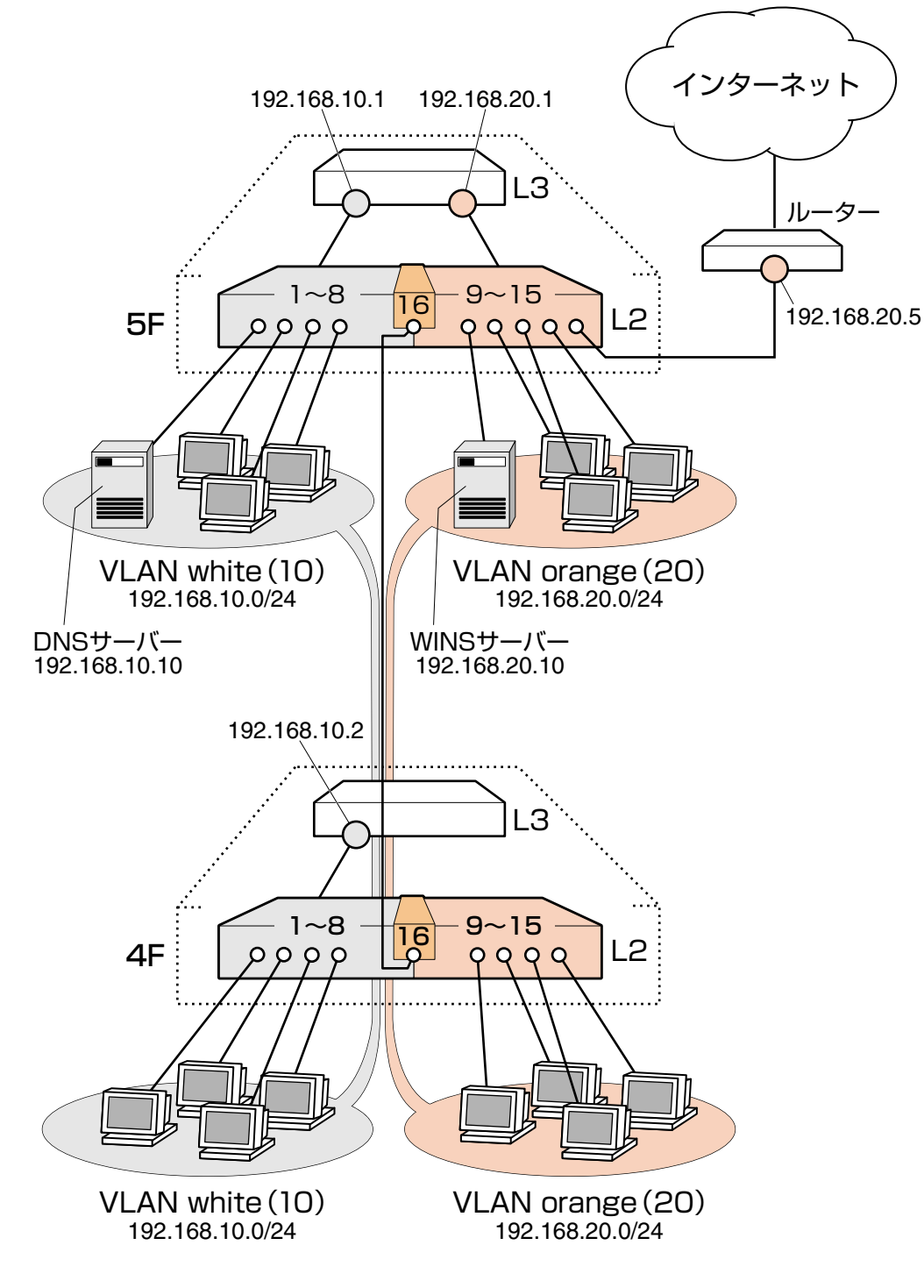

図3 「タグ VLAN によるスイッチ間接続」構成例

 <sup>104</sup> CentreCOM 9812T/9816GB 取扱説明書

 4 導入例

#### 準備

1 設置、接続を完了し、本製品に電源を入れます。

#### ログイン

2 本製品のターミナルポートに接続したコンソールターミナルから、本製品にログインします。ユーザー名は「manager」、初期パスワードは「friend」です。

login: **manager** Enter Password: **friend** Enter (表示されません)

#### システム名の設定

3 管理をしやすくするために、本製品にシステム名を設定します。システム名を設定 すると、プロンプトにシステム名が表示されるようになります。5Fの本製品に次の コマンドを入力します。

```
Manager > set system name="5F" Enter
Info (1034003): Operation successful.
Manager 5F>
```

4Fの本製品に次のコマンドを入力します。

```
Manager > set system name="4F" Enter
Info (1034003): Operation successful.
Manager 4F>
```

#### VLAN の設定

 VLANを作成します。VLAN作成時には、VLAN名とVLAN ID(VID)を割り当てる 必要があります。VLAN名は任意の文字列(ただし、先頭は数字以外)、VIDは2~ 4090の範囲の任意の数値です(1はVLAN defaultに割り当てられています)。ここ では、VLAN名として「white」、「orange」、VIDとしてそれぞれ「10」、「20」を仮 定します。

```
Manager 5F> create vlan=white vid=10 Enter
Info (1089003): Operation successful.
Manager 5F> create vlan=orange vid=20 Enter
Info (1089003): Operation successful.
```

# 4.3 タグ VLAN によるスイッチ間接続

4Fにも同じコマンドを入力します。5Fと4Fには、同じVLAN IDを設定しなけれ ばなりません。一方、VLAN 名は個々のスイッチ内でしか意味を持たないため、ス イッチごとで異なっていてもかまいませんが、混乱を避けるために通常は同じにし ます。

5 5FのそれぞれのVLANにポートを割り当てます。ここでは「white」に対してポート1~8を、「orange」に対してポート9~15を割り当てると仮定します。

```
Manager 5F> add vlan=white port=1-8 Enter
Info (1089003): Operation successful.
Manager 5F> add vlan=orange port=9-15 Enter
Info (1089003): Operation successful.
```

4Fにも同じコマンドを入力します。ここでは、4Fも5Fと同じ構成でポートを割り 当てると仮定します。

6 5Fのポート16を、タグ付きポートとして設定し、VLAN white、orangeの両方に 所属するようにします。

```
Manager 5F> add vlan=white port=16 frame=tagged Enter
Info (1089003): Operation successful.
Manager 5F> add vlan=orange port=16 frame=tagged Enter
Info (1089003): Operation successful.
```

4Fにも同じコマンドを入力します。

7 VLAN情報を確認してみましょう。ポート16は、タグなしポートとしてVLAN default に属したままとなります。他にも VLAN default 所属のポートが存在しトラフィックが流れている場合、ポート16 にも VLAN default のブロードキャストパケットが送出されます。これが望ましくない場合、DELETE VLAN=default PORT=16コマンドを実行してください。

Manager 5F> show vlan Enter VLAN Information \_\_\_\_\_ Name ..... default Identifier ..... 1 Status ..... static Type ..... Port-based Untagged ports .... 16 Tagged ports ..... None Port associations .. 16 Spanning Tree ..... default Trunk ports ..... None Mirror port ..... None Broadcast limit .... None Multicast limit .... None Attachments: Format Discrim MAC address Module Protocol \_\_\_\_\_ Spanning tree 802.2 42 GARP \_ Name ..... white Identifier ..... 10 Status ..... static Type ..... Port-based Untagged ports .... 1-8 Tagged ports ..... 16 Port associations .. 1-8 Spanning Tree ..... default Trunk ports ..... None Mirror port ..... None Broadcast limit .... None Multicast limit .... None Attachments: Protocol Module Format Discrim MAC address \_\_\_\_\_ Spanning tree 802.2 42 GARP \_\_\_\_\_ Name ..... orange Identifier ..... 20 Status ..... static Type ..... Port-based Untagged ports .... 9-15 Tagged ports ..... 16 Port associations .. 9-15 Spanning Tree ..... default Trunk ports ..... None Mirror port ..... None Broadcast limit .... None Multicast limit .... None Attachments: Format Discrim MAC address Module Protocol Spanning tree 802.2 42 GARP -----

# 4.3 タグ VLAN によるスイッチ間接続

#### IP の設定

5Fにレイヤー3スイッチング(ルーティング)を行わせます。4Fはレイヤー2スイッチン グ動作を行います。

**8** 5FのIPモジュールを有効にします。

```
Manager 5F> enable ip Enter
Info (1005287): IP module has been enabled.
```

4F でも同じコマンドを入力します。

9 5FのVLAN white、orangeにIPアドレスを割り当てます。

```
Manager 5F> add ip interface=vlan-white ipaddress=192.168.10.1
mask=255.255.255.0 Enter
Info (1005275): interface successfully added.
Manager 5F> add ip interface=vlan-orange ipaddress=192.168.20.1
mask=255.255.255.0 Enter
```

Info (1005275): interface successfully added.

4FにはVLAN whiteにのみIPアドレスを設定しておきます。このIPアドレスは、本 製品の遠隔管理のために設定しておくものであり、レイヤー3スイッチング(ルー ティング)のために使用されません。

```
Manager 4F> add ip interface=vlan-white ipaddress=192.168.10.2
mask=255.255.255.0 Enter
```

Info (1005275): interface successfully added.

VLANにIPアドレスを割り当てると、VLAN whiteとorange間はレイヤー3スイッ チング(ルーティング)され、通信が可能となります。SHOW IP ROUTEコマンドで ルーティングテーブルを確認することができます。

```
Manager 5F> show ip route Enter
IP Routes
                   NextHop
Destination
            Mask
                                      Interface
                                                    Aqe
                                   Metrics
            Type Policy Protocol
                                               Preference
     _____
                                                     - - -
           255.255.255.0
192.168.10.0
                        0.0.0.0
                                      vlan10#
                                                     34
           direct O
                       interface
                                      1
                                                      0
192.168.20.0
           255.255.255.0 0.0.0.0
                                     vlan20#
                                                      7
                        interface
                                                      0
            direct 0
                                      1
  -----
```

108
10 5Fに対してデフォルトルートを設定します。デフォルトルートとは、「最終到達点までの経路が不明なパケット」を配送してくれるルーターまでの経路です。図2の例では、インターネットに向かうパケット、すなわちVLAN white、orange以外のネットワークアドレスを持つパケットを配送してくれるルーターまでの経路です。

デフォルトルートを設定するには、ADD IP ROUTEコマンドのROUTE、MASKパ ラメーターに「0.0.0.0」を指定します(この場合 MASK パラメーターは省略可)。 INTERFACEパラメーターにはデフォルトゲートウェイ(ルーター)のある VLANを、 NEXTHOP パラメーターにはデフォルトゲートウェイの IP アドレスを指定します。

```
Manager 5F> add ip route=0.0.0.0 mask=0.0.0.0 int=vlan-orange nexthop=192.168.20.5 Enter
```

Info (1005275): interface successfully added.

| Manager 5F> <b>s</b> | show ip route | Enter        |           |            |
|----------------------|---------------|--------------|-----------|------------|
| IP Routes            |               |              |           |            |
| Destination          | Mask          | NextHop      | Interface | Age        |
|                      | Type Pol:     | icy Protocol | Metrics   | Preference |
|                      |               |              |           |            |
| 0.0.0.0              | 0.0.0.0       | 192.168.20.5 | vlan20#   | 4          |
|                      | direct 0      | static       | 1         | 360        |
| 192.168.10.0         | 255.255.255.  | 0.0.0.0      | vlan10#   | 90         |
|                      | direct 0      | interface    | 1         | 0          |
| 192.168.20.0         | 255.255.255.  | 0.0.0.0      | vlan20#   | 63         |
|                      | direct 0      | interface    | 1         | 0          |
|                      |               |              |           |            |

ルーティングテーブルは、下記のようになります。

4Fはレイヤー2スイッチとして動作するので、デフォルトゲートウェイの設定は行いません。

# 4.3 タグ VLAN によるスイッチ間接続

#### 時刻設定・パスワード変更・設定保存

運用管理のために時刻を設定し、セキュリティーを確保するために初期パスワードを変更 します。本製品に対して行った設定を設定スクリプトファイルとして保存し、再起動した ときに現在の設定を再現するために、起動スクリプトとして指定します。

11 時刻を設定します。時刻はログ出力時などにタイムスタンプとして使用されます。一度時刻の設定をすれば、再度設定する必要はありません(内蔵時計用の電池によって現在時刻が保持されます)。

```
Manager > set time=13:30:00 date=13-nov-2002 [Enter]
```

```
System time is 13:30:00 on Wednesday 13-Nov-2002.
```

4Fにも同じコマンドを入力します。

NTP による時刻の同期も可能です。

☑ CD-ROM「コマンドリファレンス」/「運用・管理」の「NTP」

12 ユーザー「manager」のパスワードを変更します。「Confirm:」の入力を終えたとき、 コマンドプロンプトが表示されない場合は、Emerキーを押してください。ここでは新 しいパスワードとして「openENDS」を仮定します。セキュリティーを確保するた めに、初期パスワードは必ず変更してください(変更した場合、パスワードは忘れな いように注意してください)。

Manager 5F> set password Enter Old password: friend Enter (表示されません) New password: openENDS Enter (表示されません) Confirm: openENDS Enter (表示されません)

4Fにも同じコマンドを入力します。

**13**入力した設定を設定スクリプトファイルとして保存します。ここでは、ファイル名を「test01.cfg」と仮定します。実際に保存された設定スクリプトの内容はSHOW FILE=*test01.cfg*コマンドで見ることができます。

```
Manager 5F> create config=test01.cfg Enter
```

```
Info (1049003): Operation successful.
```

4Fにも同じコマンドを入力します。

14 保存した設定スクリプトファイルを、起動スクリプトとして指定します。

Manager 5F> **set config=test01.cfg** Enter

Info (1049003): Operation successful.

4F にも同じコマンドを入力します。

#### DHCP サーバーを設定する

図3の環境で本製品のDHCPサーバーを使用する場合、5Fに対して、前述の「DHCPサーバーを設定する(複数サブネット)」を追加してください。5Fではなく4Fに対してこの設定を追加しても、DHCPサーバーは動作しますが、レイヤー3スイッチとして動作している5Fに設定を追加する方が管理が簡単です。

## VLAN 間でネットワークコンピューターが見えるようにする

VLAN white、orangeに存在するすべてのコンピューターが「近くのコンピュータ」に表示されるようにする場合は、レイヤー3スイッチとして動作している 5F に対して、前述の「VLAN間でネットワークコンピューターが見えるようにする」の設定を追加してください。

#### IP マルチキャストの設定をする

VLANにストリーミングサーバーなどマルチキャストを使用するホストが存在し、VLAN white、orangeに存在する視聴者に情報を配信する場合は、レイヤー3スイッチとして動 作している 5F に対して、前述の「IPマルチキャストの設定をする」の設定を追加してく ださい。

## 本例の設定スクリプトファイル

前述の設定手順を実行することによって、作成、保存される設定スクリプトファイルを示します。

#### $\bigcirc$ 5F

```
# SYSTEM configuration
set system name="5F"
# VLAN general configuration
create vlan="white" vid=10
create vlan="orange" vid=20
# VLAN port configuration
add vlan="white" port=1-8
add vlan="white" port=9-15
add vlan="white" port=9-15
add vlan="white" port=16 frame=tagged
add vlan="orange" port=16 frame=tagged
# IP configuration
enable ip
add ip int=vlan10 ip=192.168.10.1
add ip int=vlan20 ip=192.168.20.1
add ip rou=0.0.0.0 mask=0.0.0.0 int=vlan20 next=192.168.20.5
```

#### ○ **4**F

```
# SYSTEM configuration
set system name="4F"
# VLAN general configuration
create vlan="white" vid=10
create vlan="orange" vid=20
# VLAN port configuration
add vlan="white" port=1-8
add vlan="orange" port=9-15
add vlan="white" port=16 frame=tagged
add vlan="orange" port=16 frame=tagged
# IP configuration
enable ip
add ip int=vlan10 ip=192.168.10.2
```

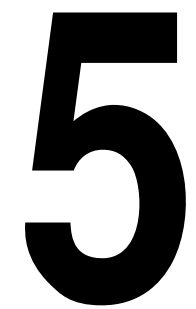

# 付録

この章では、トラブル解決、ソフトウェアのバージョンアップ、 WindowsのハイパーターミナルとTelnetアプリケーションの 使用方法、本製品とGBICの仕様について説明しています。

# 5.1 困ったときに

本製品の使用中になんらかのトラブルが発生したときの解決方法を紹介します。

## 自己診断テストの結果を確認する

本製品は自己診断機能を備えています。異常発生時には起動メッセージにエラー内容が表示されます。

#### 自己診断テストの実行

セルフテストは次のような場合に実行されます。

- 電源を入れたとき
- 本体前面リセットボタンを押して再起動したとき
- RESTART REBOOT コマンドで再起動したとき
- 致命的なエラーによって自動的に再起動したとき

#### メッセージ表示

正常な起動時には次のようなメッセージが表示されます。

```
INFO: Self tests beginning.
INFO: RAM test beginning.
PASS: RAM test, 131072k bytes found.
INFO: BBR tests beginning.
PASS: BBR test, 512k bytes found.
INFO: Self tests complete.
INFO: Downloading switch software.
Force EPROM download (Y) ?
INFO: Initial download successful.
INFO: Executing configuration script <test01.cfg>
INFO: Switch startup complete
```

起動メッセージは、下記の4つに分類されて表示されます。

○ INFO 起動プロセスが表示されます

○ PASS テストが問題なく終了したことを意味し、結果が表示されます

- ERROR テストでエラーが発生したことを意味し、エラー内容が表示されますが起動プロセスは続行されます
- FAIL テストで致命的なエラーが発生したことを意味し、起動プロセスは中断されます

▶ 起動メッセージは、本製品に Telnet でログインしているときは表示されません。

#### ブートオプション

自己診断テスト終了直後、画面にEPROMから強制ブートを実行するためのオプションが 表示されます。

Force EPROM download (Y) ?

このメッセージが表示されている間に 図キーを押すと、初期状態のEPROM(パッチなし) をロードして、本製品を起動することができます。

#### 表示内容と対処方法

INFO: Self tests beginning.

コードローダーのテストが開始されます。

INFO: RAM tests beginning.

RAMのテストが開始されます。

RAM test, 131072k bytes found.

RAM テストが問題なく終了しました。メモリー容量が表示されます。

ERROR: RAM test 5. Error address = 00345678

上記のアドレスでRAMテストにエラーが発生しました。RAMテストは成功するま で繰り返されます。上記の例では、5回目のRAMテストを示しています。エラーが 続く場合は、メモリーシステムに欠陥がありますので、アライドテレシス サポート センターまでご連絡ください。

INFO: BBR tests beginning.

バッテリーのテストが開始されます。

PASS: BBR test, 512k bytes found.

バッテリーのサイズ・ロケーションテストが問題なく終了しました。バッテリーサイ ズが表示されます。

FAIL: BBR test, Error address = 12345678 上記のアドレスでバッテリーのロケーションテストにエラーが発生しました。バッ テリーシステムを交換する必要がありますので、アライドテレシス サポートセン ターまでご連絡ください。

FAIL: BBR test, only 16k bytes found バッテリーのサイズ・ロケーションテストは終了しましたが、ソフトウェアを動作さ せるために必要な最小値を下回っています。バッテリーシステムを交換する必要が ありますので、アライドテレシス サポートセンターまでご連絡ください。

INFO: Self tests complete.

自己診断テストが終了しました。

INFO: Downloading switch software. ROMからソフトウェアとベクトルテーブルのダウンロードが開始されます。 ERROR: Code load retried. FAIL: Code load failed. ROMからRAMへのコードのロード中にエラーが発生しました。ロードは数回繰り 返されます。各回でエラーが発生すると、ERRORが表示されます。 再試行が最大回数に達した場合はFAILが表示されます。 INFO: Initial download successful. ダウンロードが完了し、ソフトウェアが起動します。 INFO: Executing configuration script <test01.cfg> 起動スクリプトが読み込まれ、ファイルに記述されたコマンドが実行されます。ス クリプト上で異常が検出された場合は、ERROR メッセージが表示されます。 INFO: Switch startup complete 起動プロセスがすべて終了しました。この時点で本製品は基本的なスイッチング動 作を行うことができます。

## LED 表示を確認する

本体前面のLEDの状態を観察してください。LEDの状態は問題解決に役立ちますので、お 問い合わせの前にどのように表示されるかを確認してください。

#### **GBIC スロットLED**

GBICスロットの状態、および1000BASE-SX/LXポートと接続先の機器の通信状況を表します。

| LED                                     | 色 | 状態 | 表示内容                                                      |
|-----------------------------------------|---|----|-----------------------------------------------------------|
|                                         |   | 点灯 | 1000Mbpsでリンクが確立しています。                                     |
| LINK<br>/ACT                            | 緑 | 点滅 | 1000Mbpsでパケットを送受信しています。                                   |
| ,,,,,,,,,,,,,,,,,,,,,,,,,,,,,,,,,,,,,,, |   | 消灯 | リンクが確立していません。                                             |
| 緑                                       | 緑 | 点灯 | GBIC「AT-G8SX/AT-G8LX」が挿入されています(本製<br>品によってGBICが認識されています)。 |
| CRIC                                    | 松 | 点灯 |                                                           |
| GBIC                                    |   | 点滅 |                                                           |
|                                         |   | 消灯 | GBICが挿入されていません(本製品によってGBICが認識さ<br>れていません)。                |

## ポートLED

1000BASE-Tポートと接続先の機器の通信状況を表します。

| LED         | 色   | 状態 | 表示内容                             |
|-------------|-----|----|----------------------------------|
|             | 纪   | 点灯 | 1000Mbpsでリンクが確立しています。            |
|             | ₩.K | 点滅 | 1000Mbpsでパケットを送受信しています。          |
|             | 松   | 点灯 | 10Mbps、または100Mbpsでリンクが確立しています。   |
|             | 位   | 点滅 | 10Mbps、または100Mbpsでパケットを送受信しています。 |
|             | —   | 消灯 | リンクが確立していません。                    |
|             | 緑   | 点灯 | Full duplexでリンクが確立しています。         |
| COL<br>/DPX | 橙   | 点灯 | Half duplexでリンクが確立しています。         |
|             |     | 点滅 | コリジョンが発生しています。                   |
| -           |     | 消灯 | リンクが確立していません。                    |

#### ステータス LED

本製品のシステム的な状態を表します。

FAULT LED が点灯し続けた場合は、アライドテレシス サポートセンターまでご連絡ください。

| LED   | 色        | 状態 | 表示内容              |
|-------|----------|----|-------------------|
|       |          | 点灯 | 本製品に異常が発生しています。   |
| FAULT | FAULT  赤 | 点滅 | ファンに異常が発生しています。   |
|       |          | 消灯 | 本製品は正常に動作しています。   |
| PWR # | 纪        | 点灯 | 本製品に電源が供給されています。  |
|       | TRK      | 消灯 | 本製品に電源が供給されていません。 |

#### ログを確認する

本製品が生成するログを見ることにより、原因を究明できる場合があります。 SHOW LOG コマンドで、RAM 上に保存されたログレベル3(INFO)以上のメッセージを 見ることができます。

Manager > **show log** Enter Date/Time S Mod Type SType Message 14 17:50:46 4 ENCO ENCO STAC STAC SW Initialised 14 17:50:49 6 SWIT PINT UP Port23: interface is UP 14 17:50:50 6 SWIT PINT UP Port21: interface is UP 14 17:51:41 6 SWIT PINT DOWN Port21: interface is DOWN 14 17:51:44 6 SWIT PINT UP Port21: interface is UP 14 17:59:52 6 SWIT PINT DOWN Port21: interface is DOWN 14 17:59:56 6 SWIT PINT UP Port21: interface is UP 14 18:01:44 6 SWIT PINT DOWN Port21: interface is DOWN 14 18:01:47 6 SWIT PINT UP Port21: interface is UP 14 18:05:45 3 USER USER LON manager login on port0 14 18:09:14 4 CH MSG ERROR Parameter "ma" not recognised 14 18:26:03 4 CH MSG ERROR Unexpected end of line 14 18:27:11 4 CH MSG ERROR IP module is already enabled 14 18:27:29 4 CH MSG ERROR Unexpected end of line 14 18:29:48 3 USER USER LOFF manager logoff on port0 14 18:29:51 3 USER USER LON manager login on port0 14 18:29:53 4 CH MSG ERROR Parameter "lotg" not recognised \_\_\_\_\_

## トラブル例

#### 電源を投入したが、PWR LED が点灯しない

正しい電源ケーブルを使用していますか

AC100-120V、50/60Hzの電源電圧で使用する場合は、必ず、同梱の電源ケーブルを使用してください。

電源ケーブルが正しく接続されていますか

電源コンセントには、電源が供給されていますか

電源スイッチはオンになっていますか

#### ネットワークケーブルを接続しても LINK/ACT LED が点灯しない

#### 接続先の機器の電源は入っていますか

ネットワークインターフェースカードに障害はありませんか

#### FAULT LED は点灯していませんか

本製品に異常が発生した場合は、FAULT LED が点灯したままになります。本体前 面のリセットボタンを押す、RESTART REBOOTコマンドを実行する、電源スイッ チをオフ→オンするなどして本製品を再起動してください。

#### GBIC LED が橙に点滅していませんか

GBICに異常が発生した場合は、GBIC LEDが橙に点滅(点灯)します。オプション(別売)のGBIC 「AT-G8SX/AT-G8LX」を使用しているかを確認のうえ、弊社サポート センターまでお問い合わせください。

図目的 134ページ「サポート連絡先」

#### 通信モードは接続先の機器と通信可能な組み合わせに設定されていますか

1000BASE-Tポートは、SET SWITCH PORTコマンドでポートの通信モードをオートネゴシエーション以外に設定することができます。接続先の機器を確認して、通信モードが正しい組み合わせになるように設定してください。1000BASE-SX/LX ポートはオートネゴシエーションによる通信のみをサポートしています。

#### 正しい光ファイバーケーブルを使用していますか(1000BASE-SX/LX ポート) ○ 光ファイバーケーブルのタイプ

マルチモードファイバーの場合、コア/クラッド径が50/125 $\mu$ m、または62.5/125  $\mu$ mのものを使用してください。1000BASE-LXポートは、シングルモードファイ バーが使用できます。シングルモードファイバーの場合は、コア/クラッド径が9.5 (10)/125 $\mu$ mのものを使用してください。

○ 光ファイバーケーブルの長さ

ケーブル長は1000BASE-SXの場合最大550m、1000BASE-LXの場合最大5000m と規定されています。ただし、使用する光ファイバーケーブルの「コア径」や「伝 送帯域」によって最大距離が異なりますので、ご注意ください。

27ページ「ネットワーク機器を接続する」

**光ファイバーケーブルは正しく接続されていますか(1000BASE-SX/LX ポート)** 光ファイバーケーブルは2本で1対になっています。本製品のTXを接続先の機器の RX に、本製品のRX を接続先の機器のTX に接続してください。

# 5.1 困ったときに

正しい UTP ケーブルを使用していますか(1000BASE-T ポート)

○ UTP ケーブルのカテゴリー

10BASE-T の場合はカテゴリー3以上、100BASE-TX の場合はカテゴリー5、 1000BASE-Tの場合はエンハンスド・カテゴリー5のUTPケーブルを使用してくだ さい。

○ UTP ケーブルのタイプ

1000BASE-T ポートの通信モードがオートネゴシエーションの場合は、接続先の ポートの種類(MDI/MDI-X)にかかわらず、ストレート/クロスどちらのケーブルタ イプでも使用することができます。

通信モードをオートネゴシエーション以外に設定した場合はMDI-Xとなりますので、 ケーブルタイプに注意してください。接続先のポートがMDIの場合はストレートタ イプ、接続先のポートが MDI-Xの場合はクロスタイプのケーブルを使用します。

#### ○ UTP ケーブルの長さ

10BASE-T/100BASE-TX/1000BASE-Tのケーブル長は最大100mと規定されています。

#### LINK/ACT LED は点灯するが、通信できない

#### ポートが無効(DISABLED)に設定されていませんか

SHOW SWITCH PORTコマンドでポートステータス(Status)を確認してください。

#### コンソールターミナルに文字が入力できない

RS-232 ケーブルが正しく接続されていますか

同梱のRS-232ストレートケーブルを使用してください。

#### 通信ソフトウェアを2つ以上同時に起動していませんか

通信ソフトウェアを複数起動すると、COMポートにおいて競合が起こり、通信できない、または不安定になるなどの障害が発生します。

#### 通信ソフトウェアの設定内容(通信条件)は正しいですか

本製品を接続している COM ポート名と、通信ソフトウェアで設定している COM ポート名が一致しているか確認してください。

また、通信速度が本製品と通信ソフトウェアで一致しているかを確認してください。

#### コンソールターミナルで文字化けする

#### 本製品と通信ソフトウェアで通信速度が一致していますか

本製品のターミナルポートとコンソールターミナルのシリアルポートの通信速度 (ボーレート)が一致しているか確認してください。異なる速度に設定されていると、 文字化けを起こします。本製品ターミナルポートの速度はデフォルトでAUTO(オー トボーレート)が設定されており、通常、本製品はコンソールターミナル側の速度を 判断し自動的に速度を合わせます。ただし、コンソールターミナル側の速度が 19200を超える場合は、オートボーレートが正常に機能しないので注意が必要です。 本製品ターミナルポートの速度は SET ASYN コマンドで変更できます。

通信ソフトウェアのエンコードはシフト JIS(SJIS)に設定されていますか

HELPコマンドの実行結果(オンラインヘルプ)はシフトJISで日本語表示されます。

#### 文字入力モードは英数半角モードになっていますか

全角文字や半角カナは入力しないでください。通常、AT互換機では AIキーを押し ながら EAを通キーを押して入力モードの切り替えを行います。

#### パスワードを忘れてしまった

パスワードを忘れてしまった場合、パスワードを初期状態に戻すために、センドバック修理を行うことになります。弊社サポートセンターまでお問い合わせください。

**診照** 134ページ「サポート連絡先」

#### ライセンスを削除してしまった

「release.lic」はファームウェアに対して、「feature.lic」はファイアウォールなどの 追加機能(フィーチャー)に対してライセンスを与えるファイルです。これらのファ イルを削除してしまった場合、「release.lic」はバージョンアップツールでファーム ウェアをダウンロードすることにより復旧できますが、「feature.lic」の復旧はセン ドバックによる修理が必要です。詳細は、弊社サポートセンターまでお問い合わせ ください。

**愛照** 134ページ「サポート連絡先」

# 5.2 バージョンアップ

弊社は、改良(機能拡張、不具合修正など)のために、予告なく本製品のソフトウェアの バージョンアップやパッチレベルアップを行うことがあります。ここでは、最新のソフト ウェアの入手方法、本製品へのダウンロードのしかたについて説明します。

#### 準備するもの

本製品のバージョンアップには、下記のものが必要です。

- セットアップツール
   TFTPによりファームウェアなどのファイルを、本製品にダウンロードするツールです。弊社ホームページがら入手できます。
- ソフトウェアセット

下記のファイルを圧縮してひとつのファイルにしたものです。場合によっては、パッ チファイルのみの提供となります(□で記載した部分は、バージョン、パッチに依 存)。

○ ファームウェアファイル(sb-□□□.rez)

○ パッチファイル(sb □□□ - □□ .paz)

○ ヘルプファイル(help.hlp)

○ バージョンアップ情報ファイル(swthinf.ini)

- Windows 95/98/2000/Me、Windows NT が動作するコンピューター
   セットアップツールを実行します。
- リリースノート
   機能拡張、不具合修正などについて記載されたPDFファイルです。重要な情報が記載されていますので、必ずご覧ください。弊社ホームページがら入手できます。
- バージョンアップ手順書
   パージョンアップのしかたが記載されたPDFファイルです。弊社ホームページがら
   入手できます。

## 最新ソフトウェアセットの入手方法

最新のソフトウェアセット(ファームウェアファイルやパッチファイル)は、弊社ホーム ページから入手することができます。

ホームページからソフトウェアのダウンロードを行う際に、お客様を認証するため、本製 品の「シリアル番号」の入力を要求されます。ダウンロードを行う前に、あらかじめ本製 品のシリアル番号を調べておいてください。シリアル番号は、製品に同梱されている(本 体背面に貼付されている)シリアル番号シールに記載されています。

- 7 Microsoft Internet Explorer、Netscape NavigatorなどのWebブラウザーを使用して、 アライドテレシスのホームページ「http://www.allied-telesis.co.jp/」にアクセスし ます。
- **2** 「サポート」をクリックします。
- 3 「ダウンロード・マニュアル・FAQ」のプルダウンメニューから「Switch」を選択し、 [GO!] ボタンをクリックします。
- 4 製品リストの中から「CentreCOM 9812T」/「CentreCOM 9816GB」の 「Download」を選択します。
- 5 シリアル番号(S/N)を入力し、[GET!!] ボタンをクリックします。 このページの「サービス内容のご案内」にリリースノートへのリンクがあります。
- 6 最新のソフトウェアセット、またはセットアップツールをダウンロードしてください。

#### ファイルのバージョン表記

○ ファームウェアファイル

ファームウェアファイルのバージョンは、ピリオドで区切られた3桁の数字で 「major.minor.interim」(例:2.4.4)の形式で表されます。「major」はメジャーバー ジョン番号、「minor」はマイナーバージョン番号です。「interim」は不具合修正な どのために提供されていたパッチがファームウェアに反映された時点で加算されま す。

ファームウェアは、「sb-rrr.rez」というファイル名で提供されます。「sb-」で始ま り、「rrr」は「major.minor.interim」からピリオドを取り除いた3桁の数字です(例: sb-244.rez)

○ パッチファイル

パッチは、ファームウェアに対する暫定的な修正のために使用されます。 パッチファイルは「sbrrr-pp.paz」というファイル名で提供されます。「sb」で始ま り、「rrr」はパッチの対象となるファームウェアのバージョン番号、「pp」はパッチ 番号を示します(例: sb244-03.paz)。

最新のパッチファイルは、パッチ番号「01」からの修正内容をすべて含む形式で提供されます。対象となるファームウェアに適用できるパッチファイルは1つだけです。

# 5.3 ハイパーターミナルの設定

コンソールターミナルとして、Windows 95/98/Me/2000/XP、Windows NTに標準装備のハイパーターミナルを使用する例を示します。 (RS-232 ストレートケーブルは、COM1 に接続すると仮定します。)

- Windows Me をご使用の場合

   「ハイパーターミナル」をあらかじめインストールしておく必要があります。
   [スタート]ボタンをクリックし、[設定]をポイントします。次に[コントロールパネル]をクリックし、[アプリケーションの追加と削除]アイコンをダブルクリックします。
   [Windows ファイル]タブをクリックし、[ファイルの種類]ボックスで[通信]をクリックします。
   [Windows ファイル]をクリックし、[ファイルの種類]ボックスで[ハイパーターミナル]のチェックボックスをオンにして、[OK]をクリックします。[アプリケーションの追加と削除のプロパティ]ダイアログボックスの[OK]をクリックします。
   これで「ハイパーターミナル」がインストールされます。
- ハイパーターミナルを起動します。
   Windows 95の場合 [スタート] ボタンをクリックし、[プログラム] をポイントします。次に [アクセサリ] をポイントし、[ハイパーターミナル] をクリックします。次に Hypertrm.exe をダブルクリックします。

Windows 98 の場合 - [スタート] ボタンをクリックし、[プログラム] をポイントします。次 に [アクセサリ] をポイントし、[通信] をポイントします。次に [ハイパーターミナル] をク リックし、Hypertrm.exe をダブルクリックします。

Windows Me/2000/XPの場合 - [スタート] ボタンをクリックし、[プログラム(すべてのプログラム)] をポイントします。次に [アクセサリ] をポイントし、[通信] をポイントします。次に [ハイパーターミナル] をクリックします。

Windows NTの場合 - [スタート] ボタンをクリックし、[プログラム] をポイントします。次 に [アクセサリ] をポイントし、[ハイパーターミナル] をクリックします。

2 [接続の設定] ダイアログボックスが表示されます。[名前] ボックスで名前を入力 し、[アイコン] ボックスでアイコンを選んで、[OK] をクリックします。 モデムのインストールをするかどうかを問うダイアログボックスが表示された場合 は、[いいえ] をクリックします。 **3** 接続方法を設定します。

Windows 95の場合 - [電話番号] ダイアログボックスが表示されます。 [接続方法] ボックスで、[Com1 ヘダイレクト] を選択して、[OK] をクリックします。

Windows 98/Me/2000の場合 - [接続の設定] ダイアログボックスが表示されます。 [接続方法] ボックスで、[Com1 ヘダイレクト] を選択して、[OK] をクリックします。

Windows XPの場合 - [接続の設定] ダイアログボックスが表示されます。 [接続方法] ボックスで、[COM1] を選択して、[OK] をクリックします。

Windows NT の場合 - [接続の設定] ダイアログボックスが表示されます。 [ポートの設定] タブの [接続方法] ボックスで、[COM1] を選択して、[OK] をクリックしま す。

 「COM1のプロパティ」ダイアログボックスが表示されます。
 各項目を下図のように設定して、[OK]をクリックします。
 (下の画面はWindows 98の場合)

| COM1のプロパティ<br>「木"ートの設定「        |                         | ? × |
|--------------------------------|-------------------------|-----|
| ビット/秒( <u>B</u> ):             | 9600                    |     |
| <u>ም~~</u> % ቲ"ቃኑ( <u>D</u> ): | 8                       |     |
| ハリティ( <u>P</u> ):              | : tau                   |     |
| 21:97° tiyh( <u>s</u> ):       | 1                       |     |
| 7日一制御( <u>F</u> ):             | · /›-ドウェア               |     |
| 詳細設定(A)                        | 標準に戻す( <u>R</u> )       |     |
| c                              | OK キャンセル 更新( <u>A</u> ) |     |

# 5.3 ハイパーターミナルの設定

5 「XXXX-ハイパーターミナル(HyperTerminal)」のような、手順2で設定した名前の ウィンドウが表示されます。

[ファイル] メニューの [プロパティ] をクリックします。次に [設定] タブをクリッ クし、各項目を下図のように設定し([エンコード方法] は [シフト JIS] を選択)、 [OK] をクリックします。

(下の画面は Windows 98 の場合)

| xxxxのプロパティ ? ×                                                    |
|-------------------------------------------------------------------|
| 接続の設定設定                                                           |
| □ ファンクション キー、方向キー、Ctrl キーの使い方                                     |
| <ul> <li>● ターミナルキー(①)</li> <li>○ Windows キー(<u>W</u>)</li> </ul>  |
| - BackSpace キーの使い方                                                |
| ● Ctrl+H(©) ● Delete( <u>D</u> ) ● Ctrl+H、スペース、Ctrl+H( <u>H</u> ) |
| Iミュレーション(E):                                                      |
| VT100J マーミナルの設定(S)                                                |
| Telnet ターミナル ID( <u>N</u> ): VT100                                |
| バッファの行数(目): 500 📃                                                 |
| ▶ 接続/切断時に音を3回鳴らす(₽)                                               |
| エンコード方法型                                                          |
|                                                                   |
|                                                                   |
| OK キャンセル                                                          |

**6** これで、設定が終わりました。

本製品に電源を入れると、自己診断テストの実行後、「login:」プロンプトが表示されます。

[参照] 114ページ「自己診断テストの結果を確認する」

# 5.4 Telnet クライアントの設定

本製品はTelnetサーバーを内蔵しているため、他のTelnetクライアントからネットワーク経由でログインすることができます。

ここでは、Windows 95/98/Me/2000/XP、Windows NTの Telnet クライアントの設定 方法を説明します。

Telnetを使用する場合は、あらかじめコンソールターミナルで本製品にIPアドレスを割り当て ておく必要があります。

◎照 55ページ「IPインターフェースを作成する」

 ネットワークに合わせて TCP/IP プロトコルの環境設定を行います。
 Windows 95の場合- [スタート] ボタンをクリックし、[設定] をポイントします。次に [コントロールパネル] をクリックし、[ネットワーク] アイコンをダブルクリックします。
 [ネットワークの設定] タブをクリックし、[現在のネットワーク構成] ボックスで [TCP/IP] を クリックします。次に [プロパティ] をクリックして、設定を行います。

Windows 98/Meの場合- [スタート] ボタンをクリックし、[設定] をポイントします。次に [コントロールパネル] をクリックし、[ネットワーク] アイコンをダブルクリックします。 [ネットワークの設定] タブをクリックし、[現在のネットワークコンポーネント] ボックスで、 [TCP/IP -> (ご使用のアダプター)]をクリックします。次に[プロパティ]をクリックして、設 定を行います。

Windows 2000の場合-[スタート] ボタンをクリックし、[設定] をポイントします。次に[コ ントロールパネル] をクリックし、[ネットワークとダイヤルアップ接続] アイコンをダブルク リックします。次に[ローカルエリア接続] を右クリックし、[プロパティ] をクリックします。 [インターネットプロトコル(TCP/IP)]をクリックし、[プロパティ]をクリックして、設定を行 います。

Windows XPの場合- [スタート] ボタンをクリックし、[コントロールパネル] をポイントします。次に[ネットワークとインターネット接続] アイコンをクリックし、[ネットワーク接続] アイコンをクリックします。次に[ローカルエリア接続] を右クリックし、[プロパティ] をクリックします。

[インターネットプロトコル(TCP/IP)]をクリックし、[プロパティ]をクリックして、設定を行います。

# 5.4 Telnet クライアントの設定

Windows NT の場合- [スタート] ボタンをクリックし、[設定] をポイントします。次に[コ ントロールパネル] をクリックし、[ネットワーク] アイコンをダブルクリックします。 [プロトコル] タブをクリックし、[ネットワークプロトコル] ボックスで [TCP/IPプロトコル] をクリックします。次に [プロパティ] をクリックして、設定を行います。

各製品に添付されているマニュアルをご覧になり、IPアドレスなどを正しく設定してください。

#### 2 Telnet クライアントを起動します。

Telnet クライアントは、Windows 95/98/Me、Windows NT の場合 Windows ア プリケーション、Windows 2000/XPの場合コマンドラインアプリケーションにな ります。

Windows 95/98/Me/NTの場合- [スタート] ボタンをクリックし、[ファイル名を指定して 実行] をクリックします。[名前] ボックスで「TELNET」と入力して、[OK] をクリックします。

Windows 2000/XPの場合- [スタート] ボタンをクリックし、[ファイル名を指定して実行] をクリックします。[名前] ボックスで「TELNET」と入力して、[OK] をクリックします。[名前] ボックスで「TELNET 192.168.200.1」のように、TELNET に続けて本製品の IP アドレスを指定することもできます。

#### **3** ターミナルの設定を行います。

Windows 95/98/Me・Windows NTの場合- [ターミナル] メニューの [基本設定(設定)] を クリックします。次に [エミュレーション] で [VT-100/ANSI] をクリックし、[OK] をクリッ クします([漢字コードセット] は [シフト JIS] を選択)。 (下の画面は Windows 98 の場合)

| ターミナルの設定                                                                              |                                                     |                                                           | ×                              |
|---------------------------------------------------------------------------------------|-----------------------------------------------------|-----------------------------------------------------------|--------------------------------|
| -ターミナル オプション<br>「 ローカル エコー(E)<br>「 カーソルの点滅(B)<br>▼ ブロック カーソル(L)<br>▼ VT-100 Arrows(L) | Iミュレーション<br>● VT-100/漢字<br>● VT-52<br>● VT-100/ANSI | 漢字コードセット<br>ジフト JIS<br>JIS 漢字<br>JIS 漢字 (78)<br>日本語 EUC ▼ | ОК<br>キャンセル<br>ヘルプ( <u>H</u> ) |
| バッファ サイズ( <u>S</u> ): 25                                                              | フォント( <u>E</u> )                                    | 指景色(K)                                                    |                                |

Windows 2000/XPの場合-次のコマンドを入力して、Enterキーを押します。xにはVT100を 指定します。漢字コードセットをシフトJISに設定するには、SET CODESET Shift JIS コマン ドを実行します。

Microsoft Telnet> SET TERM  ${\bf x}$ 

**4** 本製品のTelnet サーバーに接続します。

Windows 95/98/Me・Windows NT の場合 - [接続] メニューの [リモートシステム] をクリックします。次に [ホスト名] ボックスで、本製品のIP アドレスを入力し、[接続] をクリックします。

| 接続                    | ×             |
|-----------------------|---------------|
| ホスト名(日):              | 190.168.200.1 |
|                       | telnet 💌      |
| ターミナルの種類( <u>T</u> ): | vt100 💌       |
|                       | キャンセル         |

Windows 2000/XPの場合-次のコマンドを入力して、Enterキーを押します。OPEN に続けて本製品のIP アドレスを指定します。

Microsoft Telnet> OPEN 192.168.200.1

5 これで、設定が終わりました。
 Telnetセッションが確立すると、「TELNET session now in ESTABLISHED state」
 のメッセージの後、「login: 」プロンプトが表示されます。

# 5.5 仕 様

ここでは、コネクターのピンアサインやケーブルの結線、本製品の主な仕様について説明 します。

# GBIC インターフェース

#### AT-G8SX/AT-G8LX 仕様

|        | AT-G8SX                   | AT-G8LX                   |  |
|--------|---------------------------|---------------------------|--|
| サポート規格 | IEEE802.3z 1000BASE-SX    | IEEE802.3z 1000BASE-LX    |  |
| 波長     | 850nm                     | 1310nm                    |  |
| 送信光パワー | -9.5dBm~-4.0dBm           | -11.0dBm~-3.0dBm          |  |
| 受光感度   | -17.0dBm以下                | -19.0dBm以下                |  |
| 許容損失   | 7.5dB                     | 8.0dB                     |  |
| 動作電圧   | DC5.0V±5%                 | DC5.0V±5%                 |  |
| 最大入力電流 | 300mA                     | 300mA                     |  |
| 平均消費電力 | 1.00W(最大1.58W)            | 1.00W(最大1.58W)            |  |
| 外形寸法   | 31 (W) ×65 (D) ×10 (H) mm | 31 (W) ×65 (D) ×10 (H) mm |  |
| 重量     | 30g                       | 30g                       |  |

## 光ファイバーケーブル仕様

| 規格              | 1000BASE-SX |     |       | 100   | OBASE-L  | X     |          |
|-----------------|-------------|-----|-------|-------|----------|-------|----------|
| 波長(nm)          |             | 850 |       |       | 1300     |       | 1310     |
| ファイバータイプ        |             | MMF |       |       | MMF*     |       | SMF      |
| <b>コア径</b> (µm) | 50          |     | 62.5  |       | 50       | 62.5  | 9.5 (10) |
| 伝送損失(dB/km)     | 3.5         |     | 3.75  |       | 1.5      | 1.5   | 0.5      |
| 伝送帯域(MHz・km)    | 400         | 500 | 160   | 200   | 400/ 500 | 500   | N/A      |
| 伝送距離(m)         | 2~500 2~550 |     | 2~220 | 2~275 | 2~550    | 2~550 | 2~5000   |
| GBIC            | AT-G8SX     |     |       | А     | T-G8LX   |       |          |

MMF:マルチモードファイバー

※ コネクターと光ファイバーケーブルの間にモード・コンディショニング・パッチコードを使用してください。 SMF:シングルモードファイバー

# 1000BASE-Tインターフェース

RJ-45型のモジュラージャックを使用しています。

|          | コンタクト | MDI    | MDI-X  |
|----------|-------|--------|--------|
|          | 1     | BI_DA+ | BI_DB+ |
|          | 2     | BI_DA- | BI_DB- |
| 12345678 | 3     | BI_DB+ | BI_DA+ |
|          | 4     | BI_DC+ | BI_DD+ |
|          | 5     | BI_DC- | BI_DD- |
|          | 6     | BI_DB- | BI_DA- |
|          | 7     | BI_DD+ | BI_DC+ |
|          | 8     | BI_DD- | BI_DC- |

ケーブルの結線は下図のとおりです。

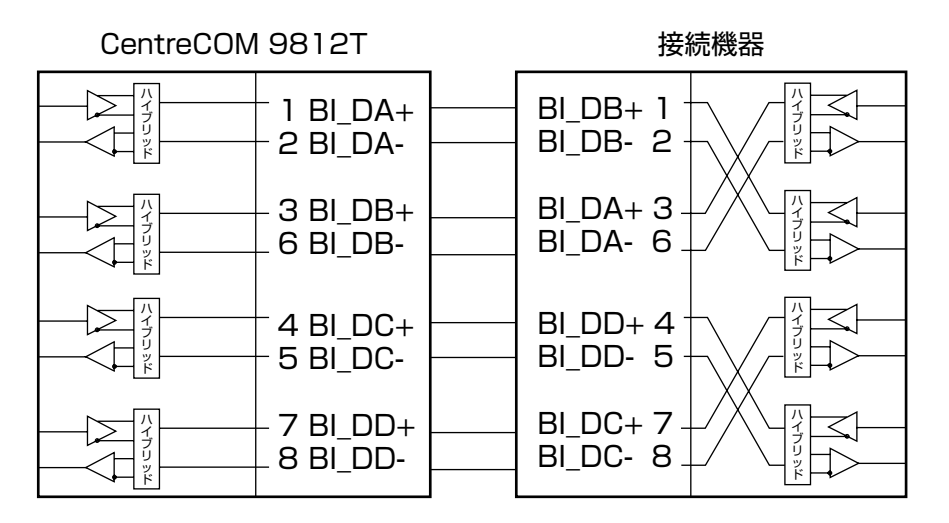

# RS-232 インターフェース

54321

 $\begin{array}{c}
\bullet \circ \circ \circ \bullet \\
\bullet \circ \circ \circ \bullet
\end{array}$ 

9876

D-Sub 9ピン(メス)タイプのコネクターを使用しています。

| RS-232<br>DCE | 信号名<br>(JIS規格) | 信号内容       |
|---------------|----------------|------------|
| 1             | NOT USED       | 未使用        |
| 2             | TXD (TD)       | 送信データ      |
| 3             | RXD (RD)       | 受信データ      |
| 4             | DSR (DR)       | データセットレディー |
| 5             | SG (SG)        | 信号用接地      |
| 6             | DTR (ER)       | データ端末レディー  |
| 7             | CTS (CS)       | 送信可        |
| 8             | RTS (RS)       | 送信要求       |
| 9             | NOT USED       | 未使用        |

# 本製品の仕様

| 準拠規格                            |                                              |
|---------------------------------|----------------------------------------------|
| 9812T                           | IEEE 802.3 10BASE-T                          |
|                                 | IEEE 802.3u 100BASE-TX                       |
|                                 | IEEE 802.3ab 1000BASE-1                      |
| 9812T/9816GB共通                  | IEEE 802.3x Flow Control                     |
|                                 | IEEE 802.1D Spanning Tree                    |
|                                 | IEEE 802.1Q VLAN Tagging                     |
|                                 |                                              |
| 安全規格                            | UL60950, CSA-C 22.2 No.60950                 |
| EMI規格                           |                                              |
| 電源部                             |                                              |
| 定格入力電圧                          | AC100-240V                                   |
| 入力電圧範囲                          | AC90-255V                                    |
| 定格周波数                           | 50/60Hz                                      |
| 定格入力電流                          | 5.0A(AC100-120V時)                            |
| 最大入力電流(実測値)                     | 1.OA                                         |
| 平均消費電力                          | 9812T:82W(最大90W) ※AT-G8LX 4個装着時              |
|                                 | 9816GB:88W(最大98W) ※AT-G8LX 16個装着時            |
| 平均発熱量                           | 9812T:71kcal/h(最大77kcal/h) ※AT-G8LX 4個装着時    |
|                                 | 9816GB:79kcal/h (最大84kcal/h) ※AT-G8LX 16個装着時 |
| 環境条件                            |                                              |
| 動作時温度                           | 0~40℃                                        |
| 動作時湿度                           | 80%以下(ただし、結露なきこと)                            |
| 保管時温度                           | -20~60°C                                     |
| 保管時湿度                           | 95%以下(ただし、結露なきこと)                            |
| 外形寸法(突起部含まず)                    |                                              |
|                                 | 440(W) × 357(D) × 66(H) mm                   |
| 重量                              |                                              |
|                                 | 9812T:6.7kg                                  |
|                                 | 9816GB:6.4kg                                 |
| スイッチング方式                        |                                              |
|                                 | ストア&フォワード                                    |
| MACアドレス登録数                      |                                              |
|                                 | 8K(最大)                                       |
| L3テーブルサイズ                       |                                              |
|                                 | 28K                                          |
| メモリー容量                          |                                              |
| パケットバッファー容量                     | 64MByte                                      |
| フラッシュメモリー容量                     | 16MByte                                      |
| メインメモリー容量                       | 128MByte                                     |
| サポートするMIB                       |                                              |
| MIB II (RFC1213)                |                                              |
| IPフォワーディングテーブルMIB(RFC1354)      |                                              |
| ブリッジMIB (RFC1493)               |                                              |
| ホストリソースMIB (RFC1514)            |                                              |
| インターフェース拡張グループMIB(RFC1573)      |                                              |
| イーサネットMIB (RFC1643)             |                                              |
| RMON MIB(RFC1757 [1,2,3,9グループ]) |                                              |
| プライベートMIB                       |                                              |
|                                 |                                              |

# 6

# 保証とユーザーサポート

この章では、本製品の保証と、障害の際のユーザーサポート、調 査依頼書のご記入方法について説明します。

# 6.1 保証とユーザーサポート

#### 保証

本製品に添付されている「製品保証書」の「製品保証規定」をお読みになり、「お客様インフォメーション登録カード」に必要事項をご記入の上、弊社「お客様インフォメーション登録係」までご返送ください。

「お客様インフォメーション登録カード」が返送されていない場合、保証期間内の無償で の修理や、障害発生時のユーザーサポートなどが受けられません。

#### 保証の制限

本製品の使用または使用不能によって生じたいかなる損害(人の生命・身体に対する被害、 事業の中断、事業情報の損失またはその他の金銭的損害を含み、またこれらに限定されない)については、弊社は、その責を一切負わないこととします。

#### ユーザーサポート

ユーザーサポートを受けていただく際には、このマニュアルの調査依頼書を(拡大)コピー したものに必要事項をご記入の上、下記サポート連絡先までFAXしてください。 記入内容などについては、次ページ「調査依頼書のご記入にあたって」を参照してください。

#### サポート連絡先

#### アライドテレシス株式会社 サポートセンター

- Tel: 00 0120-860-772 祝・祭日を除く月~金曜日 9:00~12:00 13:00~18:00
- Fax: 0120-860-662 年中無休 24時間受付

# 6.2 調査依頼書のご記入にあたって

本依頼書は、障害の原因をできるだけ早く見つけるためにご記入いただくものです。 ご提供いただく情報が不充分な場合には、原因究明に時間がかかったり、最悪の場合には、 問題が解決できないこともあります。

迅速に問題の解決を行うためにも、弊社担当者がお客様の環境を理解できるよう、以下の 点にそってご記入ください。

記入用紙に書ききれない場合は、プリントアウトなどを別途添付してください。 なお、状況によりご連絡が遅れることもございますが、あらかじめご了承ください。

## 使用しているハードウェア・ソフトウェアについて

シリアル番号(S/N)、リビジョン(Rev)を調査依頼書に記入してください。
 シリアル番号、リビジョンは、製品に同梱されている(本体背面に貼付されている)
 シリアル番号シールに記入されています。

(例) 

- ソフトウェアバージョンを記入してください。
   ソフトウェアバージョンは、SHOW SYSTEM コマンドで表示されるシステム情報の「Software Version」の項で確認できます。
   66ページ「システム情報を表示する」
- オプション(別売)のGBICやフィーチャーライセンスを使用している場合は、項目に チェックをしてください。

## お問い合わせ内容について

- どのような症状が発生するのか、それはどのような状況で発生するのかをできる限り具体的に(再現できるように)記入してください。
- エラーメッセージやエラーコードが表示される場合には、表示されるメッセージの
   内容のプリントアウトなどを添付してください。

## ネットワーク構成について

- ネットワークとの接続状況や、使用されているネットワーク機器がわかる簡単な図 を添付してください。
- 他社の製品をご使用の場合は、メーカー名、機種名、バージョンなどをご記入くだ さい。

# 調查依頼書(CentreCOM 9812T/9816GB)

月

年

Π

#### 一般事項

 1. 御社名:
 ご担当者名:

 部署名:
 ご担当者名:

 ご連絡先住所:〒
 TEL:()

 TEL:()
 FAX:()

 第入先:
 TEL:()

 購入先担当者:
 購入年月日:

# ハードウェアとネットワーク構成

 シリアル番号(S/N)、リビジョン(Rev)、ソフトウェアバージョン、オプションの有無 製品名: CentreCOM \_\_\_\_\_\_

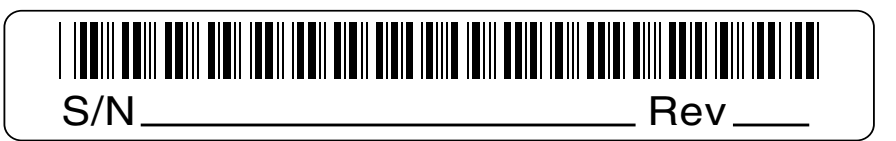

ソフトウェアバージョン: Software Version: GBIC:□AT-G8SX □AT-G8LX フィーチャーライセンス:□AT-FL-10

2. お問い合わせ内容
 □別紙あり
 □別紙なし
 □設置中に起こっている障害
 □設置後、運用中に起こっている障害

3. ネットワーク構成図 □別紙あり □別紙なし 簡単な図で結構ですからご記入をお願いします。

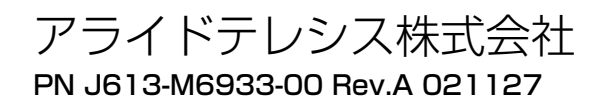